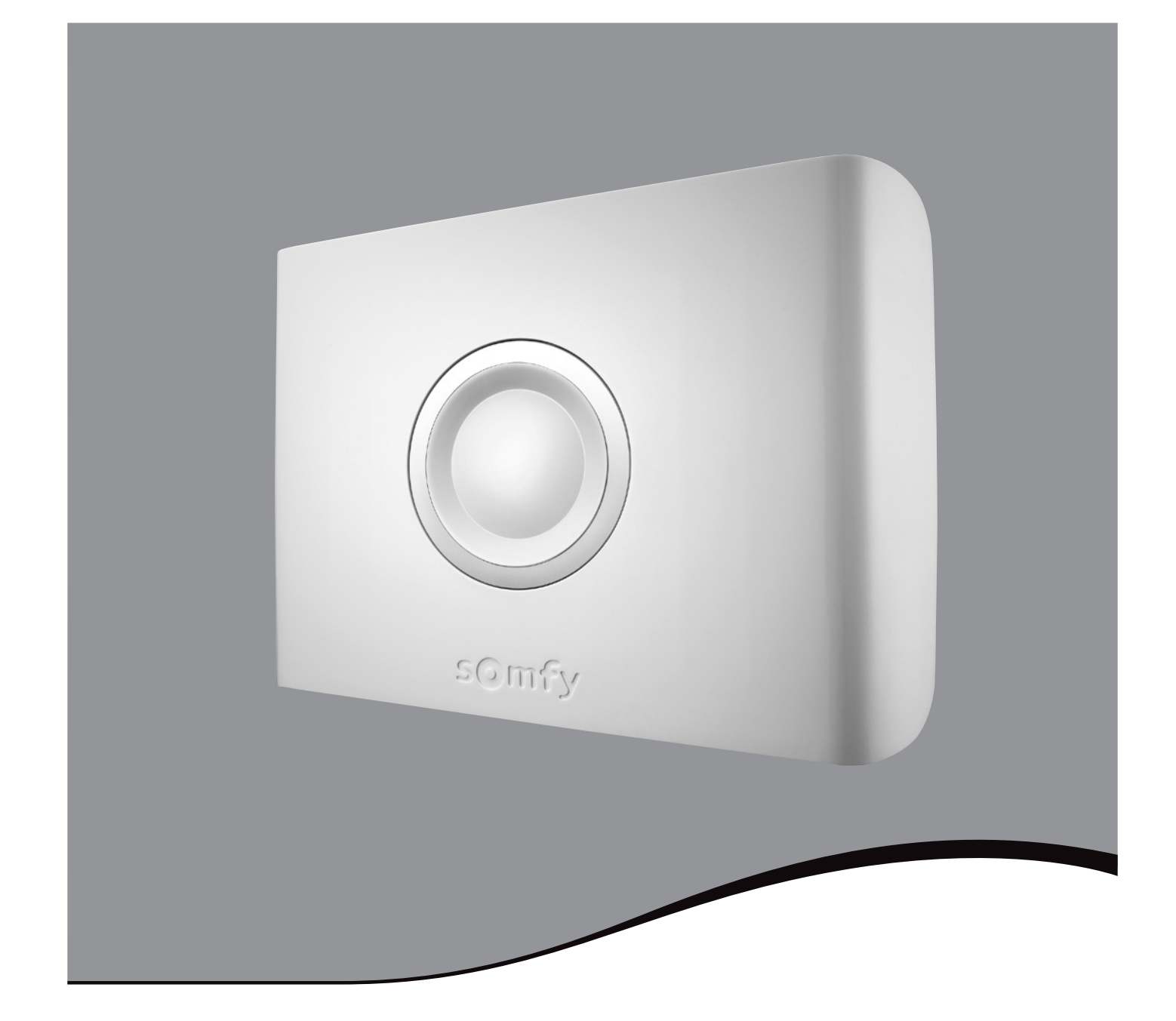

# **PROTEXIOM** Sistema d'allarme radio senza fili

Manuale di installazione e di utilizzo

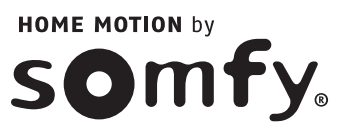

Grazie per aver scelto un sistema d'allarme Somfy.

#### Chi è Somfy?

Somfy sviluppa, produce e commercializza automatismi per l'apertura e la chiusura degli ambienti domestici. Tutti i prodotti Somfy (centrali d'allarme, automatismi per persiane, tapparelle, garage e cancelli) rispondono alle più alte aspettative in termini di sicurezza, comfort e risparmio di tempo.

Per Somfy la ricerca della qualità rientra in un processo di miglioramento continuo. È proprio sull'affidabilità dei suoi prodotti che Somfy ha costruito la propria reputazione, sinonimo di innovazione e avanguardia tecnologica in tutto il mondo.

Questo prodotto risponde ai requisiti dello standard europeo EN 50130-4, nonché alle esigenze fondamentali della direttiva europea R&TTE 1999/5/CE. www.somfy.com/ce

#### Leggere prima di iniziare l'installazione

SOMFY ricorda che un allarme ha lo scopo di dissuadere gli intrusi da tentare effrazioni e furti e nel caso, di dare l'allerta. È quindi necessario ricordare che la presenza di un allarme non può in nessun caso garantire la completa protezione da effrazioni o furti.

SOMFY raccomanda l'installazione di un sensore di apertura per tutti gli infissi (porte, finestre, porta di garage) dell'abitazione, oltre che l'installazione di un sensore di apertura e rottura vetro per ogni finestra o di un sensore di rottura vetro audiosonico in caso di vetri affacciati verso l'esterno.

Decidendo di installare autonomamente un allarme, l'utente si assume la piena responsabilità delle conseguenze di un'installazione errata o non conforme alle istruzioni del manuale. SOMFY declina qualsivoglia responsabilità per le conseguenze dirette o indirette dovute a un utilizzo o un'installazione errati dell'allarme da parte dell'utente.

#### Per una corretta installazione attenersi alle sei fasi kit indicate di seguito:

- 1. Determinare l'ubicazione dei dispositivi e le zone di rilevamento.
- 2. Inserire le batterie nei dispositivi.
- 3. Memorizzare i dispositivi acquistati separatamente (escluso il kit).
- 4. Fissare a parete, chiudere i coperchi e collaudare i dispositivi.
- 5. Impostare i parametri dell'impianto.
- 6. Collaudare l'impianto.

#### Raccomandiamo inoltre:

- di leggere attentamente il presente manuale di installazione attenendosi scrupolosamente alle istruzioni di montaggio e funzionamento per garantire un utilizzo ottimale del sistema d'allarme;
- di conservarlo per l'intera durata utile del prodotto. Potrebbe tornare utile in caso di aggiunta di dispositivi all'impianto.

In caso di dubbi in merito l'installazione, contattare il XXXXXXXXX (? € TTC/mn).

L'impianto può essere composto da un massimo di 40 dispositivi (automatismi esclusi).

Evitare l'uso di alcol per la pulizia della tastiera LCD, delle sirene e della centrale/trasmettitore. Utilizzare un panno leggermente umido.

In caso di incidente, scollegare il cavo di alimentazione.

# Consigli e suggerimenti

Per garantire la sicurezza dell'utilizzatore, è indispensabile raccomandare il rispetto di alcune precauzioni aggiuntive:

- attivare sistematicamente il sistema d'allarme nei periodi di assenza;
- chiudere a chiave tutte le uscite (porte, finestre, ecc.);
- non lasciare i telecomandi in vista o in luoghi facilmente individuabili;
- non lasciare in vista i codici d'accesso della tastiera;
- non segnalare mai in segreteria un periodo di assenza.

| Presentazione                                                          | 4  |
|------------------------------------------------------------------------|----|
| Funzionamento del sistema d'allarme                                    | 4  |
| Un sistema totalmente evolutivo                                        | 6  |
| Consigli per l'installazione                                           | 7  |
| Installazione                                                          | 8  |
| Assegnare una zona ai sensori di intrusione                            | 8  |
| Installazione delle batterie                                           | 10 |
| Memorizzare i dispositivi                                              | 11 |
| Installazione dei dispositivi                                          | 12 |
| Collegare la centrale/trasmettitore                                    | 23 |
| Configurare il sistema d'allarme tramite computer                      | 31 |
| Accesso al sistema di allarme a distanza                               | 49 |
| Configurare il sistema d'allarme tramite tastiera LCD                  | 55 |
| Scheda di personalizzazione                                            | 72 |
| Registrazione del messaggio di allarme personalizzato                  | 73 |
| Collaudo dell'impianto                                                 | 74 |
| Smarrimento della scheda personalizzata con i codici di autenticazione | 75 |
| Utilizzo                                                               | 76 |
| Attivazione dell'allarme                                               | 76 |
| Disattivazione dell'allarme                                            | 76 |
| In caso di intrusione e di aggressione                                 | 77 |
| Funzionamento in caso di intrusione con il modulo RTC                  | 77 |
| Funzionamento in caso di intrusione con il modulo GSM                  | 78 |
| Funzionamento in caso di intrusione con il modulo RTC e il modulo GSM  | 78 |
| Informazioni trasmesse sotto forma di SMS sulla la linea telefonica    | 79 |
| Comandare gli automatismi e i ricevitori SOMFY dalla tastiera LCD      | 79 |
| Consultazione delle informazioni memorizzate                           | 80 |
| Controllo a distanza tramite telefono con il modulo RTC                | 80 |
| Controllo a distanza tramite SMS con il modulo GSM                     | 81 |
| Manutenzione                                                           | 82 |
| Funzionamento del sistema in sintesi                                   | 82 |
| Sostituzione delle batterie                                            | 84 |
| Reset del sistema                                                      | 85 |
| Risoluzione problemi                                                   | 86 |
| Tabella delle specifiche                                               | 88 |
| Indice                                                                 | 90 |
|                                                                        |    |

# Presentazione

Funzionamento del sistema d'allarme

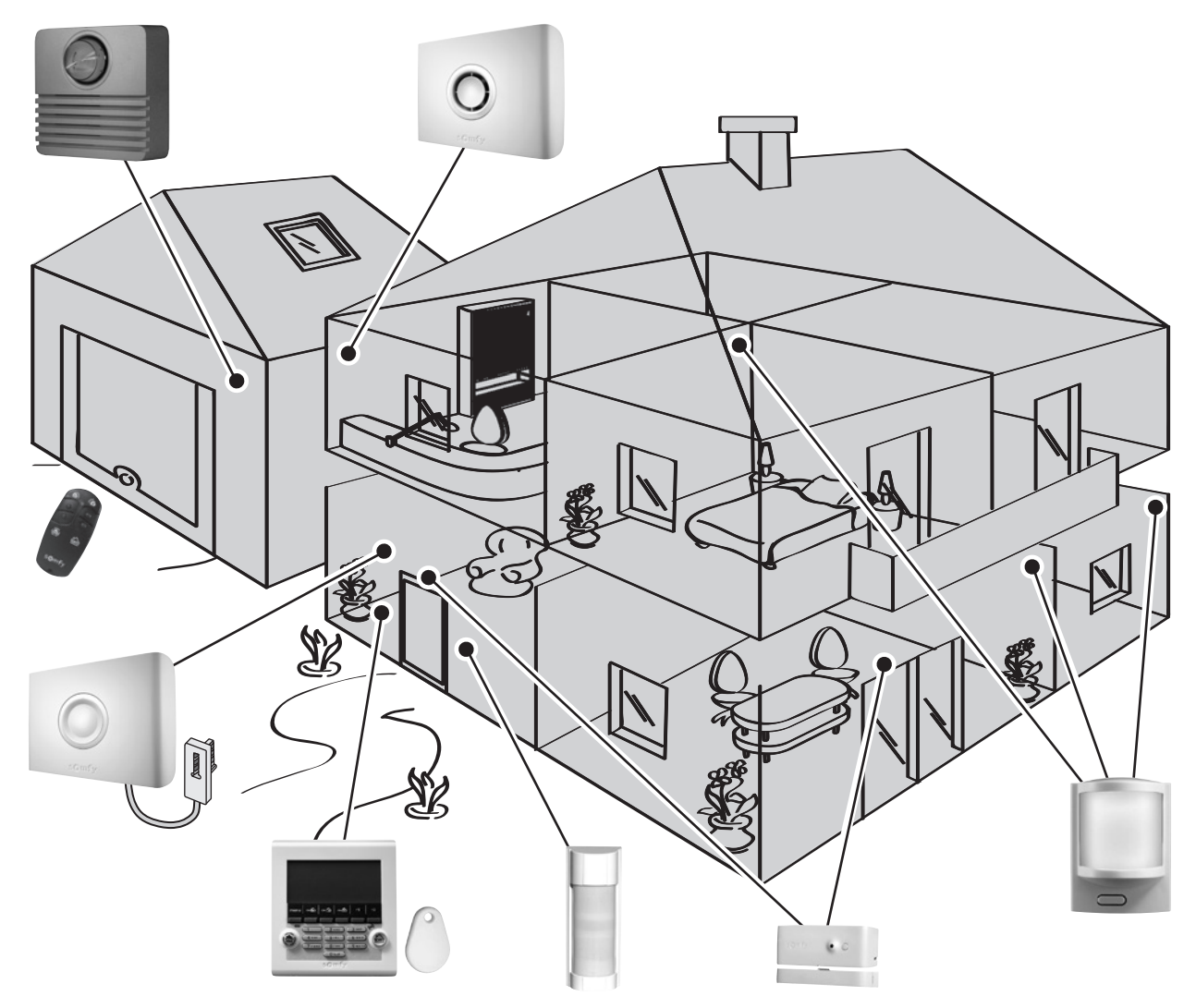

# Prestazioni del sistema d'allarme

Fino a **AUTONOMIA** Tutti i dispositivi dell'impianto sono alimentati a batterie, ad eccezione delle telecamere IP.

#### La sicurezza della tecnologia radio bi-frequenza

(((()))) Sistema brevettato esclusivo: la trasmissione radio avviene su 2 frequenze alternate che subentrano continuamente l'una all'altra per garantire il trasferimento totale delle informazioni.

#### Auto-diagnosi continua del sistema - Gestione della perdita del collegamento

I dispositivi (telecomandi esclusi) inviano periodicamente alla centrale il proprio stato di funzionamento: livello di carica delle batterie, coperchio lasciato aperto, ecc.

#### Anti-manomissione e protezione da atti di vandalismo

In caso di manomissione dei dispositivi dell'impianto, le sirene suonano per 2 minuti e il trasmettitore telefonico invia un messaggio d'allarme.

La centrale, le sirene, il trasmettitore telefonico e le tastiere sono protette contro la rimozione dalla parete e contro l'apertura del coperchio.

I sensori sono protetti contro l'apertura del coperchio anteriore.

Per agevolare l'installazione, i dispositivi di anti-manomissione entrano in funzione alla prima attivazione dell'allarme.

#### Attivazione

Le **tastiere**, i **telecomandi** e il **badge** permettono di comandare il sistema d'allarme, zona per zona o globalmente. Essi permettono di visualizzare in tempo reale lo stato del sistema durante l'utilizzo.

La tastiera LCD e il telecomando multifunzione permettono di comandare gli automatismi Somfy (cancello motorizzato, porta del garage, illuminazione, tapparelle o persiane con motore Somfy).

È inoltre possibile comandare a distanza, tramite telefono, l'allarme, le tapparelle e le luci.

#### Sensore di un'intrusione

I **sensori di movimento** rilevano qualsiasi spostamento e qualsiasi variazione di temperatura dovuti a un corpo in movimento.

I **2 sensori di movimento per animali domestici** permettono di proteggere un locale anche in presenza di un animale domestico.

Il **sensore di movimento con fotocamera** permette di scattare fino a 4 fotografie per accertarsi di un'intrusione e migliorare la sorveglianza.

I **sensori di apertura** rilevano l'apertura di una porta o di una finestra e possono emettere un "**ding dong**" (cicalino) sulla sirena interna in caso di rilevamento. (vedi funzione Kiela a pag. *pagina 64*).

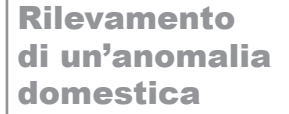

I **sensori domestici** rilevano la presenza di acqua, di fumo o l'assenza di alimentazione.

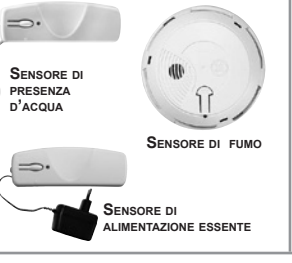

### Visualizza

SENSORE DI

APERTURA

SENSORE DI

MOVIMENTO

Per scattare una sequenza di fotografie in caso di intrusione o sorvegliare a distanza tramite le **telecamere IP** di sorveglianza esterna.

SENSORE DI MOVIMENTO

PER CANI DI TAGLIA

MEDIO/GRANDE

SENSORE

VETRO

AUDIOSONIC DI ROTTURA

SENSORE DI APERTURA

TAPPARELLA

# TELECAMERA IP ESTERNA

SENSORE DI

MOVIMENTO CO FOTOCAMERA

Sec. 16

ENSORE DI APERTURA PORTA DEL GARAGE SENSORE D

MOVIMENTO

ESTERNO

SENSORE DI APERTURA

E VETRO ROTTO

Dissuasione, Allerta, Segnalazione

Il volume crescente delle **sirene** dissuade eventuali intrusi.

La sirena esterna abbinata al lampeggiante allerta e segnala un'intrusione all'ambiente circostante, mentre il trasmettitore telefonico invia uno o più messaggi di allarme.

La centrale/trasmettitore analizza le informazioni inviate dai sensori, attiva le sirene e invia a 4 numeri di telefono:

- un messaggio d'allarme in sintesi vocale, grazie al modulo RTC (Rete Telefonica Commutata = linea telefonica fissa),
- o un SMS di allarme, grazie al **modulo GSM** (Global System for Mobile communications) (scheda SIM non inclusa),
- oppure entrambi, se la centrale d'allarme è provvista del modulo RTC e del modulo GSM,
- oppure un'allerta a un centro di videosorveglianza (in caso di sottoscrizione di contratti con società che offrono questa tipologia di servizi).

Per ottenere il massimo livello di protezione, la vostra centrale/trasmettitore può accogliere contemporaneamente un modulo di trasmissione di messaggi di allarme tramite la linea telefonica fissa (RTC) e uno tramite la rete GSM. È quindi possibile, in ogni momento, completare la propria centrale/trasmettitore con il modulo di trasmissione (RTC o GSM) mancante, non fornito con il sistema d'allarme.

Se l'impianto è provvisto di tapparelle (con motore/ricevitore Somfy), è possibile automatizzarne l'abbassamento in caso di rilevamento di intrusione o la risalita in caso di rilevamento di fumo. Per ottimizzare l'effetto dissuasivo è inoltre possibile azionare le luci in caso di rilevamento di intrusione tramite l'apposito ricevitore Somfy.

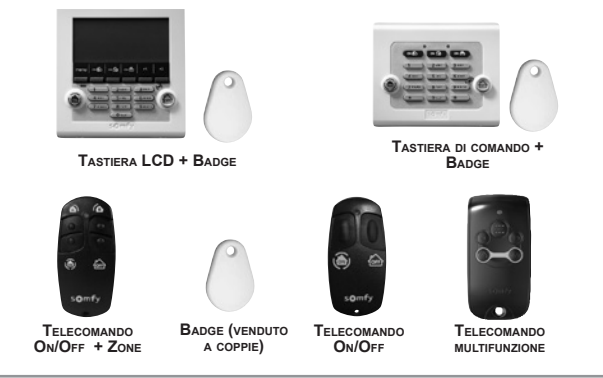

SENSORE DI

MOVIMENTO DA

CORRIDOIO

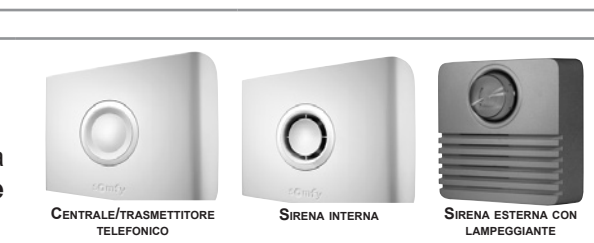

# Un sistema totalmente evolutivo

È possibile completare il kit con telecomandi, sensori di movimento, sensori di apertura aggiuntivi (di colore bianco o marrone) o con i seguenti dispositivi specifici:

| Si desidera inviare un<br>messaggio di allarme tramite<br>linea telefonica fissa, se<br>presente.                                                                                            |   | Modulo di<br>trasmissione<br>RTC                              | Si desidera inviare un<br>messaggio di allarme<br>tramite GSM.                                                                                               |            | Modulo di<br>trasmissione<br>GSM          |
|----------------------------------------------------------------------------------------------------|---|---------------------------------------------------------------|----------------------------------------------------------------------------------------------------|------------|-------------------------------------------|
| Per comandare uno o due<br>automatismi Somfy RTS<br>(cancello motorizzato, porta<br>del garage o luci) e l'allarme<br>dalla propria automobile.                                              |   | Telecomando<br>multifunzione                                  | In presenza di più accessi.                                                                                                    |            | Tastiera di<br>comando                    |
| Per dissuadere le intrusioni,<br>allertare il vicinato e<br>segnalare l'avvenuta<br>attivazione del sistema.                                                                                 | 0 | Sirena esterna<br>con lampeggiante                            | Per completare l'effetto<br>dissuasivo in un'altra parte<br>dell'abitazione.                                                                                 | O<br>Certy | Sirena interna                            |
| Per essere avvisati in caso<br>di rilevamento all'esterno<br>della casa. Grazie ai motori/<br>ricevitori Somfy, le tapparelle<br>motorizzate possono essere<br>chiuse in caso di intrusione. |   | Sensore di<br>movimento<br>esterno                            | Per ricevere le immagini<br>scattate in caso di presenza<br>di intrusi nell'abitazione o<br>attivare la sorveglianza di<br>persone o di beni.                | • •        | Sensore di<br>movimento<br>con fotocamera |
| In presenza di cani di taglia<br>medio/grande (altezza<br>superiore a 40 cm).                                                                                                    |   | Sensore di<br>movimento per<br>cani di taglia<br>medio/grande | Permette di accertare un<br>tentativo di intrusione tramite<br>una sequenza di fotografie<br>oppure sorvegliare a<br>distanza.                               |            | Telecamere<br>IP<br>esterna               |
| In presenza di gatti, cani,<br>roditori (altezza inferiore a<br>40 cm).                                                                                                    |   | Sensore di<br>movimento<br>per animali di<br>piccola taglia   | Se sono presenti tapparelle.                                                                                                    | ō.         | Sensore di<br>apertura<br>tapparella      |
| Se sono presenti<br>porte-finestre e vetrate.                                                                                                    |   | Sensore di<br>apertura e vetro<br>rotto (bianco o<br>marrone) | Per attivare il sistema in<br>caso di rilevamento di fumo.<br>Le tapparelle motorizzate<br>SOMFY possono essere<br>aperte in caso di rilevamento<br>di fumo. |            | Sensore di fumo                           |
|                                                                                                    |   | Sensore<br>audiosonico di<br>rottura vetro                    | Per essere avvertiti in caso<br>di allagamento (ad es.<br>lavatrice).                                                                                        |            | Sensore di<br>presenza d'acqua            |
| Se è presente un garage.                                                                                                    |   | Sensore di<br>apertura porta<br>del garage                    | Per essere avvertiti in caso<br>di alimentazione assente.                                                                                                    |            | Sensore di<br>alimentazione<br>assente    |

# Consigli per l'installazione

# 🔨 Importante

Per garantire il funzionamento ottimale del sistema, si raccomanda di scegliere con attenzione l'ubicazione di ogni dispositivo.

## Garantire una trasmissione radio adeguata

La propagazione ottimale delle onde radio dipende dalla natura degli ambienti da attraversare.

La portata delle onde radio sarà più o meno ampia a seconda del tipo di struttura (chalet, tipologia di muri e pareti divisorie, edifici con struttura metallica, ecc.).

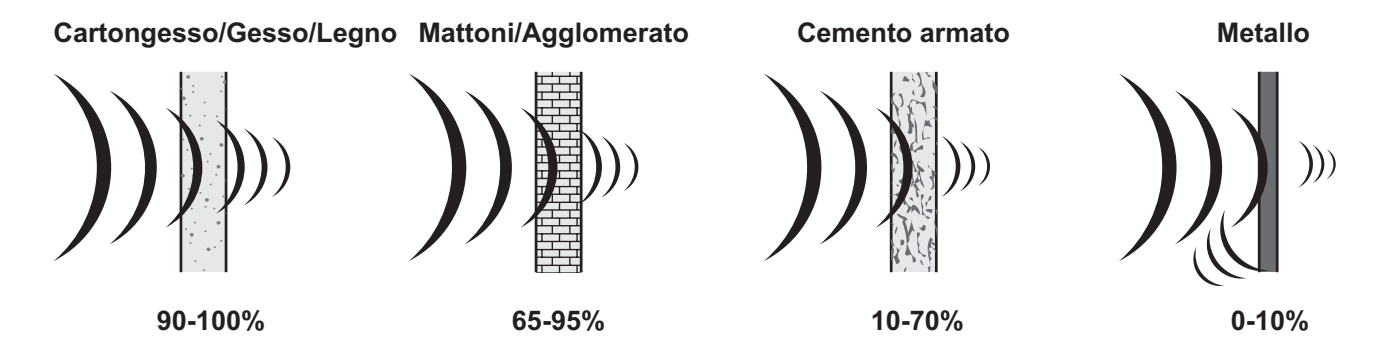

Quando un'onda radio non riesce ad attraversare un materiale, viene riflessa. La riflessione compromette la ricezione da parte della centrale. Spesso è sufficiente spostare quest'ultima di una decina di centimetri per evitare una zona scoperta.

### Ottimizzare la portata radio

- La centrale/trasmettitore è il fulcro dell'impianto. Posizionarla preferibilmente al centro dell'abitazione, in un luogo libero da ostacoli.
- Posizionare i dispositivi e la centrale/trasmettitore ad almeno 60 cm dal suolo.
- Per ottimizzare la propagazione delle onde radio, allontanare la centrale di oltre un metro da:
  - pannelli elettrici o fasci di fili elettrici;
    - qualsiasi massa o piastra metallica;
    - sorgenti di interferenze radio (come impianti TV Hi-Fi surround).
- Evitare di installare i sensori e le tastiere su elementi metallici o in ambienti ristretti.
- Fissare le sirene in punti liberi da ostacoli e il più in alto possibile.
- Prima di fissare la centrale/trasmettitore, verificare la corretta trasmissione radio dei vari dispositivi. In caso di problemi di trasmissione, spostarla.

#### Garantire il corretto funzionamento del sistema di anti-manomissione

Per ogni prodotto (centrale/trasmettitore, sirena o tastiera LCD), scegliere una parete con superficie in buono stato per garantire l'efficacia dei contatti di anti-manomissione contro la rimozione (protezione da atti vandalici).

# Installazione

# Assegnare una zona ai sensori di intrusione

### È possibile proteggere fino a 3 diverse aree della casa, chiamate zone.

Una zona è composta da sensori di intrusione posti in determinati punti dell'abitazione. Il sistema d'allarme Somfy permette di definire **3 zone distinte**. In questo modo è possibile attivare l'allarme su un'unica zona, su 2 zone o sulle 3 zone (= attivazione totale).

Nell'esempio riportato di seguito, i sensori di intrusione della zona A sorvegliano gli accessi alla porta d'ingresso e al garage, mentre quelli delle zone B e C monitorano piani diversi dell'abitazione. È possibile qualsiasi configurazione, in funzione del tipo di abitazione e dell'utilizzo del sistema.

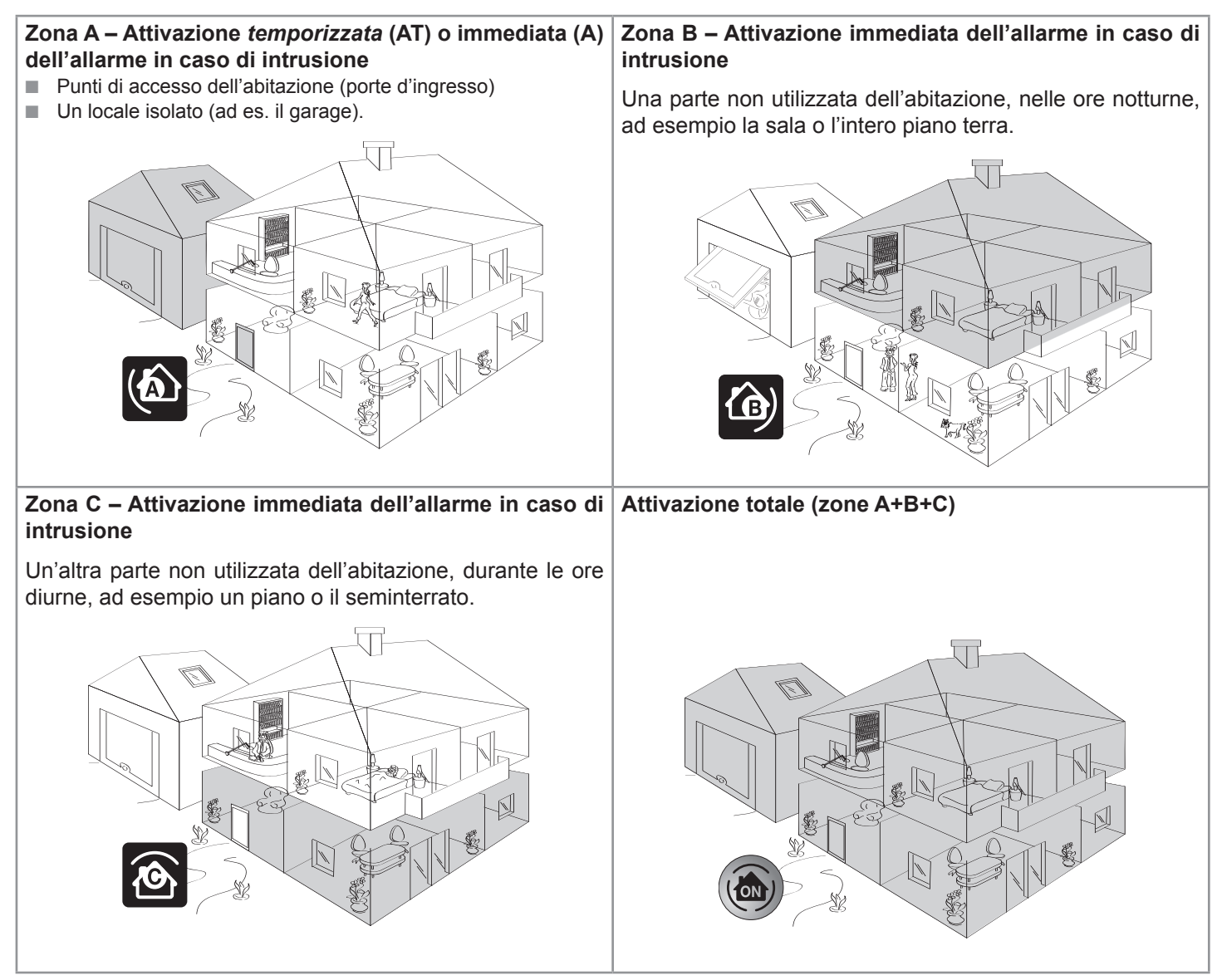

### Attivazione parziale o totale

**Parziale** – 1 o 2 zone attivate (A, B, C, A+B, A+C o B+C) Attivazione **INDIPENDENTE** delle zone di sorveglianza (zona A, B o C).

Totale – Attivazione di tutte 3 le zone (A+B+C)

Attivazione TOTALE del sistema d'allarme: l'allarme è attivo sull'intera abitazione.

Se si possiede un sistema PROTEXIOM 400, PROTEXIOM 600, PROTEXIOM PLUS, INTEGRAL 5000 o PROTEXIOM SXL, è possibile configurare il sistema di allarme in modo più agevole e assegnare una zona a un sensore di intrusione tramite computer.

In questo caso, la configurazione delle zone dal computer sarà prioritaria rispetto alla configurazione dei commutatori all'interno dei sensori di intrusione.

Separare i sensori del kit (già memorizzati nella centrale/trasmettitore) da quelli acquistati separatamente (non ancora memorizzati). Questi ultimi dovranno essere memorizzati nella centrale/trasmettitore telefonico.

a. Aprire gli sportelli dei sensori di intrusione (sensori di apertura e sensori di movimento)

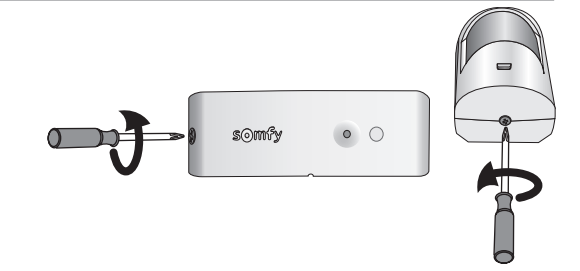

#### b. Determinare l'ubicazione dei dispositivi e definire le zone di rilevamento

Per ogni sensore di intrusione (sensori di movimento e sensori di apertura), la selezione della zona di sorveglianza e della modalità di attivazione avviene utilizzando i commutatori situati all'interno dei prodotti. Questi devono essere configurati durante la fase di installazione del dispositivo.

I sensori di movimento sono forniti configurati sulla zona C, con attivazione immediata.

I **sensori di apertura** sono forniti configurati sulla **zona AT, con attivazione** *temporizzata* di 45 secondi prima dell'attivazione dell'allarme, per lasciare il tempo di rientrare e disattivare il sistema in caso di sensore di apertura sulla porta d'ingresso.

Qualora installata accanto alla porta di ingresso dell'abitazione, si raccomanda di non proteggere la tastiera tramite un sensore di movimento in zona AT, se tale porta è già protetta da un sensore di apertura in zona AT.

Per personalizzare la selezione, posizionare i commutatori 1 e 2 nel modo seguente:

| :  | Selezione<br>zona - Modalità di attivazione | Posizione dei<br>commutatori | Comportamento in caso di intrusione<br>(in modalità parziale o totale)                                                                          |
|----|---------------------------------------------|------------------------------|----------------------------------------------------------------------------------------------------|
| 6  | <b>AT</b> - Attivazione <i>temporizzata</i> |                              | Attivazione <i>ritardata</i> delle sirene (dopo la temporizzazione impostata).<br>+<br>Trasmissione telefonica di uno o più messaggi d'allarme. |
|    | A - Attivazione immediata                   |                              | Attivazione <b>immediata</b> della sirena interna.                                                                                              |
| Ġ) | <b>B</b> - Attivazione immediata            |                              | Attivazione dopo 10 secondi della sirena esterna con lampeggiante.                                                                              |
| 1  | <b>C</b> - Attivazione immediata            |                              | +<br>Trasmissione telefonica di uno o più messaggi d'allarme.                                                                                   |

#### c. Regolare i commutatori dei sensori di intrusione per assegnarli a una zona

Annotare la selezione delle zone sulla scheda di personalizzazione pagina 72.

Evitare di toccare i commutatori sui sensori di presenza d'acqua e di alimentazione assente.

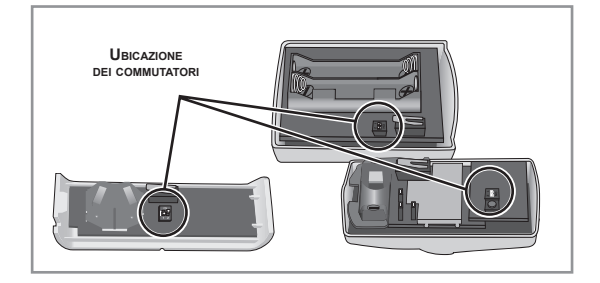

# Installazione delle batterie

# Strumenti necessari per l'installazione dei dispositivi

Cacciavite a stella, trapano, martello, matita, scala per la sirena esterna.

# a. Aprire gli sportelli di tutti i dispositivi

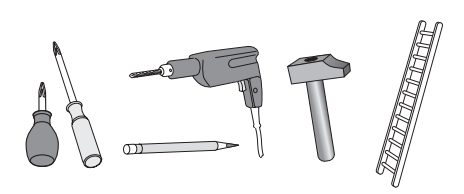

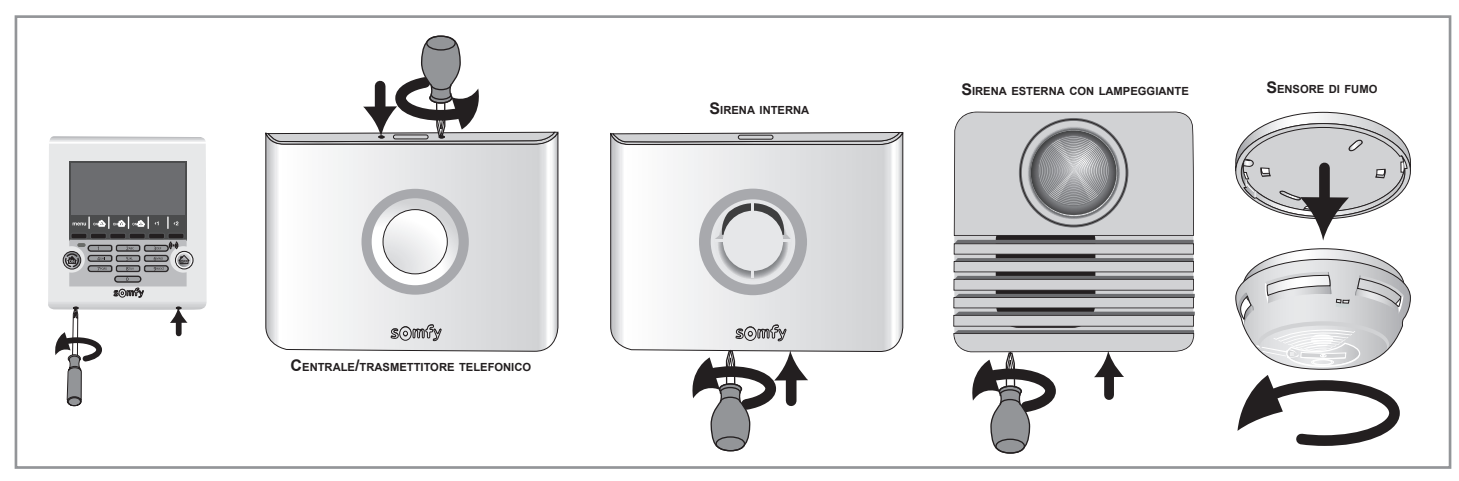

# b. Inserire le batterie fornite in tutti i dispositivi

Le batterie sono già inserite nei telecomandi.

Una volta installate le batterie, la sirena interna e la centrale/trasmettitore emettono un segnale sonoro (bip) e la spia luminosa rossa lampeggia sulla centrale/trasmettitore.

In caso di pressione involontaria del tasto ON del telecomando è possibile che si attivi la sirena durante l'inserimento delle batterie. Sarà sufficiente disinserire l'allarme premendo OFF sul telecomando.

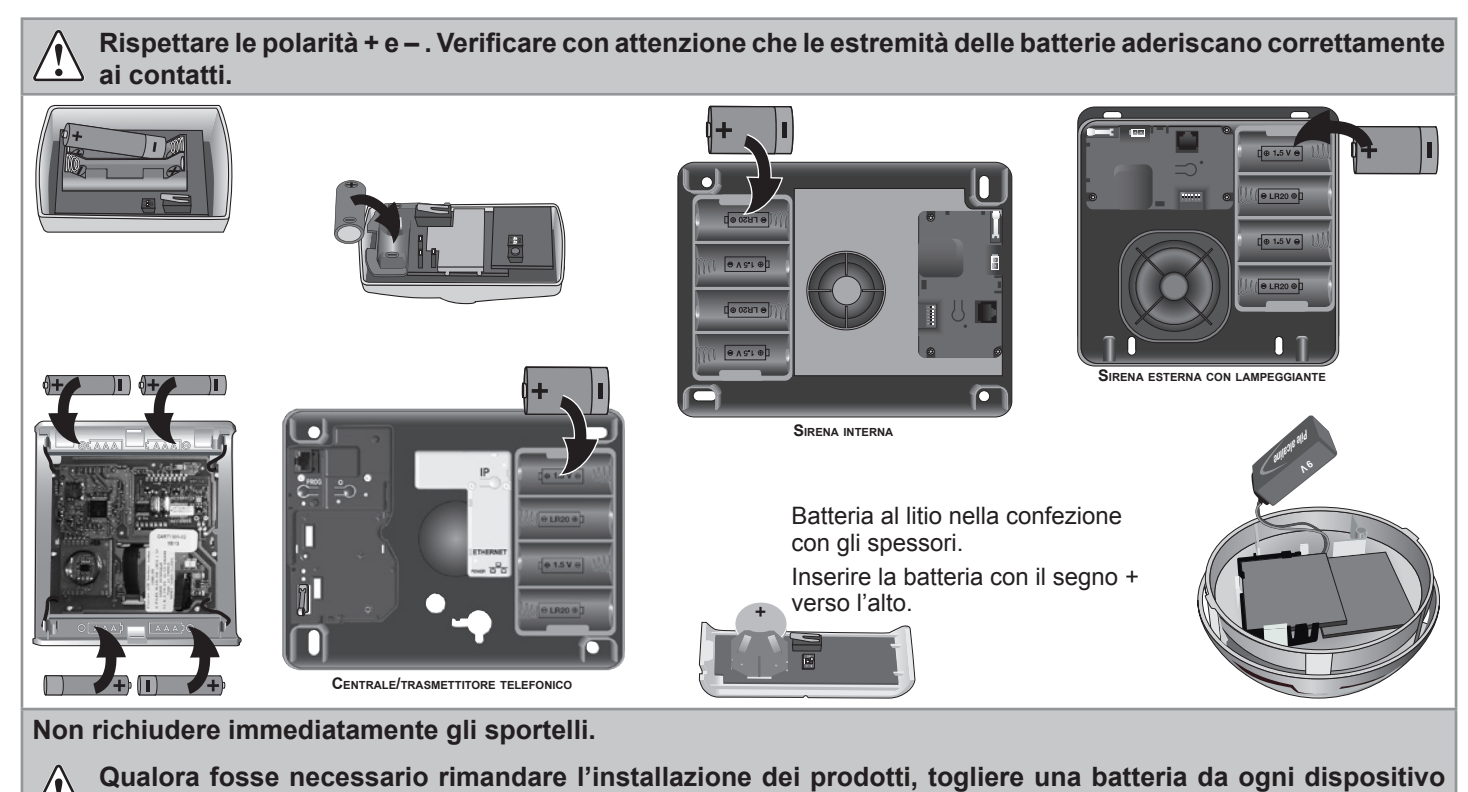

# Memorizzare i dispositivi

Se l'impianto comprende solo dispositivi di un kit PROTEXIOM, passare direttamente a pagina 12

I dispositivi acquistati separatamente dovranno essere memorizzati nella centrale/trasmettitore telefonico. Promemoria: i dispositivi del kit sono già memorizzati nella centrale/trasmettitore telefonico.

# a. Attivazione della modalità memorizzazione nella centrale/trasmettitore telefonico

Sulla centrale/trasmettitore telefonico:

- per aprire la memoria, premere il pulsante PROG,
- la spia rossa si accende e resta fissa.,
- ... BIP! sulla centrale.

Sono disponibili 2 minuti per memorizzare uno o più dispositivi.

Il periodo di 2 minuti riparte ogni volta che viene completata la registrazione di un dispositivo. Un segnale sonoro (bip) indica la corretta registrazione del dispositivo nella centrale/ trasmettitore.

Allo scadere dei 2 minuti occorre riattivare la modalità memorizzazione premendo nuovamente il pulsante PROG della centrale/trasmettitore.

Durante i 2 minuti (spia accesa) non è possibile eseguire il test di installazione.

Per aggiungere dei dispositivi **quando la centrale/trasmettitore è già installata e il sistema è già funzionale**, onde evitare di aprire la centrale/trasmettitore telefonico, è possibile utilizzare la modalità memorizzazione semplificata accessibile dal fondo della pagina "Elenco dei dispositivi" tramite l'indirizzo IP della centrale/trasmettitore o dal menu **753** della tastiera. L'attivazione della modalità memorizzazione è possibile unicamente se il sistema è disattivato.

Per poter aprire la centrale/trasmettitore occorre neutralizzare l'anti-manomissione premendo OFF sul telecomando fino allo spegnimento della spia.

### b. Memorizzazione dei dispositivi

(in modalità memorizzazione di 2 minuti, l'utente dispone di 2 minuti per memorizzare uno o più dispositivi) Massimo: 40 dispositivi per centrale/trasmettitore.

| Sirena esterna con lampeggiante                                                | Sirena interna                                                                 | Badge                                                                 |
|--------------------------------------------------------------------------------|--------------------------------------------------------------------------------|-----------------------------------------------------------------------|
|                                                                                |                                                                                | <ul> <li>Premere una volta il tasto OFF:</li> </ul>                   |
| <ul> <li>Aprire la sirena.</li> <li>Premere brevemente il pulsante.</li> </ul> | <ul> <li>Aprire la sirena.</li> <li>Premere brevemente il pulsante.</li> </ul> | <ul> <li>BIP!</li> <li>Passare il badge davanti al lettore</li> </ul> |
| – BIP! sulla centrale.                                                         | – BIP! sulla centrale.                                                         | sulla tastiera LCD: BIP!                                              |
| <ul> <li> BIP! sulla sirena esterna.</li> </ul>                                | <ul> <li> BIP! sulla sirena interna.</li> </ul>                                | Per memorizzare un secondo badge, ripetere l'operazione.              |
| Tastiera                                                                       | Telecomando                                                                    | Un sensore                                                            |
|                                                                                |                                                                                |                                                                       |
| – Premere OFF.                                                                 | – Premere OFF.                                                                 | – Premere OFF.                                                        |
| – BIP! sulla centrale.                                                         | – BIP! sulla centrale.                                                         | – BIP! sulla centrale.                                                |

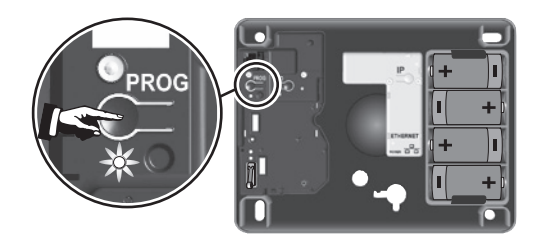

# Installazione dei dispositivi

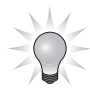

Collocare la centrale/trasmettitore telefonico preferibilmente al centro dell'abitazione e in prossimità di una presa telefonica e del router/modem ADSL, così da verificare la corretta portata radio al termine dell'installazione dei singoli dispositivi.

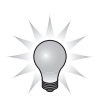

Tutti i prodotti sono provvisti di un numero di serie riportato sulle rispettive etichette autoadesive. Prima dell'installazione, utilizzare questo numero per identificare i sensori dell'impianto e annotarli sulla scheda di personalizzazione pagina 72.

#### Sensore di apertura

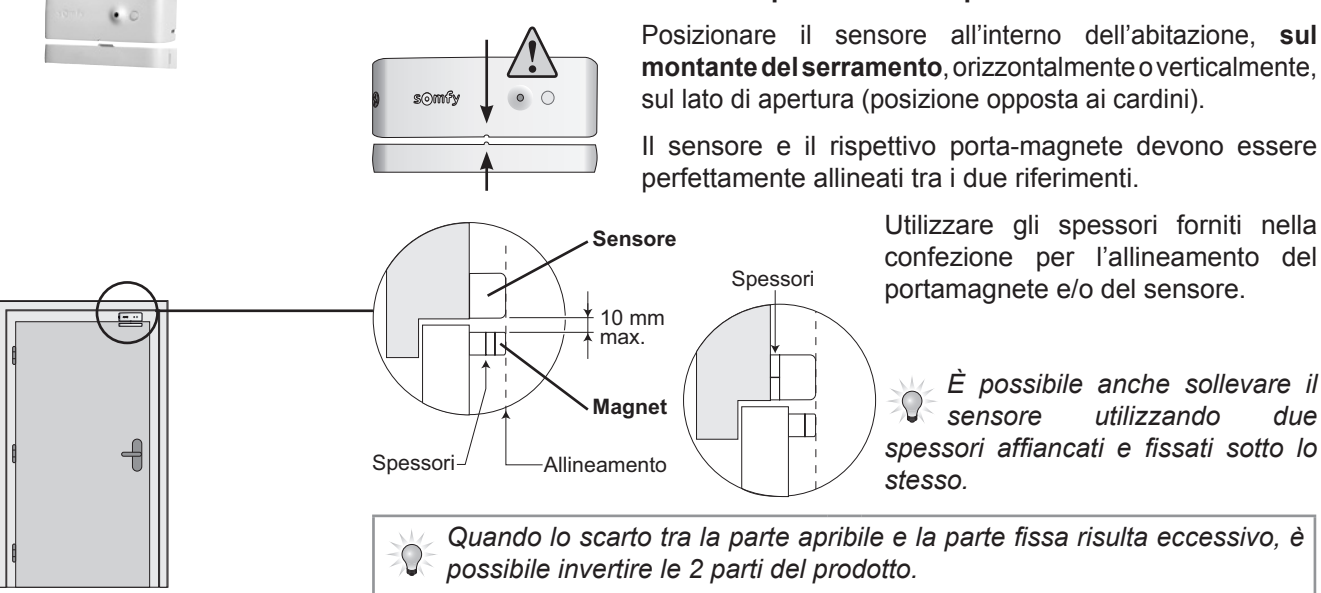

Adottare le debite precauzioni onde evitare il deterioramento del sensore dovuto all'apertura della porta! Questa configurazione è comunque sconsigliata.

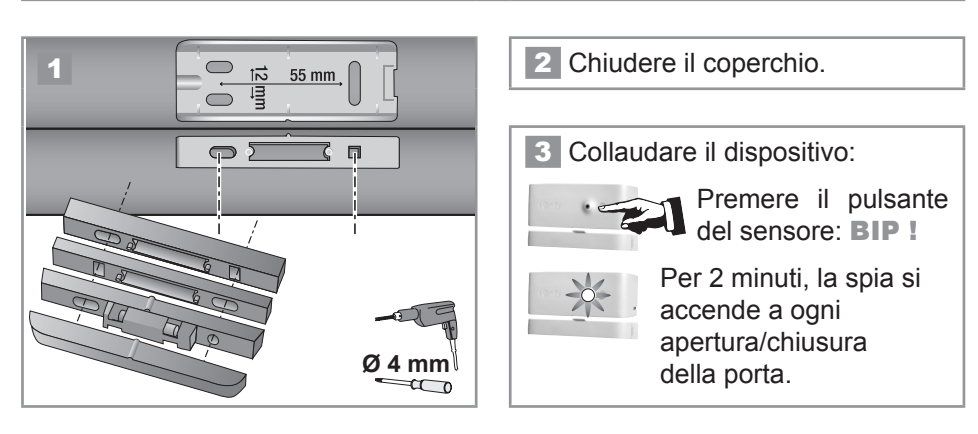

Evitare di fissare il sensore di apertura su una parte metallica.

due

## Precauzioni d'uso comuni ai 3 sensori di movimento

I sensori di movimento Somfy rilevano gli spostamenti e le variazioni di temperatura dovuti a un corpo (essere umano o animale) in movimento, ma anche quelli dovuti a una fonte di calore (caloriferi, termoconvettori, camini, robot aspirapolvere).

I sensori di movimento sono sensibili al calore: evitare di posizionare il sensore di movimento:

- direttamente verso finestre, specchi, tende, piante o tapparelle,
- collocandolo sopra o davanti a fonti di calore (caloriferi, termoconvettori o camini),
- in una veranda,
- in zone esposte a correnti d'aria,
- in locali umidi, così da allontanare il rischio di attivazione improvvisa.

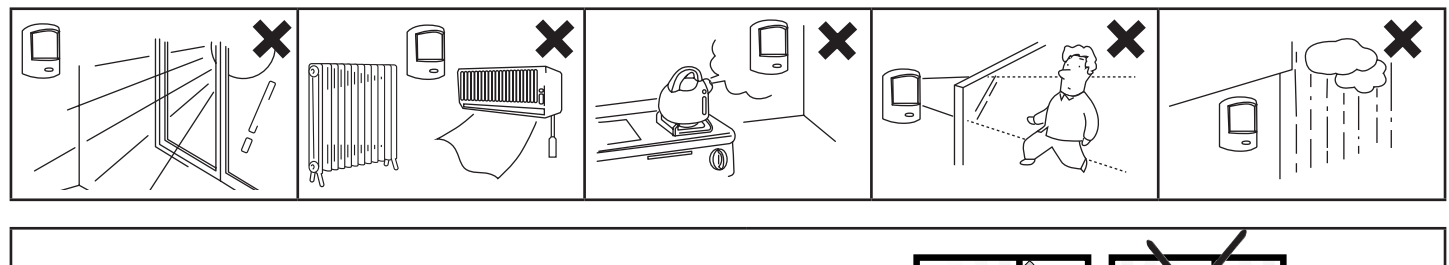

I fasci dei vari sensori di movimento non devono incrociarsi.

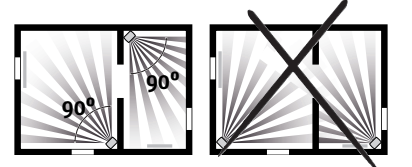

#### Sensore di movimento

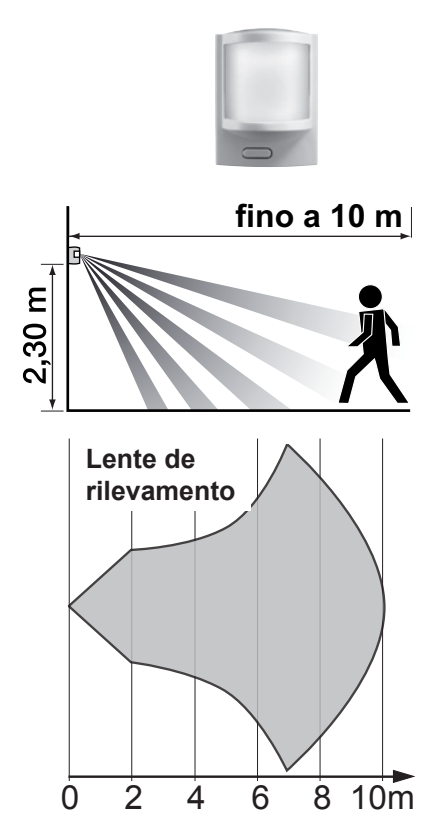

I sensori di movimento rilevano qualsiasi spostamento e qualsiasi variazione di temperatura dovuti a un corpo in movimento.

Per proteggere più superficie possibile, il sensore può essere posizionato nell'angolo di una stanza, a **2,30 m dal pavimento**.

È sconsigliata l'installazione nei garage per via della presenza di roditori che potrebbero provocarne l'attivazione improvvisa. In tal caso si consiglia il sensore di movimento per animali di piccola taglia.

La lente di rilevamento è stata realizzata con una tecnologia che permette lo spostamento laterale. Il rilevamento è modulabile in base alla velocità di spostamento, alla differenza di temperatura tra il corpo in movimento e la temperatura ambiente, al senso dello spostamento.

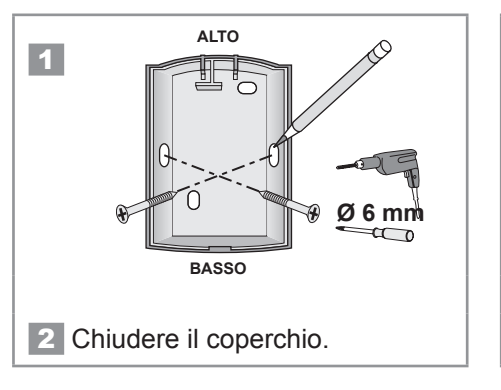

3 Collaudare il dispositivo:

Premere il pulsante del sensore: **BIP !** 

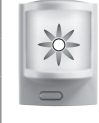

Per 2 minuti, la spia si accende a ogni passaggio davanti al sensore.

## Sensore di movimento per cani di taglia medio/grande

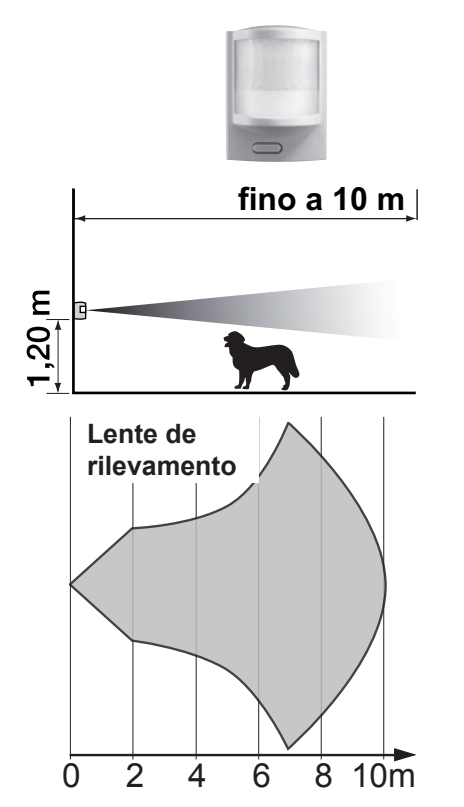

I sensori di movimento rilevano qualsiasi spostamento e qualsiasi variazione di temperatura dovuti a un corpo in movimento.

Questo sensore è destinato a proteggere un locale in presenza di un cane di altezza superiore a 40 cm che non possa salire sul mobilio.

È sconsigliata l'installazione nei garage per via della presenza di roditori che potrebbero provocarne l'attivazione improvvisa. In tal caso si consiglia il sensore di movimento per animali di piccola taglia.

La lente di rilevamento è stata realizzata con una tecnologia che permette lo spostamento laterale. Il rilevamento è modulabile in base alla velocità di spostamento, alla differenza di temperatura tra il corpo in movimento e la temperatura ambiente, al senso dello spostamento.

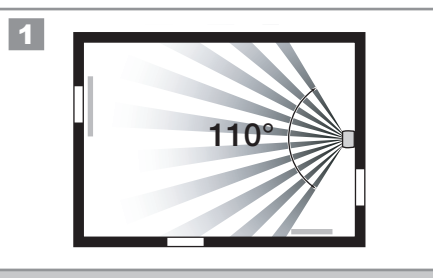

Fissare preferibilmente a parete a un'altezza di 1,20 m dal pavimento.

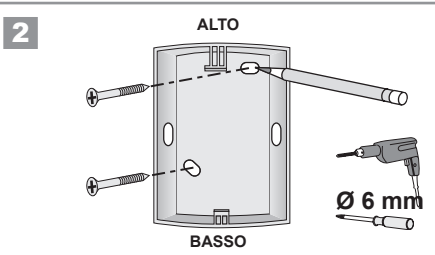

Il resto delle procedure di installazione e collaudo è identico a quelle relative al sensore di movimento (vedere sopra).

#### Sensore di movimento per animali di piccola taglia

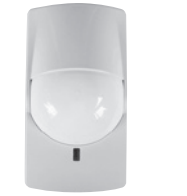

E OF C

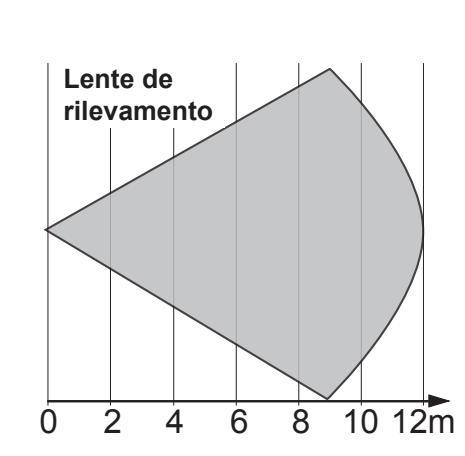

I sensori di movimento rilevano qualsiasi spostamento e qualsiasi variazione di temperatura dovuti a un corpo in movimento.

Questo sensore permette di rilevare il movimento di una o più persone all'interno di un locale, in presenza di un animale domestico di piccola taglia e di altezza inferiore a 40 cm.

Per i cani di altezza superiore a 40 cm, si consiglia il sensore di movimento per cani di taglia medio grande.

La lente di rilevamento è stata realizzata con una tecnologia che permette lo spostamento laterale. Il rilevamento è modulabile in base alla velocità di spostamento, alla differenza di temperatura tra il corpo in movimento e la temperatura ambiente, al senso dello spostamento.

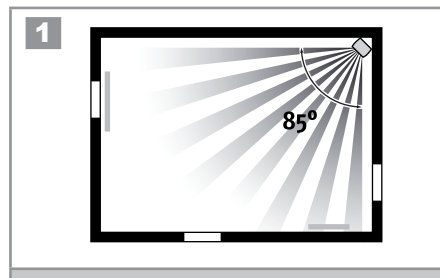

Fissare preferibilmente a parete a un'altezza compresa tra 2,10 e 2,40 m dal pavimento.

Per cani di taglia media, fissare a 2,40 m. verificare che il sensore sia fissato a più di 80 cm al di sopra di mobili su cui il cane potrebbe salire.

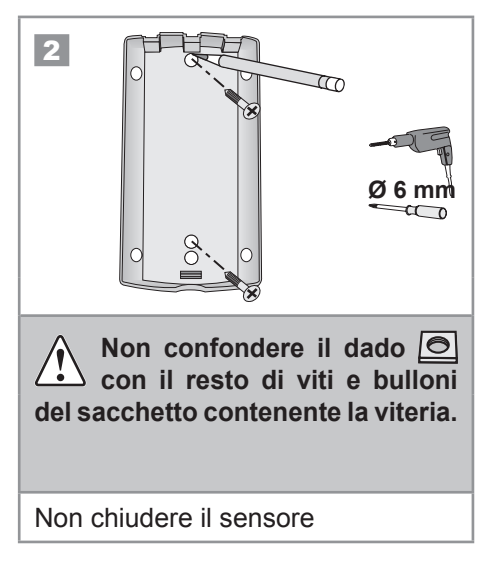

## Sensore di movimento per animali di piccola taglia (seguito)

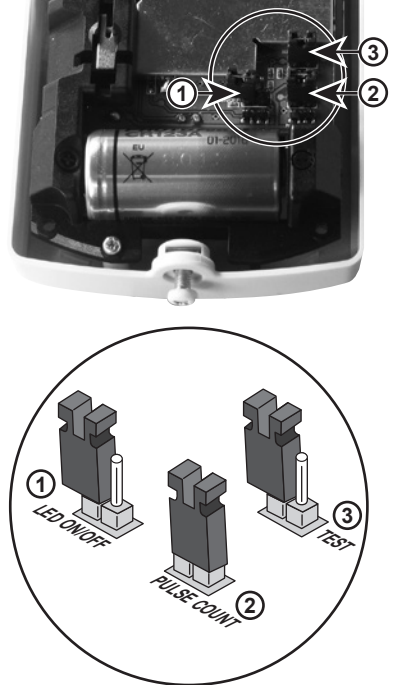

Posizione predefinita dei ponticelli per la modalità di utilizzo normale

| <b>3 Personalizzazione del funzionamento del sensore</b><br>Il sensore è provvisto di 3 ponticelli: |                                                                                                    |                                                                              |  |  |  |  |
|----------------------------------------------------------------------------------------------------|----------------------------------------------------------------------------------------------------|------------------------------------------------------------------------------|--|--|--|--|
| Posizione del ponticello                                                                            | ON : i 2 contatti sono ricoperti                                                                                                    | OFF : un contatto libero                                                     |  |  |  |  |
| <ul> <li>⑦ Spia<br/>luminosa</li> </ul>                                                             | La spia luminosa anteriore si<br>illumina in caso di rilevamento.<br>L'autonomia della batteria del<br>sensore risulterà compromessa. | La spia luminosa non si illumina<br>in caso di rilevamento.                  |  |  |  |  |
| 2 Modalità di<br>rilevamento                                                                        | Rilevamento con <b>2</b> raggi (più sensibile)                                                                                        | Rilevamento con <b>4</b> raggi.:<br>in presenza di più animali<br>domestici. |  |  |  |  |
| 3 Modalità<br>TEST                                                                                  | Per testare il sensore<br>(vedere 4)                                                                                                  | Per far passare il sensore in modalità di funzionamento normale.             |  |  |  |  |
|                                                                                                    |                                                                                                    |                                                                              |  |  |  |  |

4 Testare la portata del sensore:

- il sensore è posizionato con il fondo fissato al muro, senza avvitare,
- posizionare il ponticello 3 in Modalità test (ON),
- la spia luminosa si accende passando nel campo di copertura del sensore.

Una volta confermato il TEST, il ponticello 3 va riportato obbligatoriamente in posizione OFF per poter passare in modalità di funzionamento normale.

Posizionare il dado nel rispettivo alloggiamento e inserire la vite di chiusura. Chiudere il sensore. Avvitare la vite alla base del sensore.

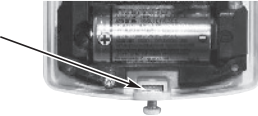

Non smarrire il dado 🧿 lall'apertura del sensore in caso di sostituzione della batteria.

#### Sensore di apertura e rottura vetro

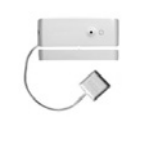

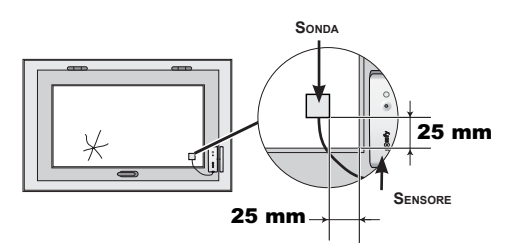

# Evitare di fissare il sensore di apertura e di rottura del vetro su una parte metallica.

Rileva l'apertura di una finestra, la vibrazione esercitata sul vetro durante un tentativo di intrusione e la rottura del vetro.

La procedura di installazione del sensore e del rispettivo magnete è identica a quella per il sensore di apertura.

Incollare la sonda di rottura in prossimità (a 25 mm) di un angolo della finestra, applicando il nastro biadesivo sul vetro pulito e asciutto, a una temperatura ideale compresa tra 21°C e 35°C. Premere saldamente sulla sonda per garantire un'adesione efficace.

Collaudo del sensore: vedi Sensore di apertura.

#### Sensore di rottura vetro audiosonico

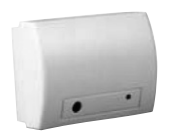

Rileva la frequenza acustica di rottura del vetro e lo scarto di pressione tra l'interno e l'esterno dell'abitazione. Protegge unicamente i vetri affacciati verso l'esterno.

Deve essere posizionato ad almeno 1,20 m da eventuali sorgenti di disturbi sonori (ad es. televisione, casse acustiche, tubi di scarico, porte, ecc.) o di disturbi "aerei" (condizionatori ad incasso o fissati a parete).

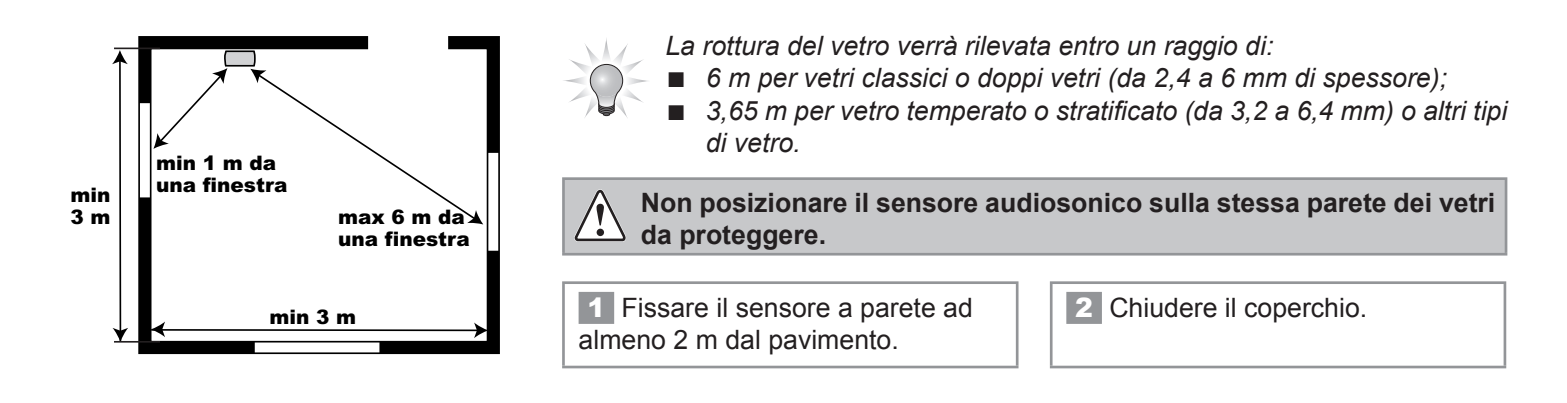

#### Sensore di apertura tapparella

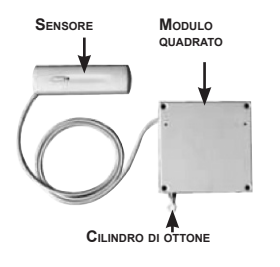

Evitare di fissare il sensore di apertura della tapparella su una parte metallica.

È installato all'interno del cassonetto della tapparella.

**1** Fissare il **modulo quadrato**, utilizzando almeno 3 delle 4 viti in dotazione, al centro del cassonetto, così da lasciare libera la corsa del cavo evitandone la recisione. SENSORE MODULO QUADRATO

2 Il **cilindro** di uscita in ottone del cavo deve essere posizionato il più vicino possibile all'apertura del cassonetto, onde evitare il rischio di recisione.

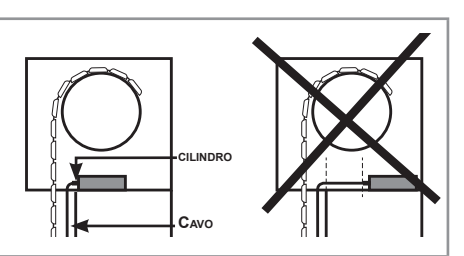

**3** L'estremità del **cavo** va fissata con una vite attraverso l'occhiello sull'ultima stecca della tapparella.

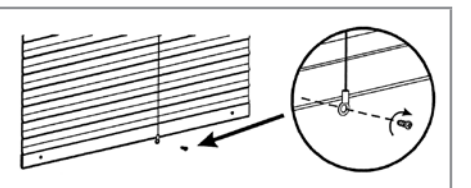

Si consiglia di installare il sensore a parete utilizzando il cavo da 1 m, così da evitare di fissarlo su parti metalliche che limiterebbero la propagazione ottimale delle onde radio.

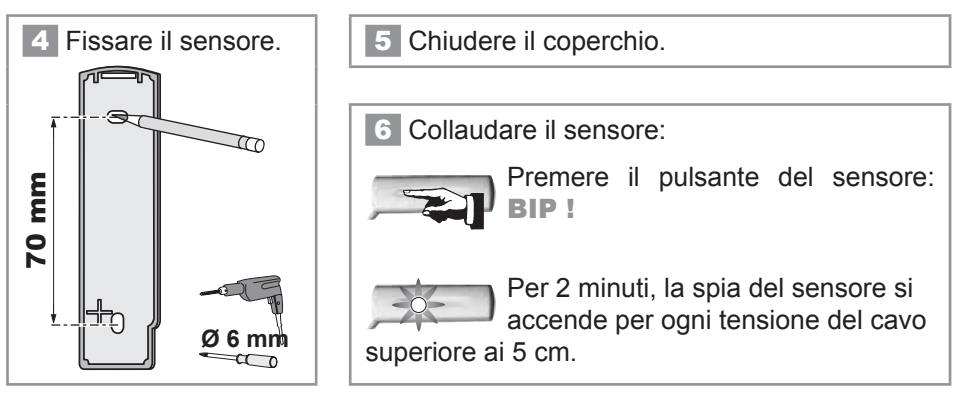

#### Sensore di apertura della porta del garage

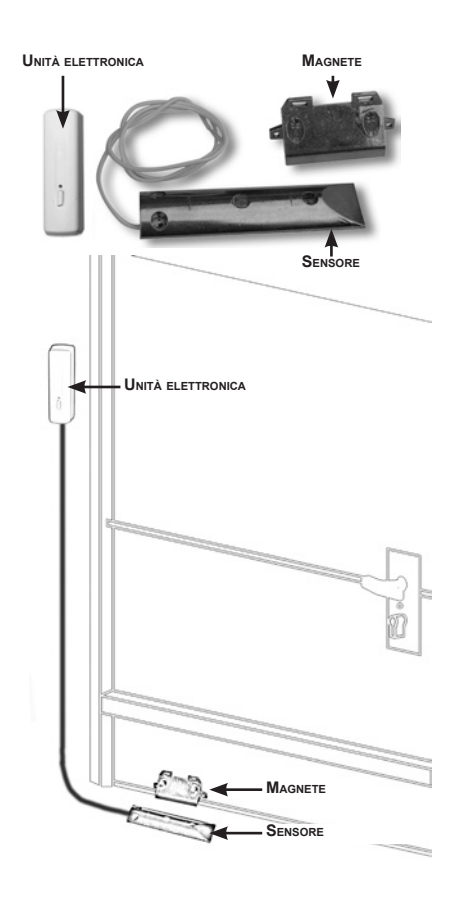

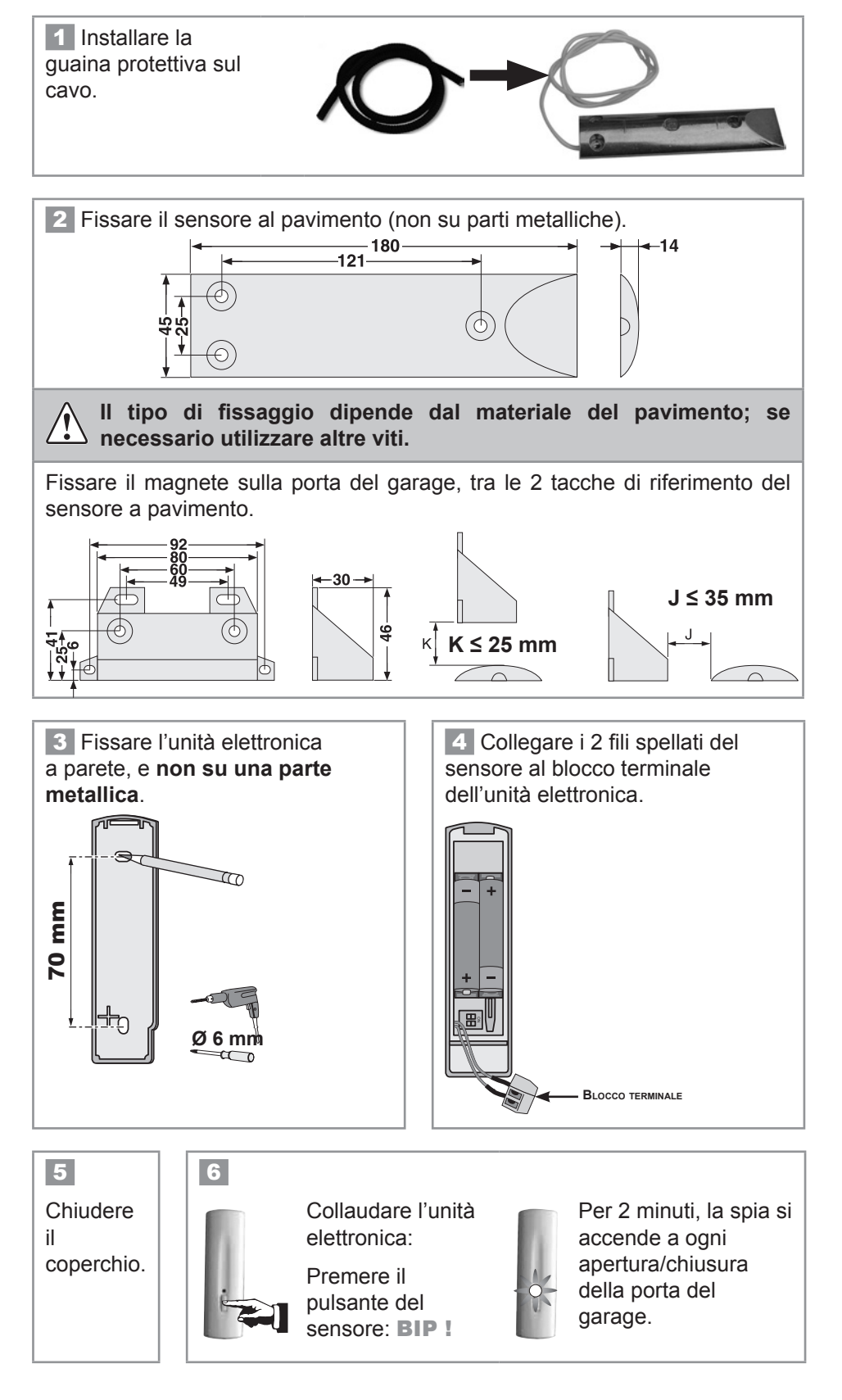

# Sensore di alimentazione assente

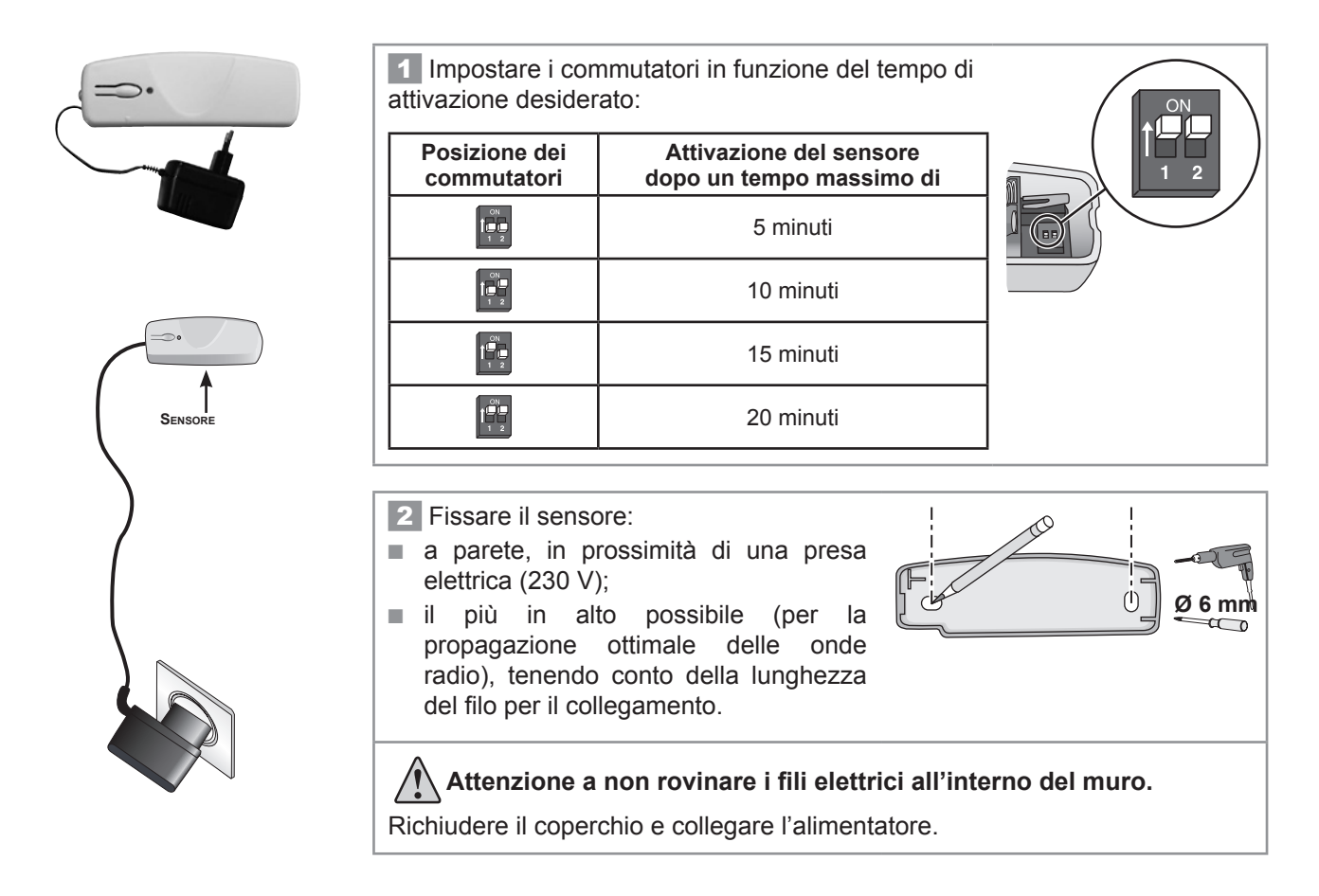

# Sensore di presenza d'acqua

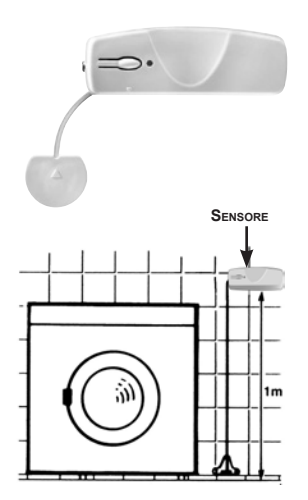

**1** Fissare il supporto della sonda alla parete e a raso terra.

Fissare l'unità del sensore contro la parete a circa
 metro dal pavimento.

**3** Inserire la sonda alla base del supporto fino a sentire uno scatto e inserire il filo negli appositi spazi.

Supporto

4 Lasciare i commutatori del sensore in posizione **OFF**. Chiudere il coperchio.

**5** Collaudare il sensore: versare dell'acqua tra i 2 elettrodi della sonda; la sirena interna emette un segnale attenuato per 2 minuti; per interrompere l'allarme, premere **OFF** sul telecomando; al termine del collaudo, rimuovere l'acqua e asciugare gli elettrodi.

## **Tastiera LCD**

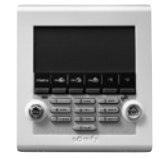

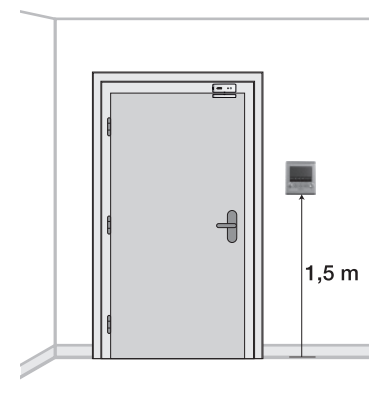

Deve essere installata **all'interno dell'abitazione**. È consigliata l'installazione in prossimità della porta d'entrata.

Per controllare la motorizzazione della porta del garage o del cancello, occorre obbligatoriamente installare la tastiera in prossimità di questi automatismi.

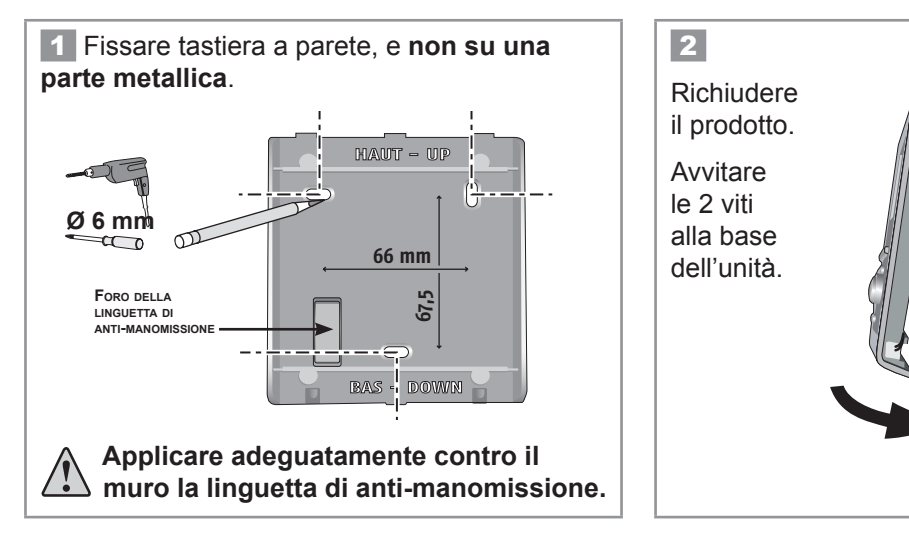

#### Tastiera di comando

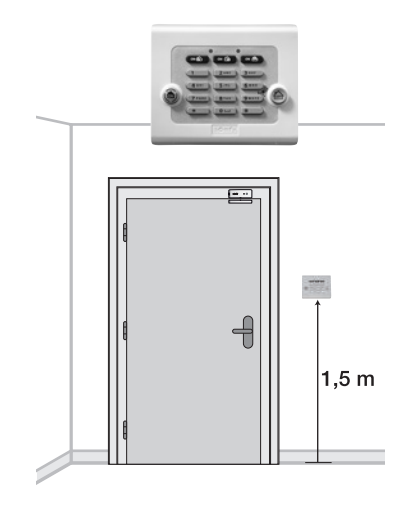

Deve essere installata **all'interno dell'abitazione**. È consigliata l'installazione in prossimità della porta d'entrata o all'interno del garage.

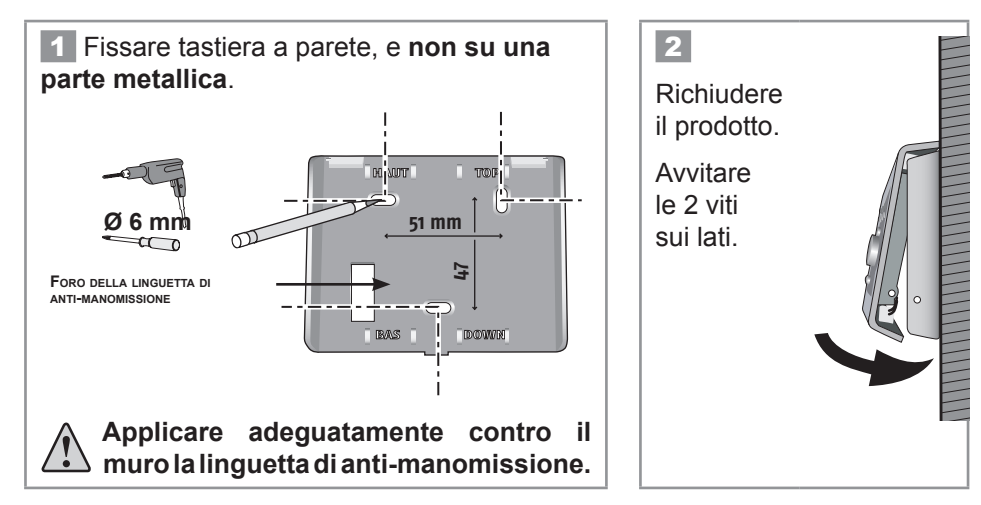

#### Sirena interna

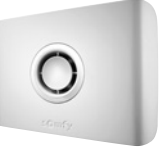

La potenza del suono delle sirene può causare disturbi all'udito. Si raccomanda quindi di adottare le debite precauzioni al momento del posizionamento o della sostituzione delle batterie, durante l'installazione e durante le prove di funzionamento.

Va installata preferibilmente al **centro dell'abitazione** per garantire una propagazione sonora ottimale, in un punto alto e difficile da raggiungere (ad es. nella tromba delle scale o sopra un armadio).

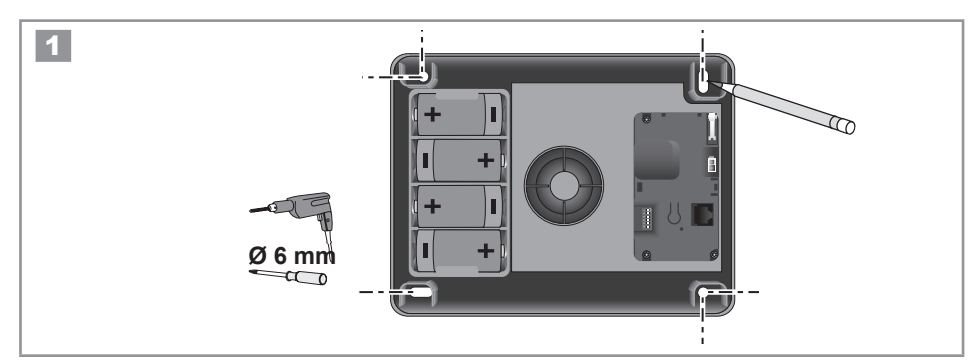

2 Personalizzazione dei **BIP** sonori sulla sirena interna

Ad ogni attivazione o disattivazione dell'allarme, uno o più **BIP** sulla sirena interna confermano la corretta ricezione del comando.

Prima di chiudere il prodotto è possibile eliminare i **BIP** sulla sirena interna.

Posizionare i microswitch a seconda della funzione desiderata:

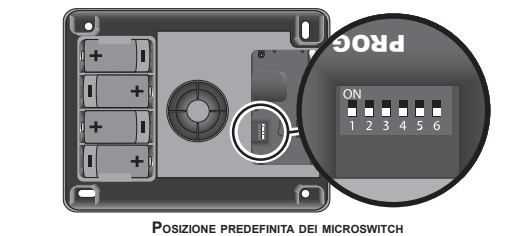

| Posizione dei microswitch | ON (posizione alta)                                                                        | OFF (posizione bassa)                |
|---------------------------|--------------------------------------------------------------------------------------------|--------------------------------------|
| 2                         | Senza bip sonori di conferma<br>sulla sirena interna all'attivazione<br>e allo spegnimento | Con bip sonori<br>di conferma        |
| 3                         | Con forti bip sonori di conferma                                                           | Con deboli bip sonori<br>di conferma |

#### Non toccare gli altri microswitch.

Per garantire un'adeguata informazione sullo stato di funzionamento del sistema, consigliamo di lasciare attivi i bip almeno su un dispositivo.

3 Chiudere il coperchio.

#### Sirena esterna con lampeggiante

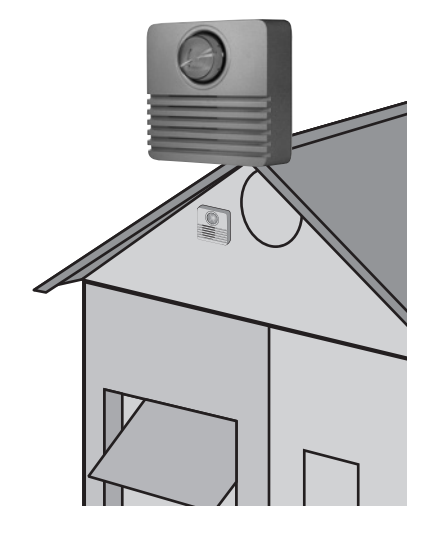

La potenza del suono delle sirene può causare disturbi all'udito. Si raccomanda quindi di adottare le debite precauzioni al momento del posizionamento o della sostituzione delle batterie, durante l'installazione e durante le prove di funzionamento.

Se fissata correttamente (lampeggiante verso l'alto), la sirena esterna con lampeggiante è protetta da deflusso d'acqua, condensa e umidità. Per garantire una durata ottimale delle batterie, se ne raccomanda l'installazione al riparo da sole e acqua.

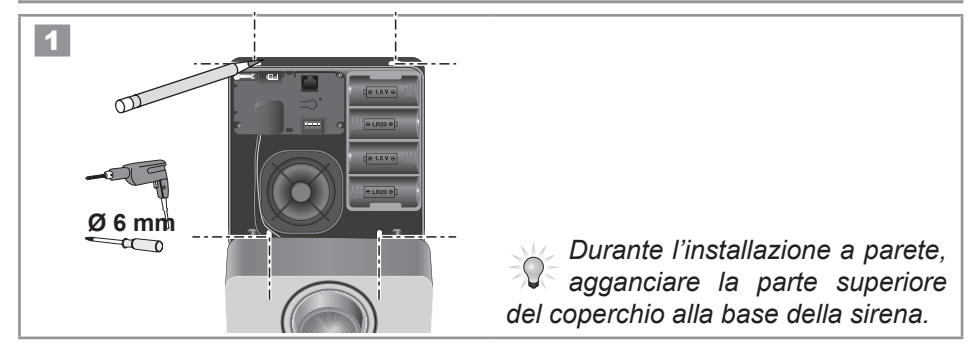

2 Personalizzazione dei BIP sonori sulla sirena esterna con lampeggiante

Ad ogni attivazione o disattivazione dell'allarme, uno o più **BIP** sulla sirena esterna confermano la corretta ricezione del comando.

Prima di chiudere il prodotto è possibile eliminare i **BIP** sulla sirena esterna.

Posizionare i microswitch a seconda della funzione desiderata:

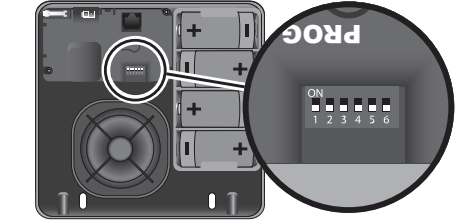

POSIZIONE PREDEFINITA DEI MICROSWITCH

| Posizione dei<br>microswitch | ON (posizione alta)                                                                        | OFF (posizione bassa)                |
|------------------------------|--------------------------------------------------------------------------------------------|--------------------------------------|
| 2                            | Senza bip sonori di conferma<br>sulla sirena esterna all'attivazione<br>e allo spegnimento | Con bip sonori<br>di conferma        |
| 3                            | Con forti bip sonori di conferma                                                           | Con deboli bip sonori<br>di conferma |

#### Non toccare gli altri microswitch.

Per garantire un'adeguata informazione sullo stato di funzionamento del sistema, consigliamo di lasciare attivi i bip almeno su un dispositivo.

3 Chiudere il coperchio.

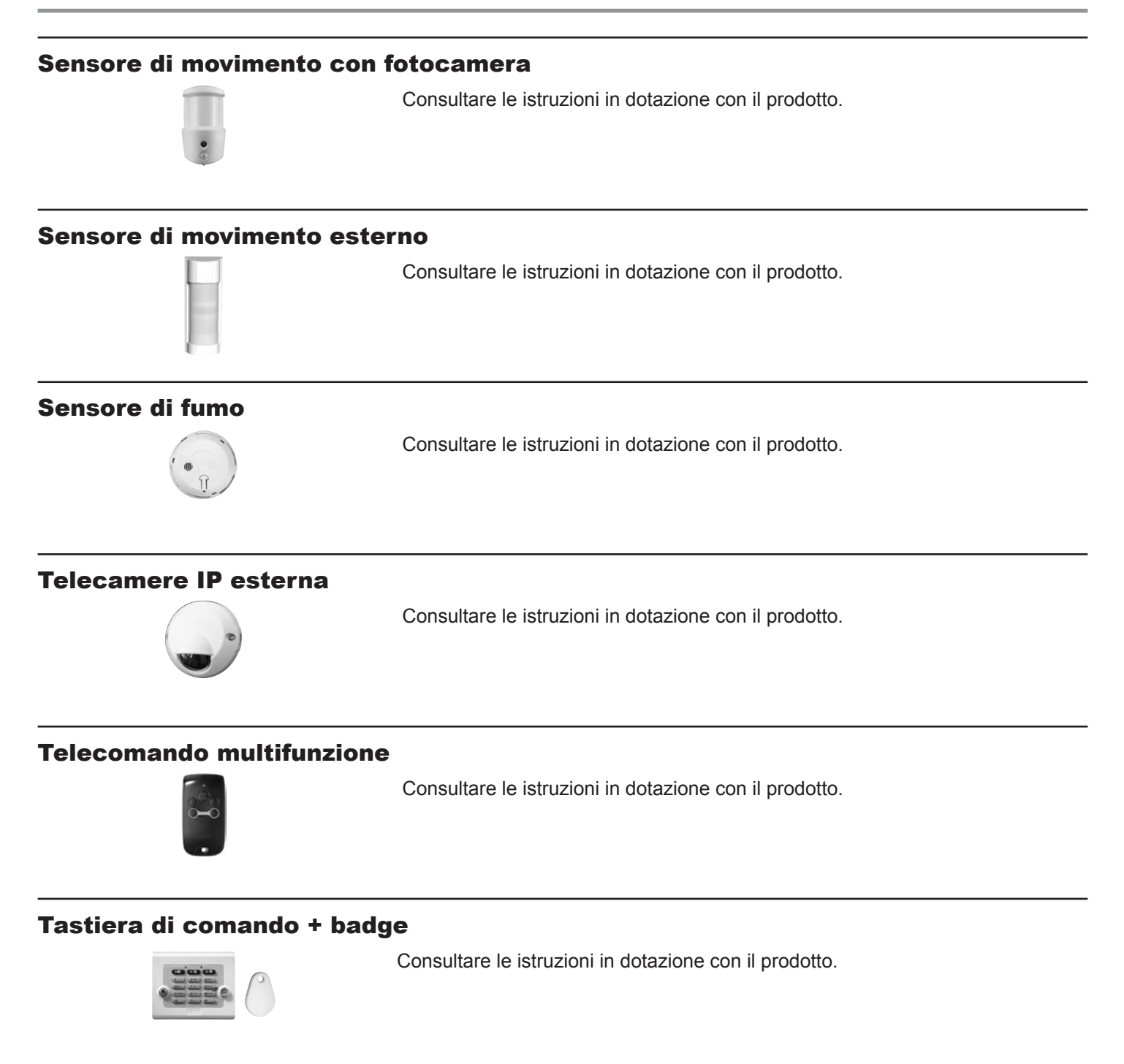

# Collegare la centrale/trasmettitore

# Principio di collegamento della centrale/trasmettitore telefonico

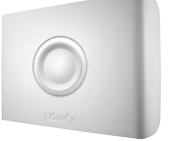

Lo schema riportato di seguito illustra i collegamenti all'interno della centrale/ trasmettitore telefonico.

Per il collegamento del cavo Ethernet all'esterno della centrale/trasmettitore telefonico, fare riferimento agli schemi riportati nelle pagine seguenti.

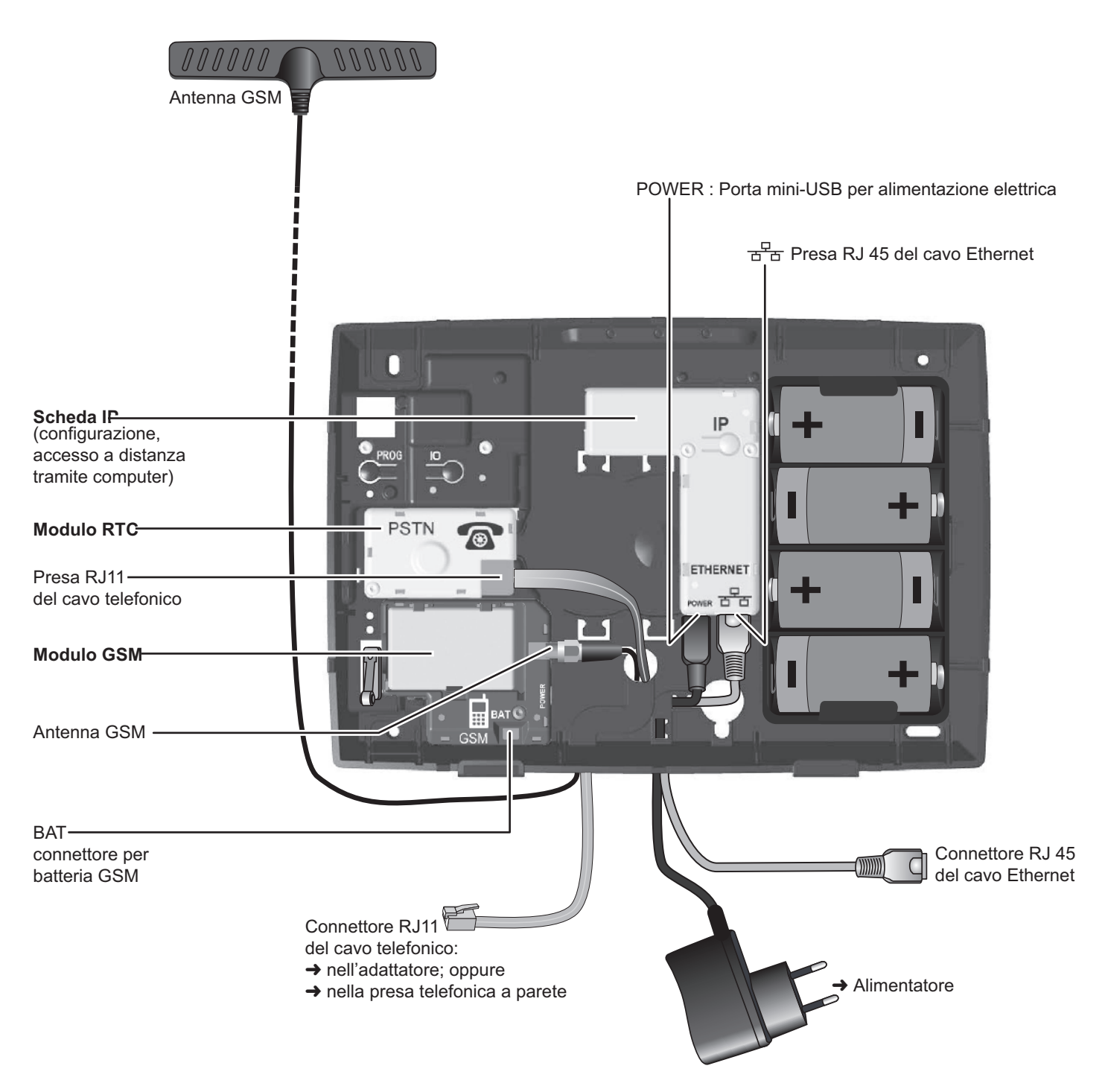

# **Modulo RTC**

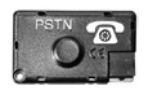

Se l'impianto non comprende un modulo RTC (con marchio PSTN: Public Switched Telephone Network), passare alla fase successiva per l'installazione del modulo GSM.

#### 1

Inserire il modulo RTC (marchio PSTN) di colore verde, identificabile tramite l'icona di un telefono fisso (20), all'interno della centrale/trasmettitore avendo cura di non deformare i terminali di connessione.

Avvitare obbligatoriamente il modulo RTC.

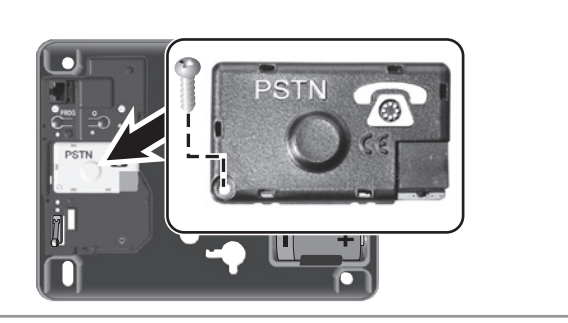

## 2

Fare passare il cavo telefonico attraverso l'apposito foro sul fondo della centrale/trasmettitore.

Collegare un'estremità del cavo telefonico sul modulo RTC.

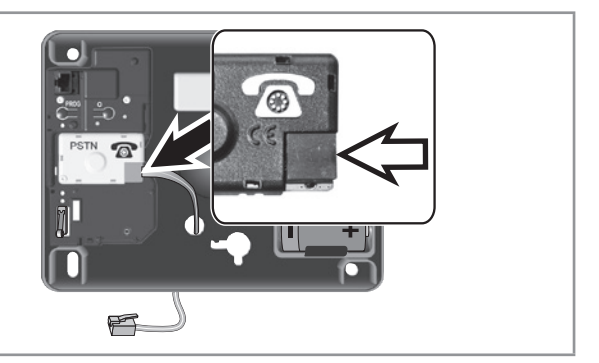

# **Modulo GSM**

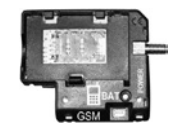

Se l'impianto non comprende un modulo GSM, passare al collegamento descritto pagina 28.

### Consigli per l'installazione

Si raccomanda di scegliere un operatore GSM che garantisca la copertura dell'abitazione dove è situato l'impianto.

Installare la centrale/trasmettitore che accoglierà il modulo GSM:

- unicamente all'interno dell'abitazione, in una zona protetta da sensore di movimento;
- in un luogo in cui la qualità di ricezione GSM sia perfetta (condizione da verificare con un telefono cellulare; sarebbe opportuno sottoscrivere un abbonamento con lo stesso operatore);
- al centro dell'abitazione, ad esempio al piano terra se l'abitazione comprende un seminterrato e un primo piano;
- in prossimità di una presa di corrente 230v-50Hz;
- in prossimità di un computer e di un router/modem ADSL per configurare o gestire il sistema in locale tramite computer o se si desidera eseguire il monitoraggio con telecamera IP;
- nel senso desiderato per l'uscita dei cavi (alimentazione, linea telefonica, Ethernet, antenna GSM) (verso l'alto o verso il basso).

Non installare la centrale/trasmettitore che accoglierà il modulo GSM:

- su pareti metalliche;
- in locali umidi;
- in prossimità di televisori e dispositivi radio che potrebbero provocare interferenze;
- in prossimità di gas, carburante o prodotti chimici.

#### Precauzioni d'uso

La centrale d'allarme munita del modulo GSM potrebbe interferire con il funzionamento di dispositivi medicali (protesi acustiche, stimolatori cardiaci). Per ulteriori informazioni, consultare il proprio medico.

#### Avvertenza

Somfy non potrà in alcun caso essere ritenuta responsabile per le conseguenze dirette e indirette derivanti dalle modifiche tecniche e contrattuali apportate dall'operatore della rete GSM scelta dal cliente.

Somfy non potrà in alcun caso essere ritenuta responsabile per le conseguenze legate all'indisponibilità temporanea o permanente della rete GSM scelta dal cliente, indipendentemente dalla causa.

Somfy ricorda che i suoi sistemi si avvalgono delle reti di telecomunicazione (reti telefoniche commutate pubbliche di tipo 3, radio, GSM, Wi-Fi, ecc.), la cui disponibilità non può essere garantita al 100%.

#### Raccomandazioni relative all'abbonamento GSM

Il modulo GSM posto all'interno della centrale d'allarme permette di inoltrare messaggi d'allarme e allerta tramite SMS per mezzo delle reti GSM dual band 900-1.800 MHz.

Prima di installare il modulo GSM consigliamo di sottoscrivere un abbonamento con un operatore di telefonia mobile di propria scelta.

L'abbonamento deve essere obbligatoriamente di **tipo chiamate vocali** (ovvero chiamate+SMS o unicamente SMS) e non di tipo dati (abbonamento destinato al trasferimento di dati e non di chiamate vocali).

Si sconsiglia l'utilizzo di schede prepagate o a forfait limitato con la centrale/trasmettitore GSM. Infatti, una volta terminato il credito, se la scheda non viene ricaricata per tempo, la centrale/trasmettitore GSM non sarà più in grado di inviare messaggi.

L'accesso alla rete è reso possibile tramite un **codice PIN** (Personal Identification Number) personale associato alla scheda SIM (Subscriber Identification Module), fornito dall'operatore di telefonia mobile all'apertura della linea sul contratto d'abbonamento.

In fase di programmazione, in caso di composizione errata ripetuta per 3 volte del codice PIN, la scheda SIM della centrale/ trasmettitore viene bloccata. La scheda SIM può essere sbloccata utilizzando il **codice PUK** (Personal Unlocking Key), fornito dall'operatore per qualsiasi evenienza in sieme al telefono cellulare (consultare la documentazione del telefonino).

#### Fissare il modulo GSM

#### 1

Inserire il modulo GSM di colore blu, identificabile tramite l'icona di un telefono cellulare , all'interno della centrale/ trasmettitore avendo cura di non deformare i terminali di fissaggio.

Il modulo va obbligatoriamente fissato tramite viti.

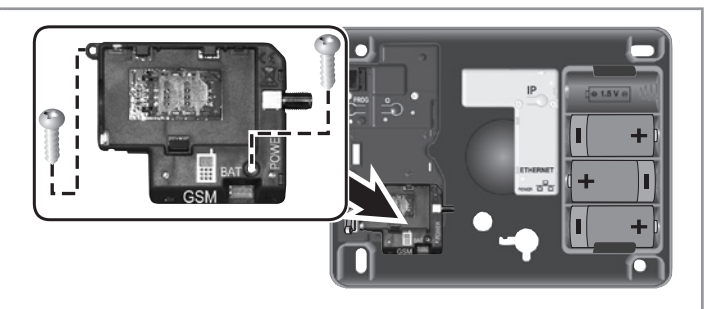

#### 2 Collegamento dell'antenna

L'antenna fornita con il modulo GSM consente la trasmissione dei dati verso la rete GSM. La sua installazione è indispensabile.

L'antenna va installata:

- unicamente all'interno dell'abitazione;
- ad almeno 1 m da qualsiasi dispositivo metallico e dalla centrale/ trasmettitore;
- con l'estremità rivolta verso l'alto.

Fare passare il raccordo dell'antenna attraverso l'apposito foro sul fondo della centrale/ trasmettitore.

Avvitare il raccordo dell'antenna.

Prima di rimuovere la protezione del nastro biadesivo, pulire scrupolosamente la superficie su cui sarà applicata l'antenna.

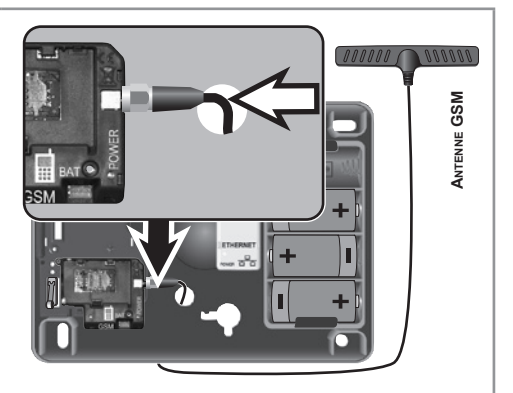

#### Installazione della scheda SIM

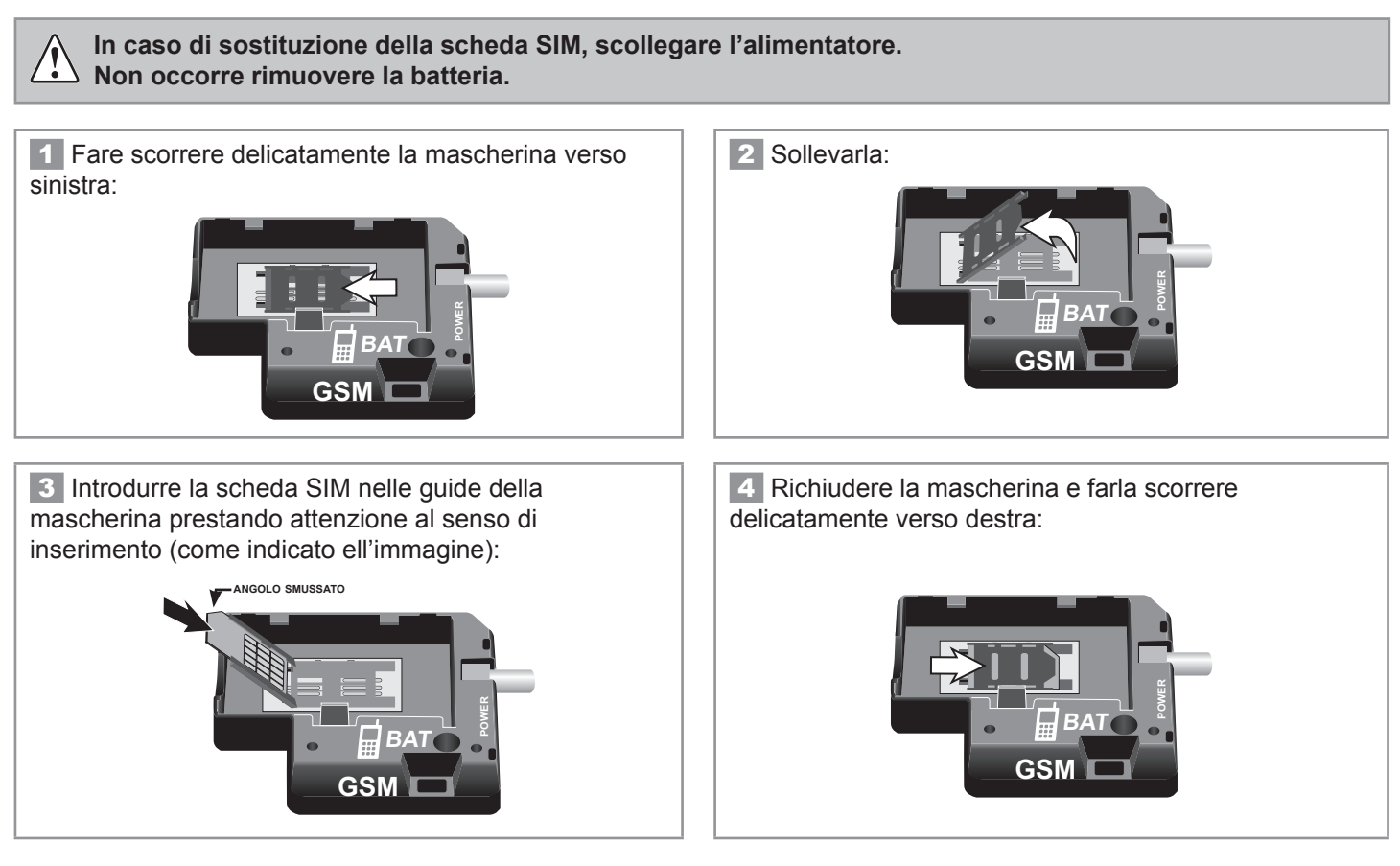

#### Messa in servizio della batteria

La funzione GSM è possibile unicamente se la batteria è collegata.

La scheda SIM deve essere inserita prima del collegamento della batteria.

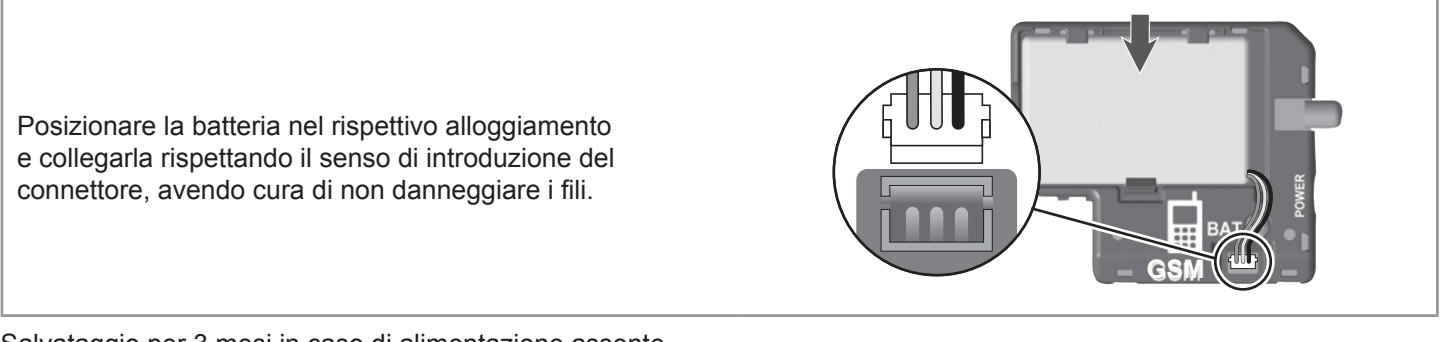

Salvataggio per 3 mesi in caso di alimentazione assente.

Se la batteria del GSM è debole, verrà inviato un SMS.

In caso di esaurimento della batteria GSM, sostituirla **tassativamente** con una batteria Somfy. **Attenzione: rischio di esplosione se si sostituisce la batteria con una di tipo non corretto.** 

Smaltire le batterie esaurite secondo le disposizioni locali.

## Raccomandazioni per l'installazione della centrale/trasmettitore:

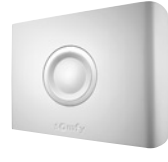

Identificare la configurazione del proprio impianto nei 4 riquadri proposti di seguito:

Prima di qualsiasi intervento all'interno della centrale/ trasmettitore e nel corso dell'intero processo di installazione, scollegare l'alimentatore dalla presa di corrente, la presa telefonica a parete (se necessario) e rimuovere una delle 4 batterie LR20.

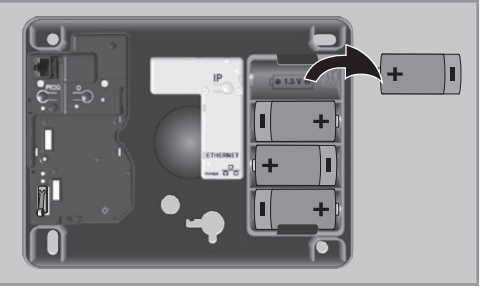

# **1** L'impianto comprende una centrale/trasmettitore collegata alla linea telefonica fissa (RTC) senza accesso Internet:

l'installazione deve avere luogo in prossimità di una presa telefonica, preferibilmente al centro dell'abitazione.

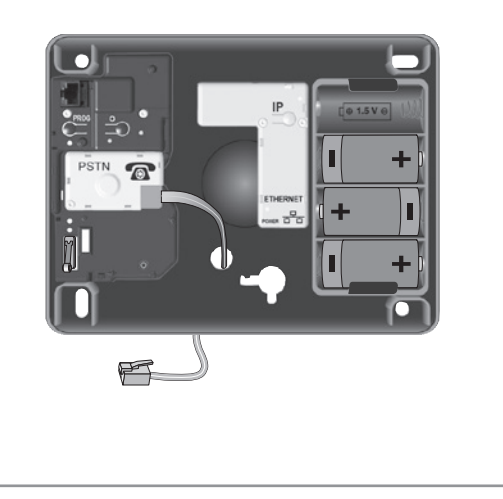

# **3** L'impianto comprende una centrale/trasmettitore collegata alla linea telefonica fissa (RTC) e al modulo GSM con accesso Internet:

l'installazione deve avvenire in prossimità di una presa telefonica, del computer, del router/modem ADSL, di una presa elettrica, in un punto in cui la qualità della ricezione dell'antenna GSM è perfetta e preferibilmente al centro dell'abitazione.

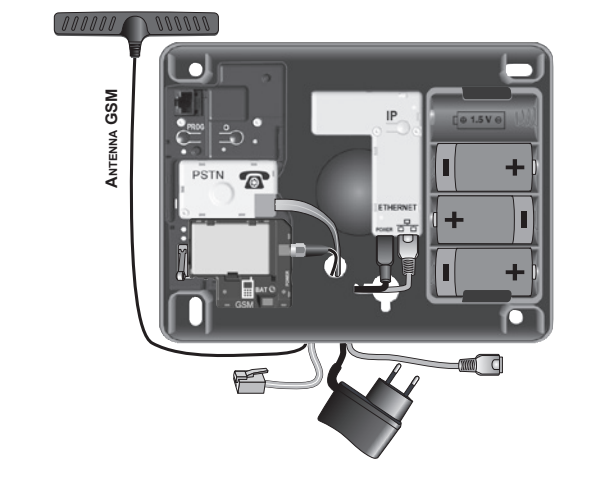

# **2** L'impianto comprende una centrale/trasmettitore collegata alla linea telefonica fissa (RTC) con accesso Internet:

l'installazione deve avvenire in prossimità di una presa telefonica, del computer, del router/modem ADSL, di una presa elettrica, preferibilmente al centro dell'abitazione.

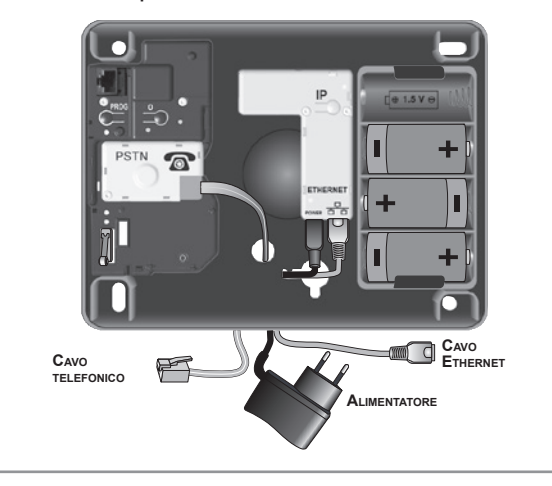

**4** L'impianto comprende una centrale/trasmettitore collegata al modulo GSM con accesso Internet:

l'installazione deve avvenire in prossimità del computer, del router/modem ADSL, di una presa elettrica, in un punto in cui la qualità della ricezione dell'antenna GSM è perfetta e preferibilmente al centro dell'abitazione.

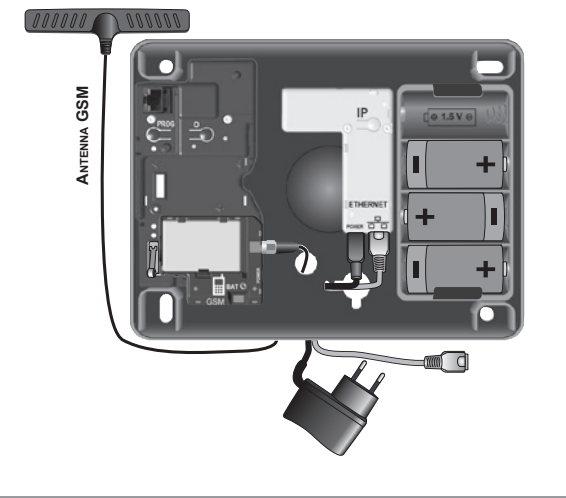

# Collegamento della centrale/trasmettitore

#### Caratteristiche comuni all'installazione della centrale/trasmettitore

- Tutti i telefoni (anche i fax e le segreterie) devono essere collegati dietro la centrale/trasmettitore.
- Nei limiti del possibile, la centrale/trasmettitore deve trovarsi a una certa distanza dai fili elettrici per garantire una trasmissione radio ottimale.
- Installare la centrale/trasmettitore almeno a 60 cm dal pavimento.
- Non collegare la centrale/trasmettitore a una Centrale telefonica PBX (piccolo centralino telefonico domestico).

### Collegamento del cavo telefonico

L'ordine di collegamento dipende dall'impianto telefonico. Non collegare il cavo telefonico a una presa Ethernet a parete.

Con il modulo RTC è fornito un cavo telefonico con connettori RJ11 ad entrambe le estremità.

Adattatori per prese tripolari non sono inclusi nella confezione

Collegare un'estremità del cavo telefonico fornito nella centrale/trasmettitore.

- Collegare l'altra estremità del cavo telefonico:
- sulla spina/presa tripolare;
- oppure direttamente sulla presa a parete, se l'impianto telefonico dell'abitazione lo consente (impianti recenti).

Schema tipo per l'installazione (linea totalmente disaggregata)

Rispettare tassativamente l'ordine di collegamento:

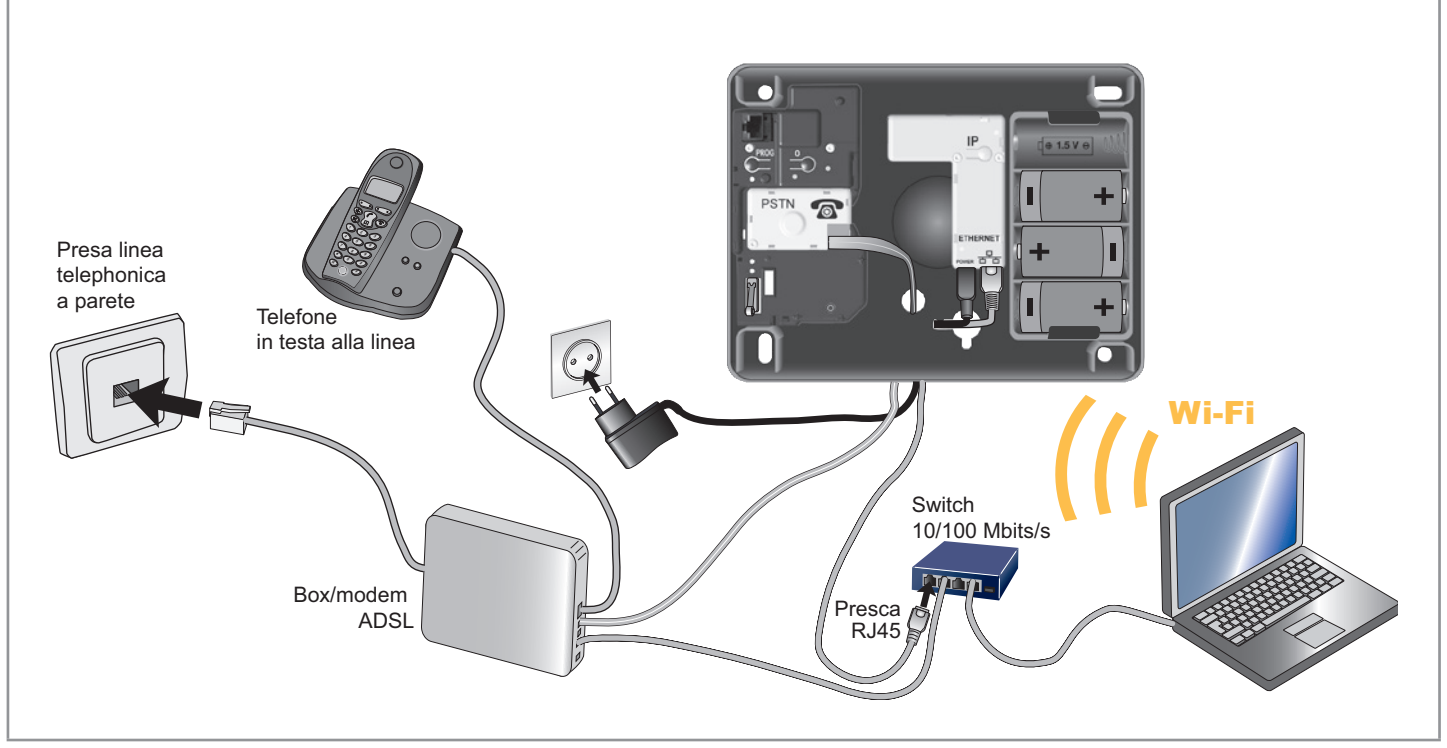

Se il cavo telefonico è collegato direttamente al router/modem ADSL, modificare le connessioni come indicato nello schema. In assenza di prese Ethernet disponibili, sarà necessario aggiungere uno switch 10/100 Mbit/s (multipresa Ethernet). Se l'impianto non è provvisto di router/modem ADSL, occorre procurarsi un modem. In caso di alimentazione assente, la linea telefonica fissa non funzionerà.

Non sarà quindi possibile effettuare alcuna trasmissione telefonica, né accedere al trasmettitore a distanza. Si raccomanda di utilizzare una fonte di alimentazione stabile.

#### Collegamento del cavo Ethernet

- 1
- 1. Collegare il cavo Ethernet alla presa 😤 del modulo IP.
- 2. Reinstallare la batteria LR20.
- 3. Collegare il cavo di alimentazione alla presa **POWER** del modulo IP: la spia verde lampeggia.

L'alimentatore di rete funge da interruttore di sicurezza e deve essere sempre facilmente accessibile.

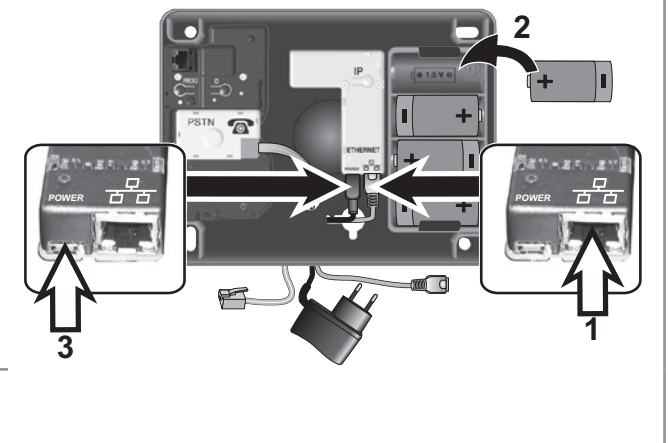

**2** È possibile disattivare i **BIP** sulla centrale/trasmettitore, vedi *riquadro 2, sirena interna pagina 20.* 

#### Fissaggio della centrale/trasmettitore

Tracciare i fori di fissaggio della centrale/trasmettitore con una matita nel senso desiderato per l'uscita dei cavi (verso l'alto o verso il basso).

Praticare i fori e fissare la centrale/trasmettitore alla parete, orizzontalmente o verticalmente.

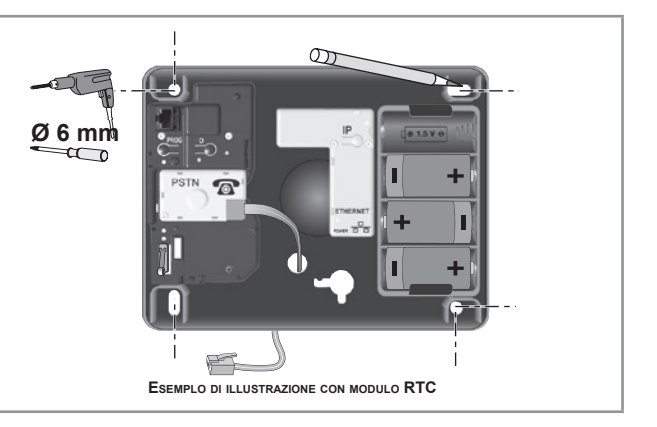

# Collegamento elettrico del modulo GSM

Se l'impianto d'allarme comprende più dispositivi che richiedono il collegamento alla rete elettrica (configurazione e gestione a distanza tramite computer, GSM, allarme IO), connettere un solo cavo di alimentazione e collegarlo al **modulo IP**.

Se l'impianto non è provvisto di modulo IP, collegare il cavo di alimentazione sul modulo GSM.

Fare passare il cavo Ethernet e l'estremità USB del cavo di alimentazione attraverso l'apposito foro sul fondo della centrale/trasmettitore.

- 4. Collegare il cavo Ethernet alla presa 😤 del modulo IP.
- 5. Collegare il cavo di alimentazione alla presa **POWER** del modulo IP.

2 Collegare l'alimentatore su una presa a parete: la spia verde del modulo GSM si accende e resta fissa.

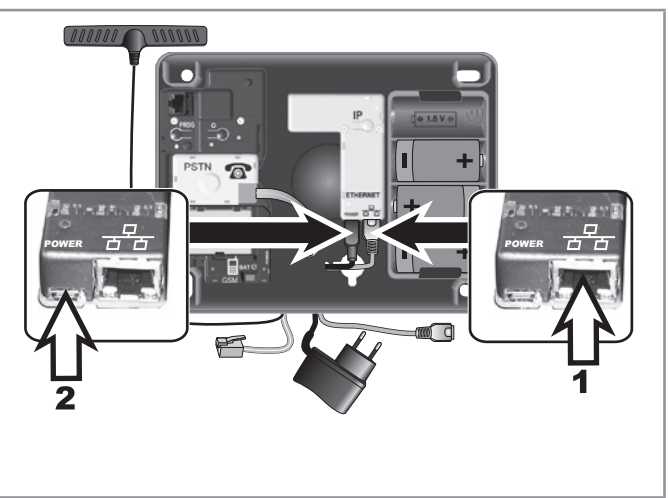

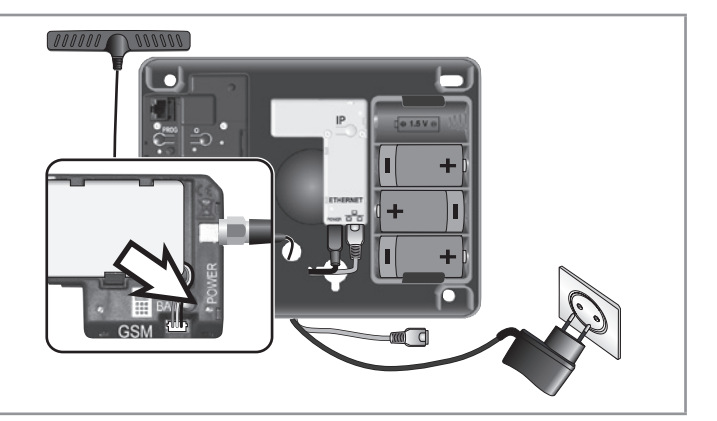

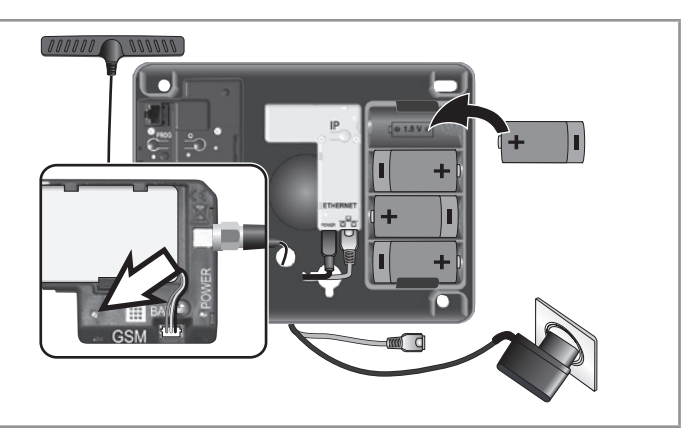

**3** Reinstallare la batteria LR20: la spia rossa del modulo GSM lampeggia.

4 Chiudere il coperchio e fissarlo tassativamente stringendo le viti.

- È possibile configurare il sistema d'allarme i 2 modi:
- tramite computer. Questo metodo offre il vantaggio di una configurazione più semplice e veloce;
- tramite la tastiera LCD, vedi pagg. 55 e seguenti.
- È possibile utilizzare sia il computer che la tastiera LCD.

È inoltre necessario registrare un messaggio d'allarme personalizzato, vedi pagina 73.

# Configurare il sistema d'allarme tramite computer

#### **Recuperare l'indirizzo IP della centrale/trasmettitore**

Dopo aver collegato il cavo Ethernet al router/modem ADSL, cercare l'indirizzo IP nel menù 780 tastiera LCD e annotarlo sulla scheda di personalizzazione pagina 72.

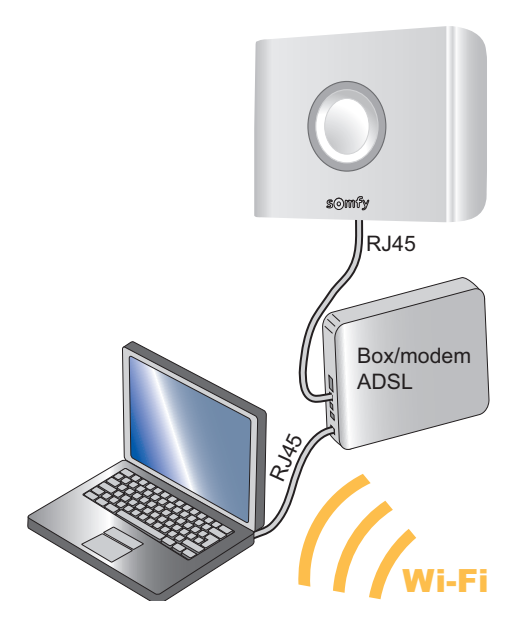

#### Per accedere ai menù:

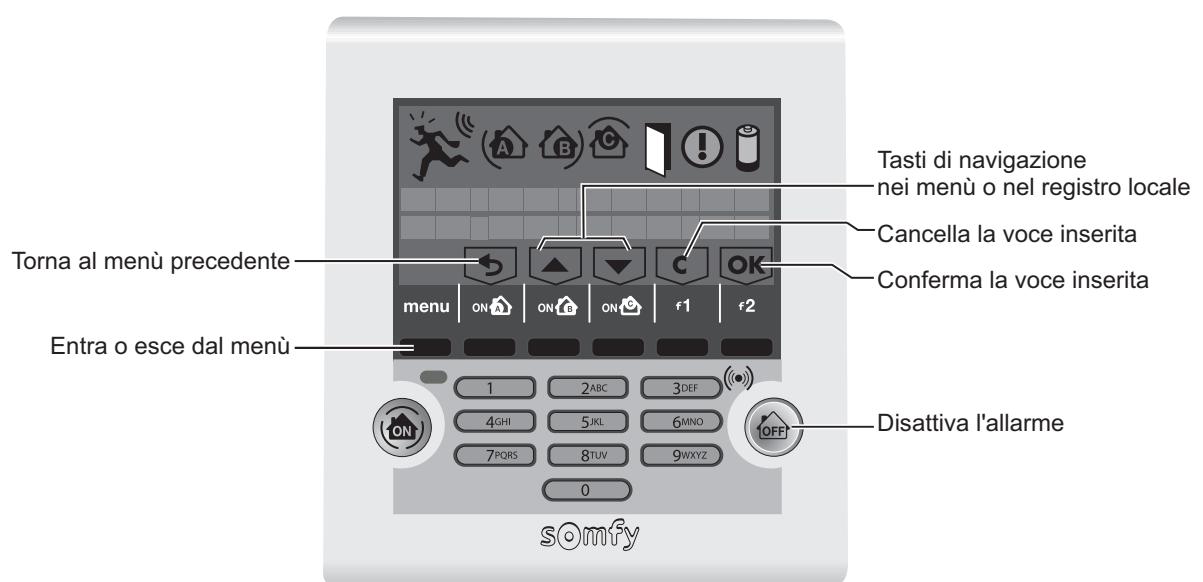

Il **codice installatore** permette di accedere ai menù di configurazione del sistema. I codici utente permettono di attivare o disattivare il sistema. Questi codici devono essere tassativamente personalizzati sulla tastiera.

| Entrare nel menù premendo <sup>menu</sup> .                                                                                                    | menu Codice                           |
|----------------------------------------------------------------------------------------------------|---------------------------------------|
| Inserire il codice installatore (codice predefinito: 2 2 2 2 )                                                                                                    | 2 2 2 2 <sup>1Lingua</sup><br>2Codici |
| Sull'ultima riga dello schermo viene visualizzato un messaggio specifico durante la configurazione. Premere i tasti neri in corrispondenza delle opzioni da attivare. |                                       |
| Oppure digitare il numero del menù desiderato + 💽                                                                                                    |                                       |

Prendere nota dell'indirizzo IP della centrale/trasmettitore sulla scheda di

personalizzazione pagina 72.

Per uscire definitivamente dai menù, premere menu fino allo spegnimento dello schermo.

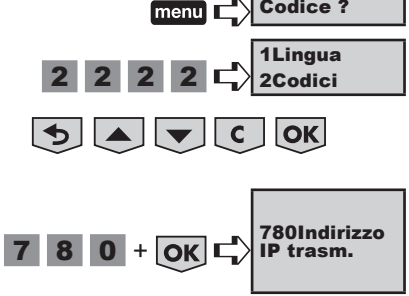

### Configurazione dell'interfaccia del computer

La centrale/trasmettitore telefonico e la tastiera LCD devono essere funzionanti e con le batterie inserite.

#### a. Configurazione dell'interfaccia del computer

Aprire il browser Web, Firefox (version  $\geq$  3) o Internet Explorer (version  $\geq$  6), Safari, etc...

Digitare l'indirizzo IP letto sullo schermo della tastiera LCD direttamente nella barra degli indirizzi:

| Fichier | Edition | Affichage          | Favoris | Outils | ?            |         |   |    |   |     |    |
|---------|---------|--------------------|---------|--------|--------------|---------|---|----|---|-----|----|
| 🕑 Pré   | cédente | • 🕘 •              | ×       |        | C Rechercher | Favoris | Ø | 8. | W | • 📃 | íð |
| Adresse | 192.16  | 8. <b>0.3</b> (ese | mpio)   |        |              |         |   |    |   |     |    |

Premere "Invio", verrà visualizzata la pagina seguente:

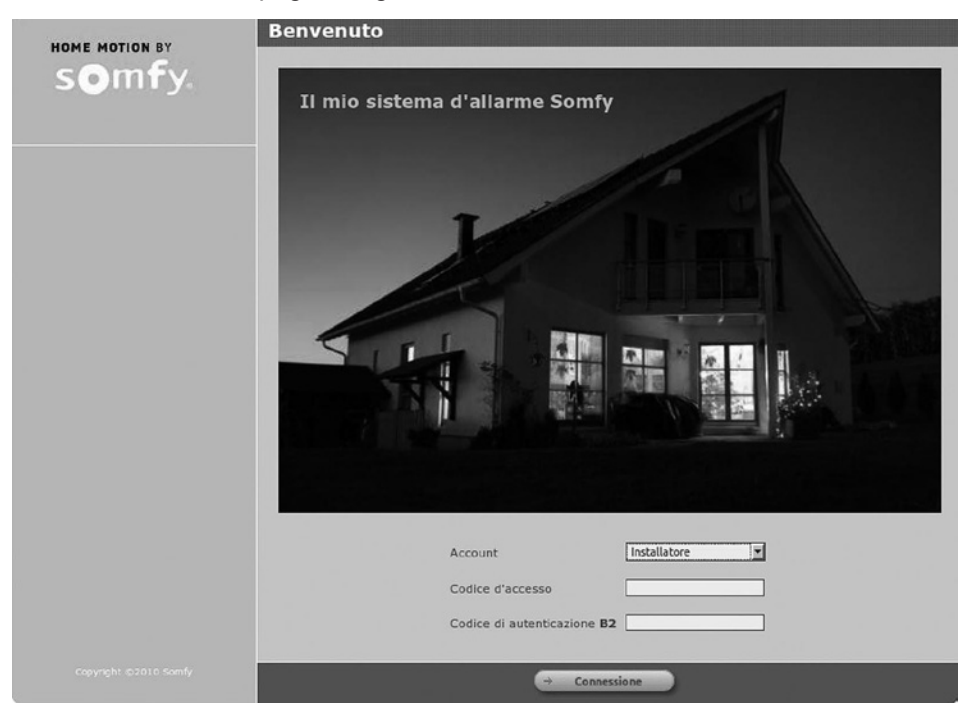

#### b. Selezionare l'account "Installatore".

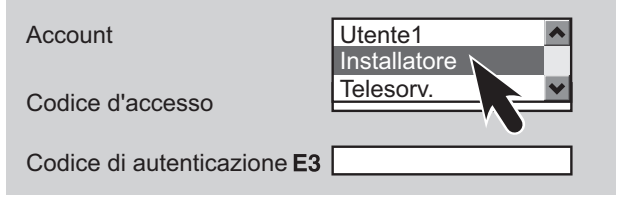

Inserire il codice d'accesso installatore personalizzato sulla tastiera LCD: 2222.

#### c. Codice d'autenticazione

È sempre richiesto in fase di accesso all'account. Si tratta di un codice numerico che permette di verificare l'identità dell'utente e autorizzare o meno l'accesso alle schermate.

**Per motivi di sicurezza, è obbligatorio generare una nuova scheda nell'account Utente 1** (vedi *pagina* 48), stamparla e consegnarla al cliente.

Questo codice cambia a ogni connessione.

La centrale/trasmettitore telefonico è fornita con una scheda predefinita. La scheda predefinita è la seguente:

|   | Α    | В    | С    | D    | E    | F    |
|---|------|------|------|------|------|------|
| 1 | 5032 | 0831 | 3064 | 0594 | 5446 | 1555 |
| 2 | 7829 | 8374 | 3421 | 3675 | 5665 | 5212 |
| 3 | 1026 | 1739 | 2579 | 8449 | 8707 | 7626 |
| 4 | 0531 | 9407 | 9542 | 1998 | 7371 | 6537 |
| 5 | 0817 | 7003 | 0265 | 0213 | 4844 | 0585 |

Esempio: se il codice richiesto è E3, occorrerà digitare 8707, quindi premere -> Connessione. Dopo 3 codici errati, il sistema va in blocco per 10 minuti.

#### d. Personalizzazione dell'indirizzo IP

Selezionare il menù "IMPOSTAZIONI DI RETE".

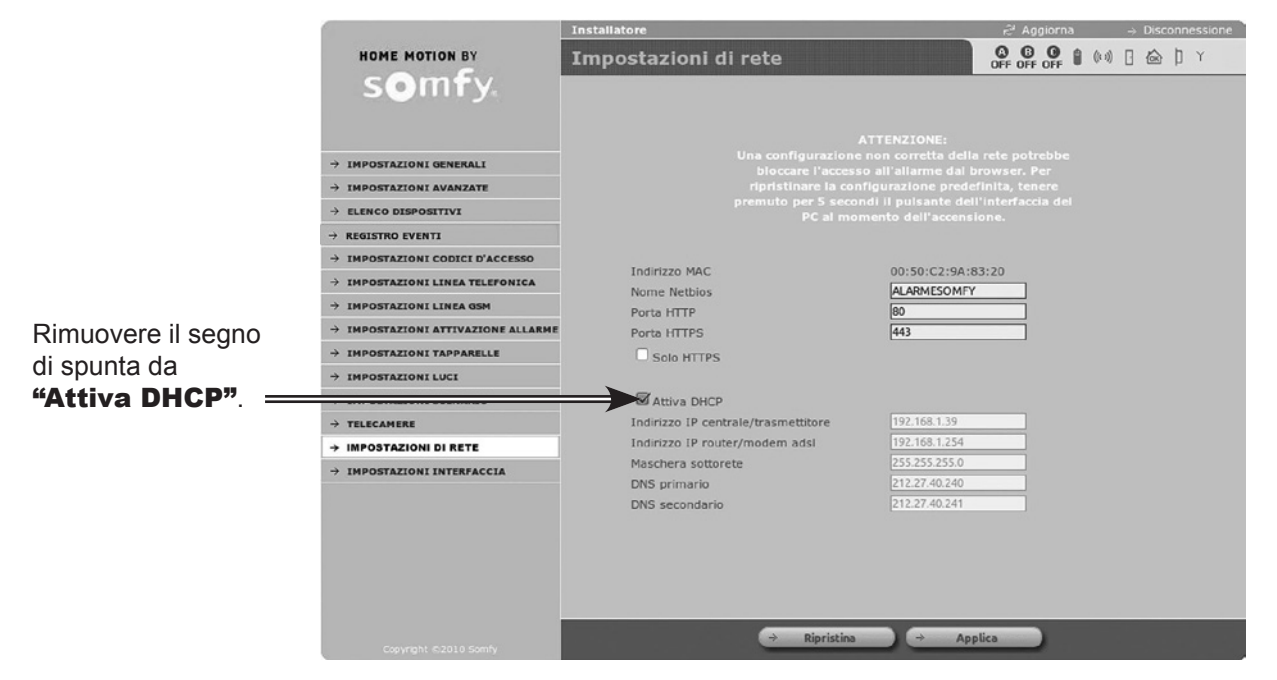

Ora la funzione DHCP nella **centrale/trasmettitore** è stata disattivata e l'indirizzo IP è fisso. E' possibile modificare manualmente l'ultimo numero dell'indirizzo IP (ad esempio il 3 per l'indirizzo 192.168.0.3). In caso di problemi consultare le istruzioni del router.

Annotare il nuovo indirizzo IP e riportarlo immediatamente sulla scheda di personalizzazione del manuale di istruzioni.

Fare clic sul pulsante  $\rightarrow$  Applica nella parte inferiore della schermata.

#### e. Entrare nel programma

Aprire il browser Web.

Nella barra degli indirizzi, inserire l'indirizzo IP della centrale/trasmettitore. Premere "Invio".

# Scelta di un account

Nel campo "Account" sono proposti tre account:

#### Account "Utente 1"

Permette di:

- Attivare/disattivare il sistema d'allarme;
- Comandare gli automatismi;
- Consultare il registro eventi;
- Consultare l'elenco dei dispositivi del sistema e conoscerne lo stato;
- Stampare una nuova scheda di codici di autenticazione;
- Personalizzare la password Utente 1;
- Configurare una telecamera IP in modalità WI-FI;
- Collaudare una telecamera IP;
- Consultare le immagini riprese dalla telecamera IP.

### Account "Installatore"

Permette di:

- Consultare il registro eventi;
- Configurare i dispositivi (definire le zone, assegnare un nome ai dispositivi, sospendere provvisoriamente un dispositivo, eliminarlo definitivamente, ecc.);
- Consultare l'elenco dei dispositivi e conoscerne lo stato;
- Configurare il sistema;
- Programmare le tapparelle, le luci e l'attivazione automatica dell'allarme;
- Personalizzare la password Installatore della pagina iniziale;
- Programmare un indirizzo IP fisso (selezionando la casella "Attiva DHCP");
- Consultare la versione dell'hardware e del software dell'interfaccia su computer;
- Configurare la durata della connessione;
- Configurare una telecamera IP.

### Account "Telesorv."

Permette a un telesorvegliante, unicamente se si decide di collegare il sistema a un servizio di telesorveglianza, di inserire i parametri di connessione.

Il sistema d'allarme Somfy è compatibile i servizi offerti dalle aziende di videosorveglianza. Per collegarsi, contattare un'azienda specializzata.

#### Inserire il codice corrispondente all'account selezionato:

Codice **utente 1** predefinito: **1111** 

# Codice installatore predefinito: 2222

Per motivi di sicurezza, occorre tassativamente personalizzare i 3 codici. I codici utente 1 e installatore devono essere necessariamente diversi.

Tutti i codici da memorizzare devono essere compresi tra 0001 e 9998. Riportarli immediatamente sulla scheda di personalizzazione.

# Navigazione

|   |                      |                                    |                                                     | 3              | 5                |             |
|---|----------------------|------------------------------------|-----------------------------------------------------|----------------|------------------|-------------|
|   |                      |                                    | Installatore                                        | r∂' Aggiorna   | → Disconnessione |             |
|   |                      | HOME MOTION BY                     | Impostazioni generali                               |                | (0) [ 🏠 ] Y 🖻    |             |
|   |                      | somfy.                             |                                                     |                |                  |             |
|   |                      | 1                                  | Data                                                | 24 / 02 / 2012 | 6                |             |
|   |                      | $\mathbf{\dot{\mathbf{v}}}$        | Ora                                                 | 11 h 23        |                  |             |
|   |                      | → IMPOSTAZIONI GENERALI            | Impostazione ora automatica                         | × 2            |                  |             |
|   |                      | → IMPOSTAZIONI AVANZATE            | Timer ingresso (da 1 a 60)                          | 45 sec         |                  |             |
|   |                      | → ELENCO DISPOSITI¥I               | ,,                                                  |                |                  |             |
|   |                      | → REGISTRO EVENTI                  | DING DONG! nella sirena interna all'apertura di una | b              |                  |             |
|   |                      | → IMPOSTAZIONI CODICI D'ACCESSO    | zona AT (con timer), in caso di allarme parziale    |                |                  |             |
|   |                      | → IMPOSTAZIONI LINEA TELEFONICA    | (zona A)                                            |                |                  |             |
|   |                      | → IMPOSTAZIONI LINEA GSM           | Bip sonoro sul trasmettitore                        |                |                  |             |
|   |                      | → IMPOSTAZIONI ATTIVAZIONE ALLARME | Livello dei bip sonori delle sirene                 | Medio 🗸        |                  |             |
|   |                      | → IMPOSTAZIONI TAPPARELLE          | Livello acustico delle sirene                       | Alto           |                  |             |
|   |                      | → IMPOSTAZIONI LUCI                |                                                     |                |                  |             |
|   |                      | → IMPOSTAZIONI SCENARIO            |                                                     |                |                  |             |
|   |                      | → TELECAMERE                       |                                                     |                |                  |             |
|   |                      | → IMPOSTAZIONI DI RETE             |                                                     |                |                  |             |
|   |                      |                                    |                                                     |                |                  |             |
|   |                      |                                    |                                                     |                |                  |             |
|   |                      |                                    |                                                     |                |                  |             |
|   |                      |                                    |                                                     |                |                  |             |
|   |                      |                                    | 4                                                   |                |                  |             |
|   |                      |                                    | ⇒ Salva                                             |                |                  |             |
|   |                      | Copyright ©2010 Somfy              |                                                     |                |                  |             |
|   | Per ciascun acco     | unt (Utente e Installatore         | e), una pagina                                      |                |                  | · · · · ·   |
| 1 | iniziale invita a se | elezionare l'azione desid          | erata facendo clic   4 Il pulsant                   |                | permette ai con  | itermare le |
|   | sul menù situato i   | nella parte sinistra della         | schermata.                                          | ioni inserite. |                  |             |
|   | AL                   |                                    | 4                                                   |                |                  |             |

|   | sui menu situato nella parte sinistra della schermata.                                                                      |   |                                                                                                    |
|---|----------------------------------------------------------------------------------------------------|---|----------------------------------------------------------------------------------------------------|
| 2 | Alcune impostazioni sono accompagnate da una casella selezionata 🖌 È possibile deselezionare la casella facendo clic sopra. | 5 | Per passare da un account (Installatore o Utente) a un altro, fare clic su   Disconnessione.                        |
| 3 | Il pulsante 🄁 Aggiorna permette di aggiornare la pagina.                                                                    | 6 | In qualsiasi momento è possibile conoscere lo stato del<br>sistema osservando la parte superiore di ogni schermata. |

Dopo un certo periodo di inattività o in caso di disconnessione improvvisa, senza aver fatto clic sul pulsante "Disconnessione", il sistema si disconnette automaticamente e invita l'utente a riconnettersi (l'intervallo è definibile tramite il menù Utente, "Impostazioni dell'interfaccia").

# Stato del sistema

| lcona                                     | Stato del sistema                              |                                      |                            | → <u>Dettagli</u>                     |                                             |                                         |                                             |
|-------------------------------------------|------------------------------------------------|--------------------------------------|----------------------------|---------------------------------------|---------------------------------------------|-----------------------------------------|---------------------------------------------|
|                                           | Ũ                                              | ((* ))                               |                            |                                       | þ                                           |                                         | ۲                                           |
| Testo in verde =<br>nessun guasto         | Batteria OK                                    | Comunicazione<br>radio OK            | Porta o finestra<br>chiusa | Niente da<br>segnalare                | Unità OK                                    | Modulo GSM<br>connesso alla<br>rete     | Comunicazione<br>telecamera OK              |
| Testo in rosso<br>= guasto<br>memorizzato | Batteria debole<br>su almeno un<br>dispositivo | Perdita del<br>collegamento<br>radio | Porta o finestra<br>aperta | Anomalia<br>domestica o<br>intrusione | Unità di almeno<br>un dispositivo<br>aperta | Modulo GSM<br>non connesso<br>alla rete | Perdita di<br>collegamento<br>comunicazione |

# Uscire dal programma

| Fare clic sul pulsante | → Disconnessione |
|------------------------|------------------|
|------------------------|------------------|

# Schermate del menù Installatore

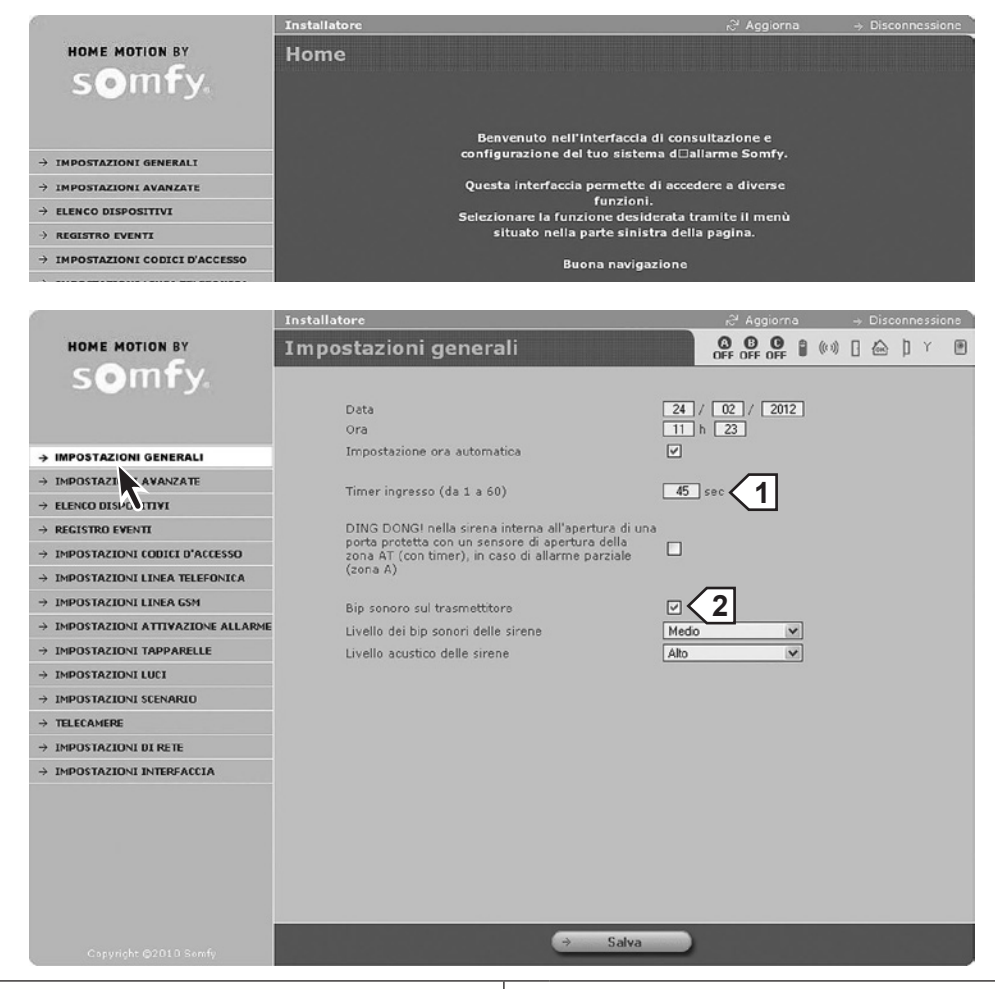

Timer ingresso prima dell'attivazione dell'allarme, per un sensore d'intrusione in zona A temporizzata

2 BIP! sul trasmettitore all'attivazione/alla disattivazione

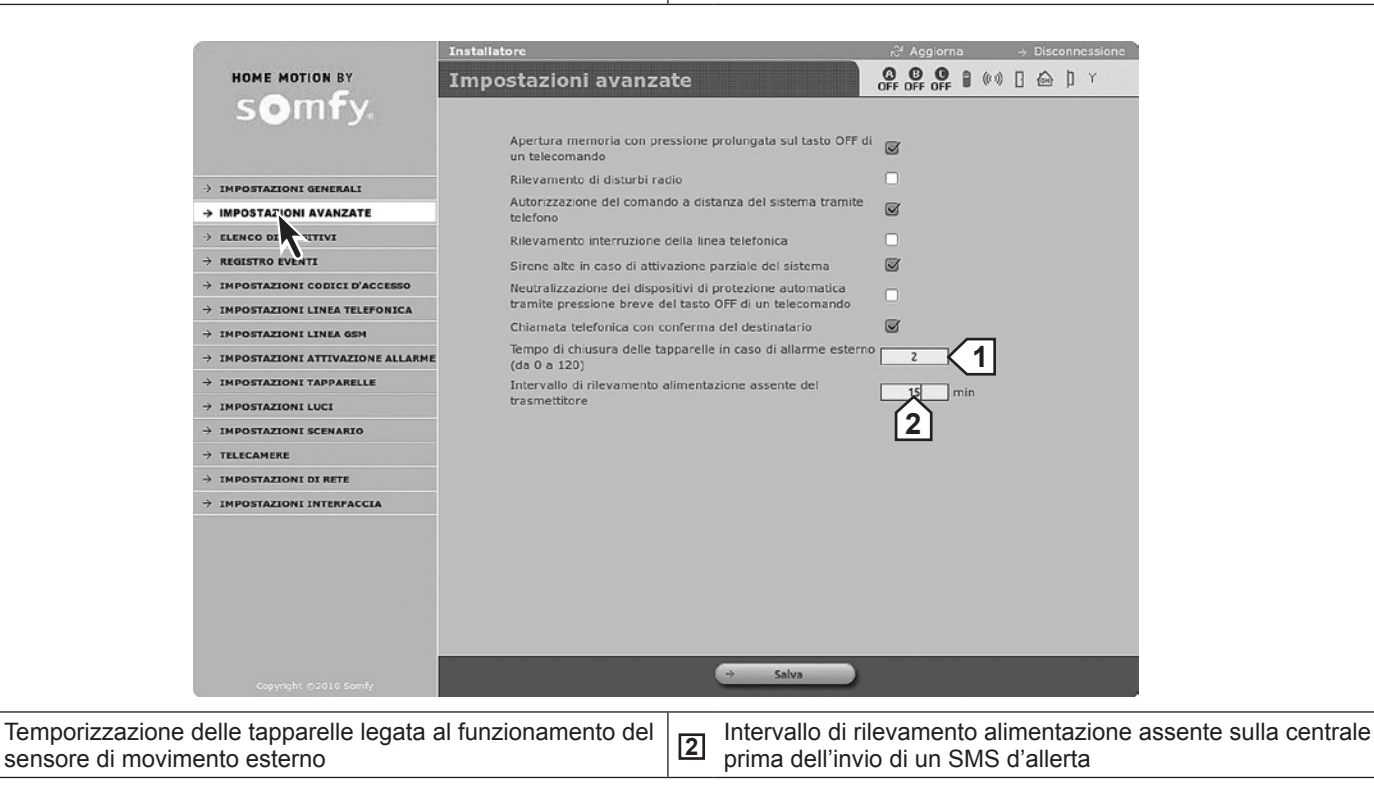

1
|                                    | Installatore                                                                                                    | <sub>i</sub> ≳' Aggiorna             | → Disconnessione |
|------------------------------------|----------------------------------------------------------------------------------------------------|--------------------------------------|------------------|
| HOME MOTION BY                     | Elenco dei dispositivi del sistema                                                                                                    |                                      | 0 🗠 þ r          |
| somfy.                             | 1                                                                                                    | 2                                    |                  |
|                                    | → Aggiungi                                                                                                    | h Zone                               |                  |
|                                    |                                                                                                    | P                                    |                  |
| → IMPOSTAZIONI GENERALI            |                                                                                                    | v 515                                | 5161             |
| → IMPOSTAZIONI AVANZATE            | Tr. tel. 576713                                                                                                    |                                      | 20               |
| → ELENCO DISPOSITIVI               |                                                                                                    | ✓ C Switch 💌 🛙                       | 9 🛍              |
| → REGISTRO EV                      | SA 302589 4                                                                                                    |                                      |                  |
| → IMPOSTAZIONI ODICI D'ACCESSO     | salone v v v                                                                                                    | 🗸 🕫 Switch 💌 🛛                       | 0 0              |
| → IMPOSTAZIONI LINEA TELEFONICA    | SM 201222                                                                                                    |                                      |                  |
| → IMPOSTAZIONI LINEA GSM           | Davide v                                                                                                    | 515                                  | 9 @              |
| → IMPOSTAZIONI ATTIVAZIONE ALLARME | Badge /82000                                                                                                    |                                      |                  |
| → IMPOSTAZIONI TAPPARELLE          |                                                                                                    | ✓ <sup>S15</sup>                     | 9 @              |
| → IMPOSTAZIONI LUCI                | Tast. Icd 848752                                                                                                    |                                      |                  |
| → IMPOSTAZIONI SCENARIO            | Michele V                                                                                                    | SIS 7                                | 9 @              |
|                                    | TC4 527079                                                                                                    |                                      |                  |
| → IMPOSTAZIONI DI RETE             | cucina         v         v <th>✓ <sup>B</sup> Switch ▼</th> <th>9 @</th>                                                                                                    | ✓ <sup>B</sup> Switch ▼              | 9 @              |
|                                    | 298123 ~ ~ ~                                                                                                    | ✓ AT Switch ▼                        | 0 0              |
|                                    | Ornela     ✓     Ornela     ✓     Padae     792244                                                                                                    | 515                                  | 0 @              |
|                                    | Imit (1)         Imit (1)         Imit (1) | v 515                                | 0                |
|                                    | La sceta della zona del sensori eseguta su questa pagina è proritaria si<br>all'interno dei sensori<br><del>Stampa</del>                                                                                                    | ı quella eseguita tramite i dip-swit | ch               |

| 1 | Per aggiungere un dispositivo                                  |   | Per escludere provvisoriamente un dispositivo dal sistema, ad esempio in                                                                                |
|---|----------------------------------------------------------------|---|----------------------------------------------------------------------------------------------------|
| 2 | Zona per un sensore d'intrusione o SIS per sistema             | 5 | caso di sostituzione delle batterie o sensore guasto <sup>(2)(3)</sup> , premere su<br>Pausa III. Per riattivare il dispositivo premere il tasto Play . |
| 3 | Per personalizzare un prodotto<br>(14 caratteri max + "Invio") | 6 | Per escludere definitivamente un dispositivo dal sistema <sup>(1)(3)</sup> .                                                                            |
| 4 | Numero di serie (non modificabile)                             | 7 | Selezione della zona (prioritaria rispetto la posizione dei commutatori sull'elemento)                                                                  |

(1) Eliminando il telecomando multifunzione sarà comunque possibile controllare gli automatismi memorizzati, ma non l'allarme.

(2) Sulle sirene, il tasto (II) permette di neutralizzare l'anti-manomissione per agevolare la sostituzione delle batterie. In caso di rilevamento d'intrusione o di fumo, le sirene vengono comunque attivate.

(3) Eliminando in via provvisoria o definitiva una sirena (esterna o interna), questa continuerà comunque a suonare in caso di intrusione. Per eliminare il segnale acustico della sirena, estrarre le batterie.

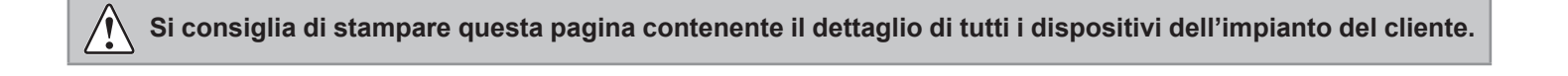

Permette di visualizzare gli ultimi 300 eventi.

|                                                                              | Installatore<br>Registro ever | ıti            |                                                  | Aggiorna                  | → Disconnessione           Image: A gradient of the second second |
|------------------------------------------------------------------------------|-------------------------------|----------------|--------------------------------------------------|---------------------------|----------------------------------------------------------------------------------------------------|
| <ul> <li>→ IMPOSTAZIONI GENERALI</li> <li>→ IMPOSTAZIONI AVANZATE</li> </ul> | Pagina 1                      | Pagir<br>Pagir | as 2 Pagina 3 Pagina 4<br>as 7 Pagina 8 Pagina 9 | Pagina 5 Pag<br>Pagina 10 | ina 6                                                                                                    |
| → ELENCO DISPOSITIVI                                                         | Data                          | Ora            | Eventi                                           | Dispositivi intere        | essati                                                                                                    |
| → REGISTRO EVENTI  → IMPOSTAZ                                                | 22/02/12                      | 13h28          | Aliment. assente                                 | transmettitor<br>(576713) | 1                                                                                                    |
| → IMPOSTAZION LINEA TELEFONICA → IMPOSTAZIONI LINEA GSM                      | 21/02/12                      | 19h24          | Guasto connessione server 2                      | transmettitor<br>(576713) |                                                                                                    |
| IMPOSTAZIONI ATTIVAZIONE ALLARME                                             | 21/02/12                      | 15h56          | Guasto connessione telecamera                    | transmettitor<br>(576713) |                                                                                                    |
|                                                                              | 21/02/12                      | 11h57          | Modif. ora                                       | transmettitor<br>(576713) |                                                                                                    |
| → IMPOSTAZIONI SCENARIO  → TELECAMERE                                        | 21/02/12                      | 08h42          | Aliment. assente                                 | (581867)                  |                                                                                                    |
| → IMPOSTAZIONI DI RETE     → IMPOSTAZIONI INTERFACCIA                        | 17/02/12                      | 17h18          | Aliment. assente                                 | (581867)                  |                                                                                                    |
| 1 Personalizzazione                                                          |                               |                | 2 Numero di seri                                 | e (non modi               | ficabile)                                                                                                    |

| and the second statement of the second second second second second second second second second second second se                                                                                                    | Installatore                                                                                                    | r <sup>©l</sup> Aggiorna → Disconnessio |
|----------------------------------------------------------------------------------------------------|----------------------------------------------------------------------------------------------------|-----------------------------------------|
| HOME MOTION BY                                                                                                    | Impostazioni dei codici d'accesso                                                                                                    | GEFOFFOFF                               |
| IMPOSTAZIONI GENERALI     IMPOSTAZIONI AVANZATE     IMPOSTAZIONI AVANZATE     IMPOSTAZIONI CODICI D'ACCESSO     IMPOSTAZIONI CODICI D'ACCESSO     IMPOSTAZIONI LINA GSM     IMPOSTAZIONI TAPPARELLE     IMPOSTAZIONI SCENARIO     TELECAMERE     IMPOSTAZIONI IDI RETE | Codici d'accesso installatore<br>Codice d'accesso utente 1<br>Codice d'accesso utente 2<br>Codice d'accesso utente 3<br>Codice d'accesso 5OS senza sirena<br>Codice d'accesso 5OS con sirena<br>Attivazione allarme senza codice | Conferma                                |
|                                                                                                    | → Salva                                                                                                    |                                         |

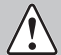

Il codice d'accesso installatore e i 3 codici d'accesso utente devono essere tutti diversi.

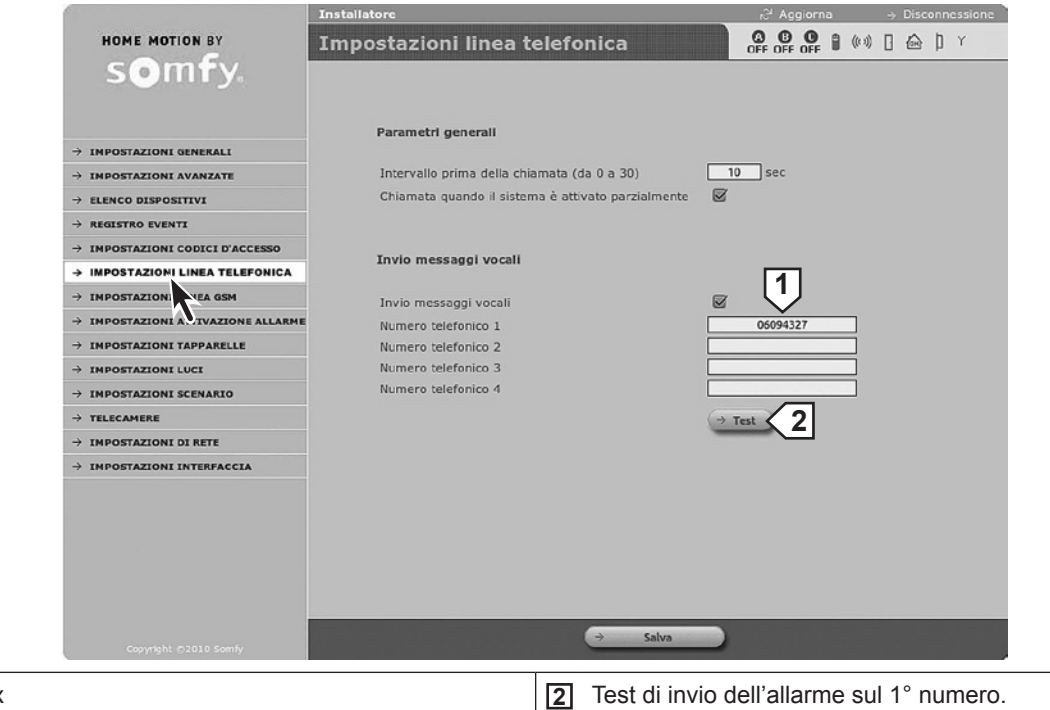

1 15 cifre max

|                                    | Installatore                                        | R <sup>21</sup> Aggiorna → Disconnessione |
|------------------------------------|-----------------------------------------------------|-------------------------------------------|
| HOME MOTION BY                     | Impostazioni linea GSM                              |                                           |
| s <b>o</b> mfy.                    |                                                     |                                           |
| → IMPOSTAZIONI GENERALI            | Invio e impostazioni SMS                            |                                           |
| ightarrow impostazioni avanzate    | Invio SMS tramite GSM 3                             |                                           |
| $\rightarrow$ elenco dispositivi   | Numero di telefono SMS 1                            | 06094327                                  |
| $\rightarrow$ registro eventi      | Numero di telefono SMS 2                            |                                           |
| → IMPOSTAZIONI CODICI D'ACCESSO    | Numero di telefono SMS 3                            |                                           |
| → IMPOSTAZIONI LINEA TELEFONICA    | Numero di telefono SMS 4                            |                                           |
| → IMPOSTAZIONI LINEA GSM           | Invio SMS durante l'inserimento del codice utente 2 |                                           |
| → IMPOSTAZION TTIVAZIONE ALLARME   | Invio SMS durante l'inserimento del codice utente 3 |                                           |
|                                    | Personalizzazione del messaggio SMS                 |                                           |
| → IMPOSTAZIONI LUCI                | Collegamento consultazione video sull'allarme       |                                           |
| → IMPOSTAZIONI SCENARIO            |                                                     | → Test 2                                  |
| → TELECAMERE                       |                                                     |                                           |
| → IMPOSTAZIONI DI RETE             |                                                     |                                           |
| ightarrow impostazioni interfaccia | Parametri GSM                                       |                                           |
|                                    | Operatore                                           |                                           |
|                                    | Stato                                               | Modulo GSM assente                        |
|                                    | Codice PIN                                          | 0045                                      |
|                                    | Codice PUK                                          | 00000000                                  |
|                                    | Attivazione del test ciclico                        |                                           |
|                                    | Contine dalla hattania                              | 14 giorno/i                               |
|                                    | Guasto batteria                                     | %                                         |
|                                    | Gusto buttoria                                      |                                           |
|                                    |                                                     |                                           |
|                                    |                                                     |                                           |
|                                    | P-1-                                                |                                           |

# **Installazione** — Configurare il sistema d'allarme tramite computer

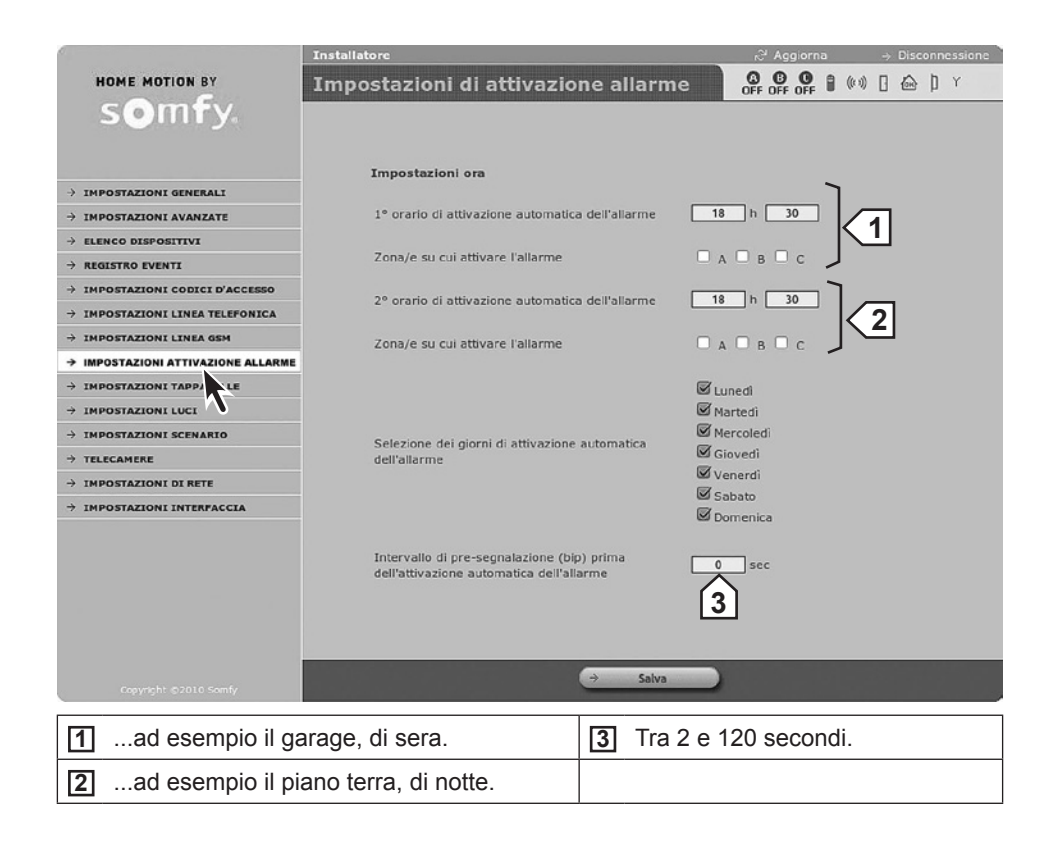

|   |                                                      |                                                                 | Installatore                                         |                                     | ,∂ <sup>1</sup> Aggiorna                       | → Disconnessione          |                       |
|---|------------------------------------------------------|-----------------------------------------------------------------|------------------------------------------------------|-------------------------------------|------------------------------------------------|---------------------------|-----------------------|
|   |                                                      | HOME MOTION BY<br>Somfy.                                        | Impostazioni tappa                                   | arelle                              |                                                | 0 [ @ ] Y                 |                       |
|   |                                                      | -> THROSTATIONT GENERALT                                        | Tapparelle                                           |                                     | Prog 4                                         |                           |                       |
|   |                                                      |                                                                 |                                                      |                                     |                                                |                           |                       |
|   |                                                      | > ELENCO DISPOSITIVI                                            | Impostazioni ora                                     |                                     |                                                |                           |                       |
|   |                                                      | → REGISTRO EVENTI                                               |                                                      |                                     | ٦                                              |                           |                       |
|   |                                                      | → IMPOSTAZIONI CODICI D'ACCESSO                                 | Ora salita                                           |                                     | 18 h 30                                        | 2                         |                       |
|   |                                                      | → IMPOSTAZIONI LINEA TELEFONICA                                 |                                                      |                                     |                                                | ງ                         |                       |
|   |                                                      | → IMPOSTAZIONI LINEA GSM                                        | Ora discesa                                          |                                     | 18 h 30                                        |                           |                       |
|   |                                                      | → IMPOSTAZIONI ATTIVAZIONE ALLAR                                | ME                                                   |                                     |                                                |                           |                       |
|   |                                                      | → IMPOSTAZIONI TAPPARELLE                                       |                                                      |                                     | Marted                                         |                           |                       |
|   |                                                      | → IMPOSTAZIONI LUCI                                             |                                                      |                                     | Mercoledì                                      |                           |                       |
|   |                                                      | -> IMPOSTAZIONI SCENAR                                          | Scelta dei giorni per qu                             | esta programmazione                 | Giovedi                                        |                           |                       |
|   |                                                      | → TELECAMERE                                                    |                                                      |                                     | 🗹 Venerdî                                      |                           |                       |
|   |                                                      |                                                                 |                                                      |                                     | Sabato                                         |                           |                       |
|   |                                                      |                                                                 |                                                      |                                     | 6 Inica                                        |                           |                       |
|   |                                                      | / INFOSTALIONI INTERFACTIA                                      | Ritardo casuale di saliti<br>(simulazione di present | a e discesa delle tapparelle<br>(a) | e 0 min                                        |                           |                       |
|   |                                                      |                                                                 | La programmazione or                                 | aria è attiva                       | qualunque sia lo stato del sistema             |                           |                       |
|   |                                                      |                                                                 |                                                      |                                     |                                                |                           |                       |
|   |                                                      |                                                                 |                                                      |                                     |                                                |                           |                       |
|   |                                                      |                                                                 |                                                      |                                     |                                                |                           |                       |
|   |                                                      | Copyright ©2010 Somfy                                           |                                                      | → Salva                             |                                                |                           |                       |
| 1 | Salita                                               | 2 Stop                                                          | 3 Discesa                                            | 5 Program                           | mazione oraria disa                            | abilitata se gli          | i orari sono identici |
| 4 | Per programmare<br>– Aprire la men<br>– Fare clic su | e il motore/ricevitore ta<br>noria del motore/ricevit<br>→ Prog | pparelle:<br>ore                                     | Tra 1 e 5<br>"Impostaz              | 9 minuti (valore ide<br>zioni luci", qui di se | entico a quello<br>guito) | o della schermata     |

|                  |                                   |                                                | Installatore              |               |           | r <sup>©r</sup> Aggiorna →         | Disconnessione | 1                     |
|------------------|-----------------------------------|------------------------------------------------|---------------------------|---------------|-----------|------------------------------------|----------------|-----------------------|
|                  |                                   | HOME MOTION BY                                 | Impostazioni luci         |               |           |                                    | ωþγ            |                       |
|                  |                                   | somfy                                          |                           |               |           |                                    |                |                       |
|                  |                                   |                                                |                           |               |           | 1 2 3                              |                |                       |
|                  |                                   |                                                |                           |               |           |                                    |                |                       |
|                  |                                   | → IMPOSTAZIONI GENERALI                        | Luci                      | 77            | -         | Sin Sorr Sprog                     |                |                       |
|                  |                                   | → IMPOSTAZIONI AVANZATE                        |                           |               |           |                                    |                |                       |
|                  |                                   | → ELENCO DISPOSITIVI                           | Impostazioni ora          |               |           |                                    |                |                       |
|                  |                                   | $\rightarrow$ registro eventi                  |                           |               |           |                                    |                |                       |
|                  |                                   | → IMPOSTAZIONI CODICI D'ACCESSO                | 1º orario di accensione   |               |           | 07 h 30 <b>Δ</b>                   |                |                       |
|                  |                                   | $\rightarrow$ impostazioni linea telefonica    | 1º orario di spegniment   | 0             |           | 07 h 30                            |                |                       |
|                  |                                   | → IMPOSTAZIONI LINEA GSM                       |                           |               |           |                                    |                |                       |
|                  |                                   | $\rightarrow$ impostazioni attivazione allarme | 2º orario di accensione   |               |           | 18 h 30                            |                |                       |
|                  |                                   | → IMPOSTAZIONI TAPPARELLE                      |                           |               |           | K4                                 |                |                       |
|                  |                                   | → IMPOSTAZIONI LUCI                            | 2º orario di spegniment   | 0             |           |                                    |                |                       |
|                  |                                   | → IMPOSTAZIONI SCALINI                         |                           |               |           | Muneri                             |                |                       |
|                  |                                   | → TELECAMERE                                   |                           |               |           | Martedi                            |                |                       |
|                  |                                   | → IMPOSTAZIONI DI RETE                         |                           |               |           | 🗹 Mercoledî                        |                |                       |
|                  |                                   | → IMPOSTAZIONI INTERFACCIA                     | Scelta dei giorni per qui | esta prograr  | mmazione  | 🗹 Giovedi                          |                |                       |
|                  |                                   |                                                |                           |               |           | Venerdî                            |                |                       |
|                  |                                   |                                                |                           |               |           | Sabato                             |                |                       |
|                  |                                   |                                                |                           |               |           |                                    |                |                       |
|                  |                                   |                                                | Ritardo casuale di accer  | nsione e spe  | gnimento  |                                    |                |                       |
|                  |                                   |                                                | dell'illuminazione (simul | azione pres   | enza)     |                                    |                |                       |
|                  |                                   |                                                | La programmazione ora     | ria è attiva  |           | qualunque sia lo stato del sistema |                |                       |
|                  |                                   |                                                |                           |               |           |                                    |                |                       |
|                  |                                   |                                                |                           |               |           |                                    |                |                       |
|                  |                                   | Cooverbt #2010 Somfy                           |                           |               | → Salva   |                                    |                |                       |
|                  |                                   |                                                |                           | 1             |           |                                    |                |                       |
| 1                | Accensione luci                   | 2 Spegnimer                                    | nto luci                  | <b>4</b> P    | rogramn   | nazione oraria disabil             | itata se gl    | i orari sono identici |
|                  | Per programmare                   | e il ricevitore luci:                          |                           |               |           |                                    |                |                       |
| 5                | <ul> <li>Aprire la mem</li> </ul> | oria del ricevitore                            |                           |               | ra 1 e 59 | 9 minuti (valore identi            | co a quell     | o della schermata     |
| <u> </u> ]       |                                   |                                                |                           | ן <u>י</u> בו | Impostaz  | zioni tapparelle", sopr            | a riportata    | a)                    |
| – Fare clic su 💳 |                                   | - Prog                                         |                           |               |           |                                    |                |                       |

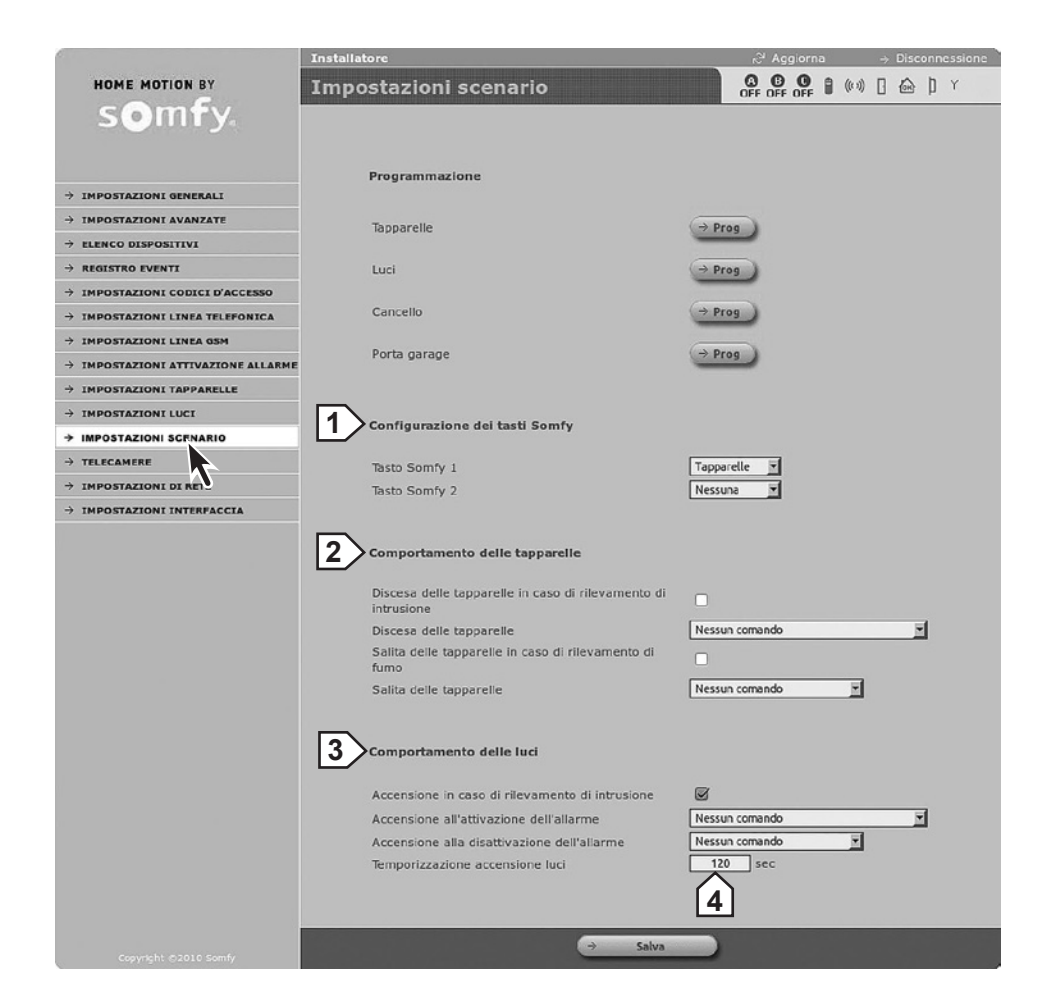

| 1 | Assegnazione dei tasti fl e f2 della tastiera LCD alla<br>motorizzazione della porta del garage, del cancello, delle<br>tapparelle o dell'illuminazione | 3 | all'attivazione o alla disattivazione o in caso di innesco dell'allarme |
|---|----------------------------------------------------------------------------------------------------|---|-------------------------------------------------------------------------|
| 2 | all'attivazione dell'allarme o alla disattivazione o in caso di intrusione                                                                              | 4 | Se valore = 0, le luci restano accese.                                  |

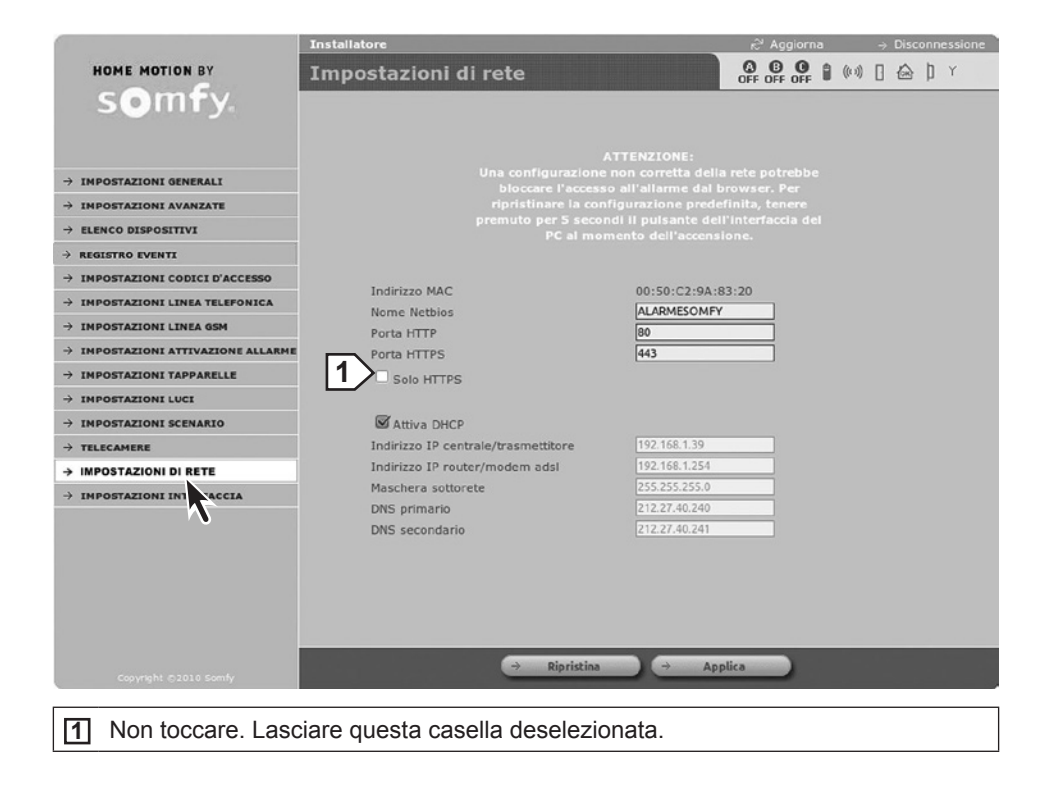

|                                           | Installatore                                                                                                    | r <sup>©i</sup> Aggiorna → Disconnessione |  |  |  |  |
|-------------------------------------------|----------------------------------------------------------------------------------------------------|-------------------------------------------|--|--|--|--|
| HOME MOTION BY                            | Impostazioni dell'interfaccia                                                                                                    |                                           |  |  |  |  |
| s <b>⊙</b> m <b>f</b> y.                  |                                                                                                    |                                           |  |  |  |  |
| → IMPOSTAZIONI GENERALI                   | Identificazione                                                                                                    |                                           |  |  |  |  |
| → IMPOSTAZIONI AVANZATE                   | Versione hardware                                                                                                    | 00001050v0.1/0                            |  |  |  |  |
| → ELENCO DISPOSITIVI                      | Versione Bootloader                                                                                                    | 00001887v2.6                              |  |  |  |  |
| → REGISTRO EVENTI                         | Versione Firmware                                                                                                    | 00001886v7.6/5                            |  |  |  |  |
| → IMPOSTAZIONI CODICI D'ACCESSO           | Versione mappatura EEPROM                                                                                                    | VLS                                       |  |  |  |  |
| → IMPOSTAZIONI LINEA TELEFONICA           |                                                                                                    |                                           |  |  |  |  |
| → IMPOSTAZIONI LINEA GSM                  | Configurazione                                                                                                    | 1                                         |  |  |  |  |
| → IMPOSTAZIONI ATTIVAZIONE ALLARME        |                                                                                                    |                                           |  |  |  |  |
| → IMPOSTAZIONI TAPPARELLE                 | Timeout sessione                                                                                                    | <u> </u>                                  |  |  |  |  |
| → IMPOSTAZIONI LUCI                       |                                                                                                    |                                           |  |  |  |  |
| $\rightarrow$ impostazioni scenario       | DNS Somfy                                                                                                    |                                           |  |  |  |  |
| → TELECAMERE                              |                                                                                                    |                                           |  |  |  |  |
| → IMPOSTAZIONI DI RETE                    | Indirizzo server                                                                                                    | alarmsomly.it                             |  |  |  |  |
| > IMPOSTAZIONI INTERFACCIA                | Porta ENS<br>Porta server esterno                                                                                                    | 80                                        |  |  |  |  |
| ×                                         | Accesso a distanza e inoltro delle fotografie<br>Prossimo aggiornamento<br>Stato                                                                                                   |                                           |  |  |  |  |
| Copyright ©2010 Somfy                     | ÷ .                                                                                                    | Salva                                     |  |  |  |  |
| Intervallo dopo ur                        | na disconnessione automatica.                                                                                                    |                                           |  |  |  |  |
|                                           | zionando 10 minuti, il cliento dov                                                                                                    | rà aspettare almeno 10 minuti             |  |  |  |  |
| prima di potersi ri                       | prima di potersi riconnettere dopo una disconnessione automatica.                                                                                                    |                                           |  |  |  |  |
| Questo intervallo                         | diventa automatico dopo l'inserir                                                                                                    | mento di 3 codici errati.                 |  |  |  |  |
| 2 non modificare                          |                                                                                                    |                                           |  |  |  |  |
| Casella da selezio<br>immagini dei rileva | Casella da selezionare per avere l'accesso al sistema da remoto e per accedere alle immagini dei rilevatori di movimento e delle telecamere IP e fare clic su $\rightarrow$ Salva. |                                           |  |  |  |  |

### Schermate del menù Utente

Home

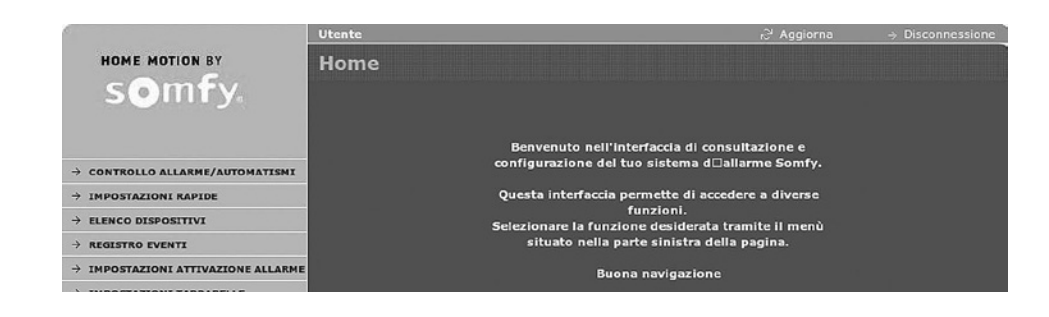

#### Controllo dell'allarme e degli automatismi

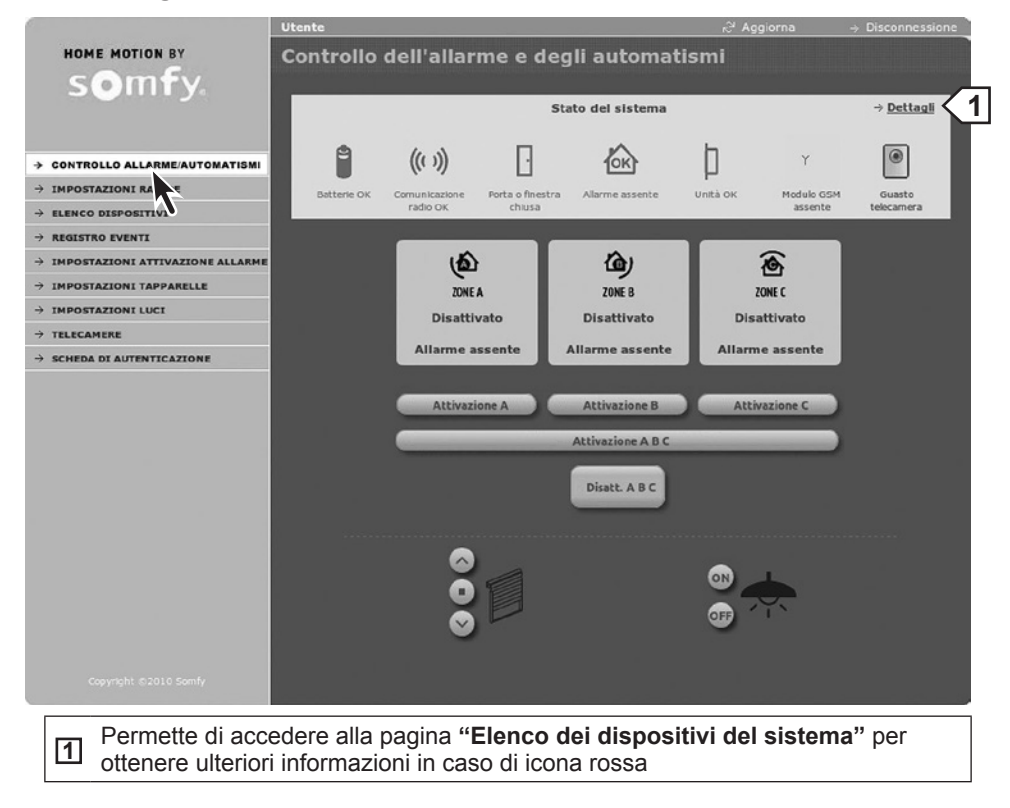

#### Impostazioni rapide

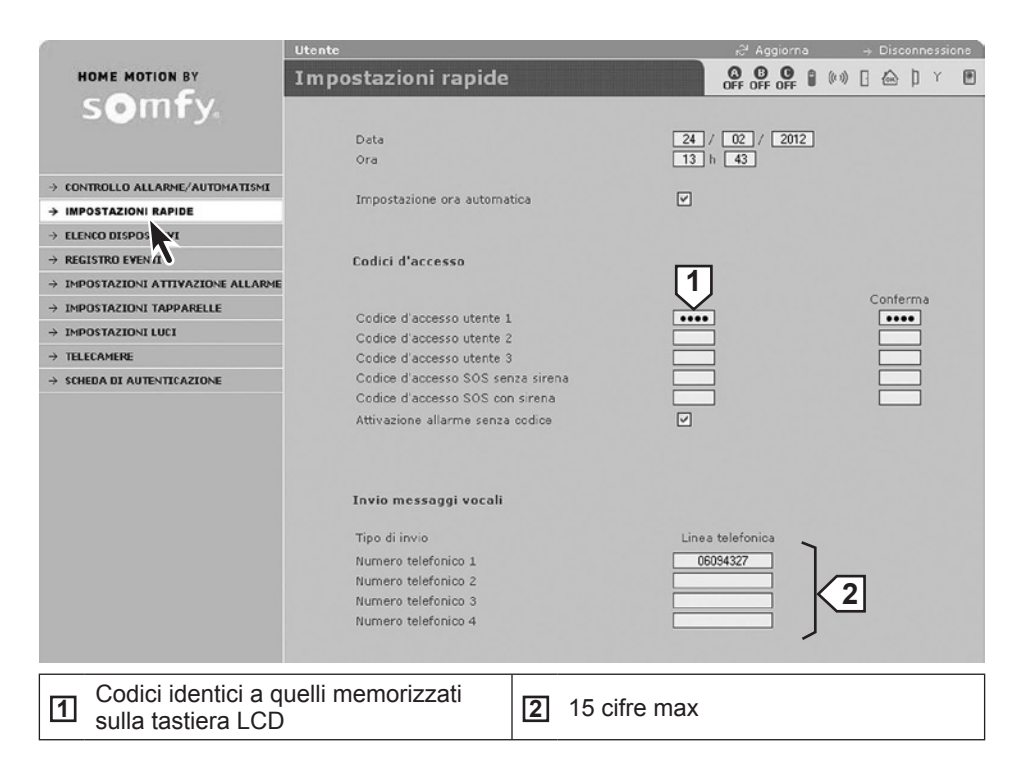

Elenco dei dispositivi del sistema

|                                                             | Utente 🔗 🖓 Aggio                                                                             | orna -> Disconnessione |
|-------------------------------------------------------------|----------------------------------------------------------------------------------------------|------------------------|
| HOME MOTION BY                                              | Elenco dei dispositivi del sistema                                                           | 2 8 (0) ] 🙆 ] Y 🖻      |
| somfy                                                       | 1                                                                                            |                        |
|                                                             |                                                                                              |                        |
|                                                             | <b>■</b> ((**)) <b>∐</b> <u>C</u> <b>□</b> Zone                                              |                        |
| ightarrow controllo allarme/automatismi                     |                                                                                              |                        |
| → IMPOSTAZIONI RAPIDE                                       | Tr. tel. 576715                                                                              |                        |
|                                                             | sala v v v v c<br>sa 302589                                                                  |                        |
| → IMPOSTAZIONI ATTIVAZIONE ALLARME                          | salone v v v B                                                                               |                        |
| $\rightarrow$ impostazioni tapparelle                       | 5M 201222                                                                                    |                        |
| $\rightarrow$ impostazioni luci<br>$\rightarrow$ telecamere | Davide V SIS<br>Badge 782000                                                                 |                        |
| $\rightarrow$ scheda di autenticazione                      | Sala         v         v         515           B48752         848752         515         515 |                        |
|                                                             | € Michele √ 515<br>TC 4 327679                                                               |                        |
|                                                             | Cucina v v v B<br>200100                                                                     |                        |
|                                                             | ₽ 298123                                                                                     |                        |
|                                                             | Ornela v sis                                                                                 |                        |
|                                                             |                                                                                              |                        |
|                                                             | ⊖ Stampa<br>Eliminazione guasti<br>⊖ Batterie → Collegamenti → Allarmi                       |                        |
| Zona per un sens                                            | pre d'intrusione o SIS per sistema.                                                          |                        |

#### Registro eventi

Permette di visualizzare gli ultimi 300 eventi:

|                                   | Utente        |       |                               | <sub>i</sub> ∂' Aggiorna  | → Disconnessione |
|-----------------------------------|---------------|-------|-------------------------------|---------------------------|------------------|
| HOME MOTION BY                    | Registro ever | nti   |                               | OFF OFF OFF (1)           |                  |
|                                   | Pagina 1      | Pagin | Pagina 3 Pagina 4             | Pagina 5 Pag              | ina 6            |
| → CONTROLLO ALLARME/AUTOMATISMI   |               | Pagir | a 7 Pagina 8 Pagina 9         | Pagina 10                 |                  |
|                                   | Data          | Ora   | Eventi                        | Dispositivi inter         | ecati            |
|                                   | Data          | ora   | LVCIU                         |                           |                  |
| -> IMPOSTAZION TTIVAZIONE ALLARME | 24/02/12      | 10h37 | Aliment. assente              | (576713)                  |                  |
| → IMPOSTAZIONI PPARELLE           | 22/02/12      | 13h28 | Aliment. assente              | transmettitor<br>(576713) | 1                |
| → TELECAMERE                      | 21/02/12      | 19h24 | Guasto connessione server     | transmettitor<br>(576713) |                  |
| → SCHEDA DI AUTENTICAZIONE        | 21/02/12      | 15h56 | Guasto connessione telecamera | transmettitor<br>(576713) |                  |
|                                   | 21/02/12      | 11h57 | Modif. ora                    | transmettitor<br>(576713) |                  |
|                                   | -             |       |                               |                           |                  |
| 1 Personalizzazione               | Э.            |       | 2 Numero di seri              | ie (non modi              | ficabile)        |

#### Impostazioni di attivazione allarme

|                                             | Utente                                                                                 | R <sup>3</sup> Aggiorna → Disconnessione                                                                                     |
|---------------------------------------------|----------------------------------------------------------------------------------------|----------------------------------------------------------------------------------------------------|
| HOME MOTION BY                              | Impostazioni di attivazione allarmo                                                    | e OFF OFF OFF 🖁 (ki) [ 🗁 ] Y 🖱                                                                                               |
|                                             | Impostazioni ora                                                                       |                                                                                                    |
| $\rightarrow$ controllo allarme/automatismi |                                                                                        | ]                                                                                                    |
| → IMPOSTAZIONI RAPIDE                       | 1° orario di attivazione automatica dell'allarme                                       | 18 h 30                                                                                                    |
| → ELENCO DISPOSITIVI                        | _                                                                                      |                                                                                                    |
| → REGISTRO EVENTI                           | Zona/e su cui attivare l'allarme                                                       |                                                                                                    |
| → IMPOSTAZIONI ATTIVAZIONE ALLARME          | 2º orario di attivazione automatica dell'allarme                                       |                                                                                                    |
|                                             | 2 orano di adivazione adiomatica dei allarme                                           | 2                                                                                                    |
| → IMPOSTAZIONI LUCI                         | Zona/e su cui attivare l'allarme                                                       |                                                                                                    |
| → TELECAMERE                                |                                                                                        |                                                                                                    |
| → SCHEDA DI AUTENTICAZIONE                  | Selezione dei giorni di attivazione automatica<br>dell'allarme                         | <ul> <li>✓ Lunedi</li> <li>✓ Marcoldi</li> <li>✓ Giovedi</li> <li>✓ Venerdi</li> <li>✓ Sabato</li> <li>✓ Domenica</li> </ul> |
|                                             | Intervallo di pre-segnalazione (bip) prima<br>dell'attivazione automatica dell'allarme | 0 sec                                                                                                    |
| Copyright ©2010 Somfy                       | → Salva                                                                                |                                                                                                    |
|                                             |                                                                                        |                                                                                                    |
| 1ad esempio il ga                           | arage, di sera 3 Tra 2                                                                 | 2 e 120 secondi                                                                                                    |
| 2 ad esempio il p                           | iano terra, di notte                                                                   |                                                                                                    |

#### Impostazioni tapparelle

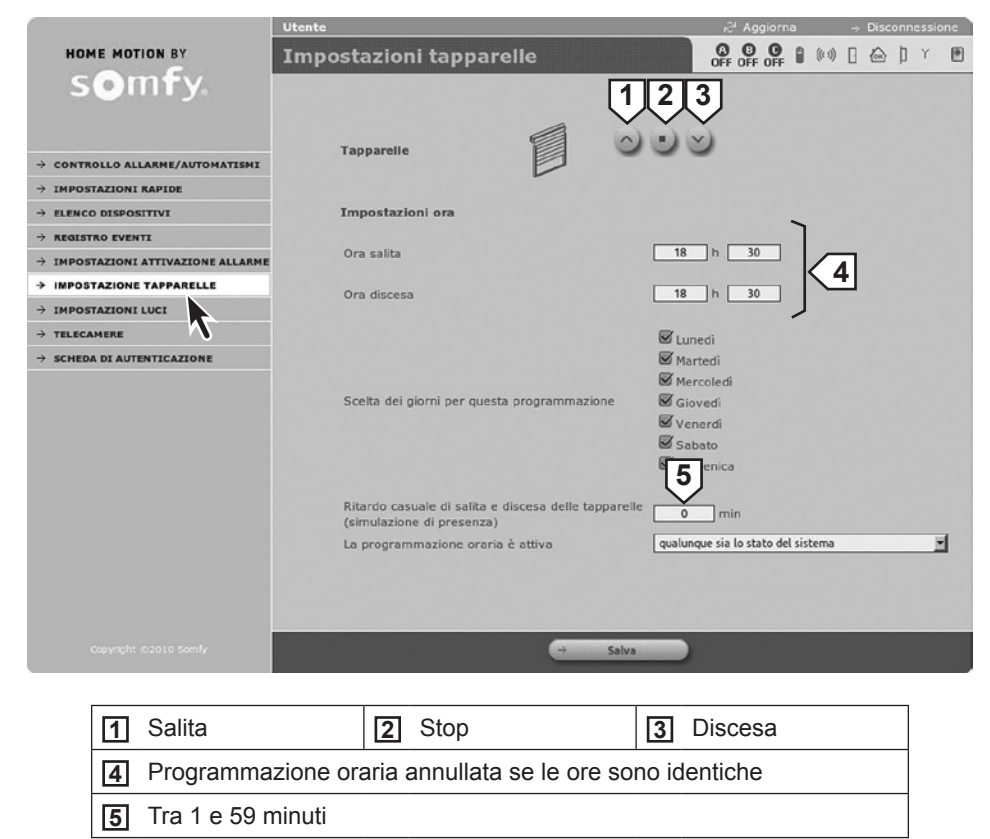

#### Impostazioni luci

|                                                | Utente                                                                                   | k <sup>34</sup> Aggiorna → Disconnessione                                                                                                    |
|------------------------------------------------|------------------------------------------------------------------------------------------|----------------------------------------------------------------------------------------------------|
| HOME MOTION BY                                 | Impostazioni luci                                                                        |                                                                                                    |
| somfy.                                         | 4                                                                                        | 1 2                                                                                                    |
| → CONTROLLO ALLARME/AUTOMATISMI                | Luci                                                                                     | → ON → OFF                                                                                                    |
| → IMPOSTAZIONI RAPIDE                          |                                                                                          |                                                                                                    |
| → ELENCO DISPOSITIVI                           | Impostazioni ora                                                                         |                                                                                                    |
| → REGISTRO EVENTI                              |                                                                                          | \                                                                                                    |
| $\rightarrow$ impostazioni attivazione allarme | 1° orario di accensione                                                                  | 07 h 30                                                                                                    |
| $\rightarrow$ impostazioni tapparelle          | 1º orario di spegnimento                                                                 |                                                                                                    |
| > IMPOSTAZIONI LUCI                            |                                                                                          |                                                                                                    |
| → TELECAMERE                                   | 2º orario di accensione                                                                  | 18 h 30                                                                                                    |
| → SCHEDA DI AUTENTLC. JIONE                    |                                                                                          |                                                                                                    |
|                                                | 2º orario di spegnimento                                                                 | N                                                                                                    |
|                                                | Sceita dei giorni per questa programmazione                                              | <ul> <li>✓ Lunedi</li> <li>✓ Martedi</li> <li>✓ Mercoledi</li> <li>✓ Glovedi</li> <li>✓ Venerdi</li> <li>✓ Sabato</li> <li>✓ 1nica</li> </ul> |
|                                                | Ritardo casuale di accensione e spegnimento<br>dell'illuminazione (simulazione presenza) | 0 min                                                                                                    |
|                                                | La programmazione oraria è attiva                                                        | qualunque sia lo stato del sistema                                                                                                    |
|                                                |                                                                                          |                                                                                                    |
| Copyright ©2010 Somfy                          | → Salv                                                                                   | 78                                                                                                    |

#### Scheda di autenticazione

Permette di rigenerare una scheda di codici di autenticazione personalizzati.

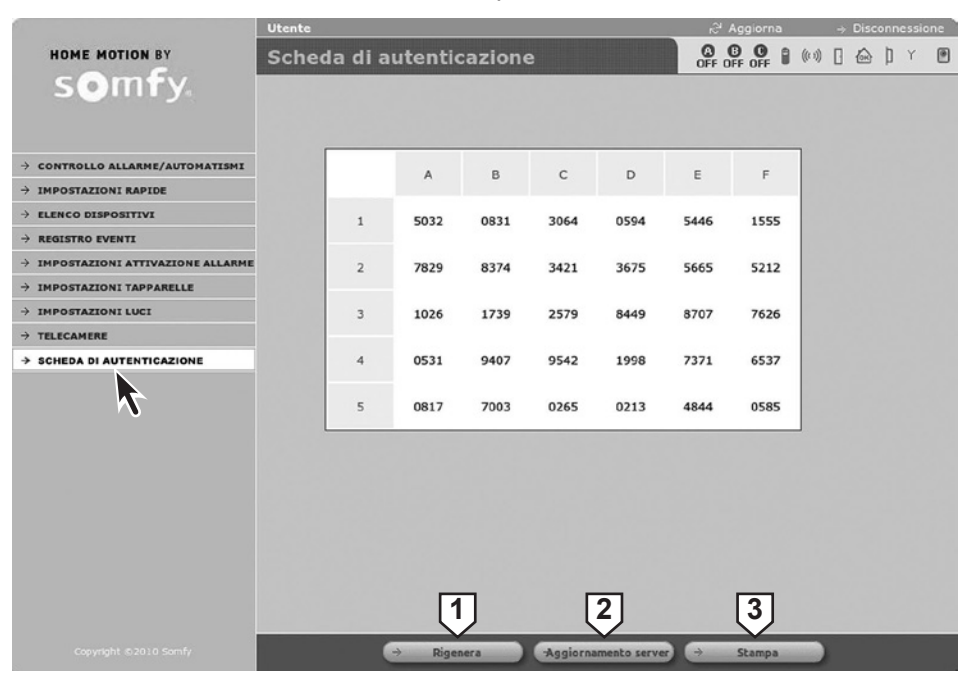

**Dopo aver fatto clic su**  $\rightarrow$  Rigenera 1, fare clic su  $\rightarrow$  Aggiornamento server 2 quindi su  $\rightarrow$  Stampa 3.

#### Con il manuale di istruzioni è fornita una scheda provvista di copertina.

È possibile conservare la nuova scheda di codici di autenticazione nel portafoglio (formato carta di credito) ritagliandola, inserendola nella custodia plastificata e ricoprendola con la pellicola adesiva di protezione.

| n | a.  | _/    |      |      |      | $\checkmark$ | /    | _ |
|---|-----|-------|------|------|------|--------------|------|---|
| ſ |     | A     | В    | С    | P    |              | F    | ] |
|   | 1   | \$032 | 0831 | 3064 | 0594 |              | 1555 |   |
|   | 2   | 7829  | 8374 | 3421 | 3675 | 56.5         | 5212 |   |
|   | 3 / | 1026  | 1739 | 2579 | 8449 | 8707         | 7626 |   |
|   | 4   | 0531  | 9407 | 9542 | 1998 | 7371         | 6537 |   |
|   | 5   | 0817  | 7003 | 0265 | 0213 | 4844         | 0585 |   |
| h | V   | -     | -    | -    | -    | -            | _    |   |

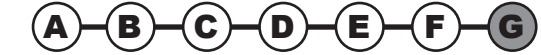

### Accesso al sistema di allarme a distanza

Per permettere **al sistema di allarme a distanza** utilizzando uno smartphone, occorre creare un account (gratuito) sul server di indirizzi Somfy (vedi 1.) e provvedere alla configurazione del router/modem ADSL del cliente (vedi 2.).

Per poter realizzare questa operazione, il sistema deve essere perfettamente operativo ed è necessario essersi attenuti alla procedura *Personalizzare l'indirizzo IP (pag. 33)*. È necessario accedere alla configurazione del sistema dal computer dell'impianto, in locale.

L'indirizzo IP pubblico impiegato dal router/modem ADSL per comunicare con l'esterno dell'abitazione potrebbe cambiare.

In tal caso potrebbe non essere possibile connettersi al sistema d'allarme dall'esterno dell'abitazione del cliente in quanto, in un dato momento "t", non si conoscerà l'indirizzo IP pubblico.

Somfy ha sviluppato un server di indirizzi gratuito che permette al cliente di essere in collegamento permanente con il proprio sistema d'allarme.

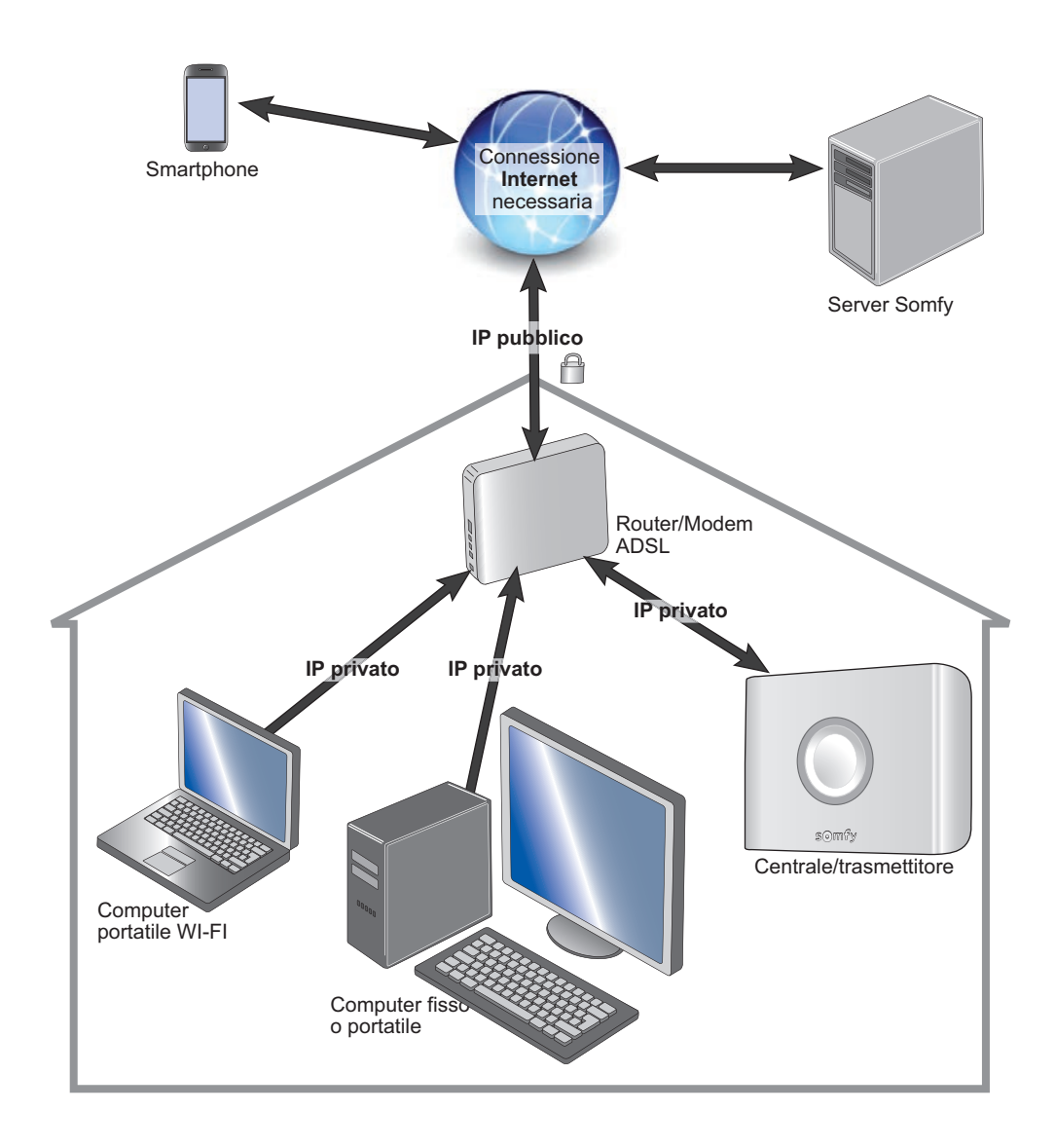

#### 1. Creazione di un account sul server di indirizzi Somfy

#### a. Collegarsi all'account "Installatore"

Consultando le impostazioni accessibili dal menù "Impostazioni di rete", ricopiare nella tabella di seguito i 3 indirizzi indicati:

|   |                                               | Installatore                                                                                                    |                                                                                                    |                                                                                                    | r,≳" Aggiorna                                                               | → Disconn | essione          |
|---|-----------------------------------------------|----------------------------------------------------------------------------------------------------|----------------------------------------------------------------------------------------------------|----------------------------------------------------------------------------------------------------|-----------------------------------------------------------------------------|-----------|------------------|
|   | HOME MOTION BY                                | Impostazior                                                                                                    | ni di rete                                                                                                    |                                                                                                    |                                                                             |           | Y                |
|   | HOME MOTION BY     SOCIETY                    | Indirizzo M<br>Nome Netb<br>Porta HTTP<br>Porta HTTP<br>Solo HT<br>Indirizzo IP<br>Indirizzo IP<br>Maschera s<br>DNS primal<br>DNS second | Una config<br>bloccar<br>ripristina<br>pramuto po<br>pramuto po<br>f<br>AC<br>AC<br>AC<br>AC<br>AC<br>AC<br>AC<br>AC<br>AC<br>AC<br>AC<br>AC<br>AC | ATTENZIONE:<br>urazione non corretta della<br>Paccesso all'allame dal be<br>r 5 accordi II puisante dell'<br>C al momento dell'accessi<br>ALARMESOMPY<br>80<br>443<br>tore al<br>192.168.139<br>192.168.139<br>192.168.139<br>192.168.139<br>192.168.139<br>192.168.139<br>192.168.139<br>192.168.139<br>192.168.139<br>192.168.139<br>192.168.124<br>255.255.55<br>212.27.40.241 | arete polrebbe<br>rowser. Per<br>finita, tenere<br>'interfaccia del<br>one. |           | T                |
| 1 | Indirizzo MAC :                               |                                                                                                    |                                                                                                    |                                                                                                    |                                                                             |           |                  |
| 2 | Indirizzo IP centrale/trasmett                |                                                                                                    |                                                                                                    |                                                                                                    |                                                                             |           |                  |
| 3 | Indirizzo IP router/modem AI                  | DSL                                                                                                    |                                                                                                    |                                                                                                    |                                                                             | •         |                  |
| 4 | Se la casella è selezionata, s<br>(pagina 33) | seguire la pro                                                                                                    | ocedura de                                                                                                    | scritta al punto <b>P</b>                                                                                                    | Personalizzai                                                               | re l'indi | i <b>rizzo</b> I |

Identificare il router/modem ADSL consultando l'etichetta posta al di sotto del dispositivo.

Dal menù "Impostazioni dell'interfaccia":

|                                    | Installatore                                  | <sub>i</sub> ⇔ Aggiorna | ⇒ Disconnessione |
|------------------------------------|-----------------------------------------------|-------------------------|------------------|
| Somfy.                             | Impostazioni dell'interfaccia                 | OFF OFF OFF (1)         | [ 🗠 ]) Y         |
| → IMPOSTAZIONI GENERALI            | Identificazione                               |                         |                  |
| > IMPOSTAZIONI AVANZATE            | Versione hardware                             | 00001050v0.1/0          |                  |
|                                    | Versione Bootloader                           | 00001887v2.6            |                  |
|                                    | Versione Firmware                             | 00001886v7.6/5          |                  |
|                                    | Versione mappatura EEPROM                     | v1.3                    |                  |
|                                    |                                               |                         |                  |
| IMPOSTAZIONI LINEA TELEFONICA      | Configurazione                                |                         |                  |
| > IMPOSTAZIONI ATTIVAZIONE ALLARME |                                               |                         |                  |
| IMPOSTAZIONI TAPPARELLE            | Timeout sessione                              | 10 min                  |                  |
| > IMPOSTAZIONI LUCI                |                                               |                         |                  |
| > IMPOSTAZIONI SCENARIO            | DNS Somfy                                     |                         |                  |
| > TELECAMERE                       |                                               |                         |                  |
| > IMPOSTAZIONI DI RETE             | Indirizzo server                              | alarmsomfy.it           |                  |
| > IMPOSTAZIONI INTERFACCIA         | Porta DNS                                     | 1024                    |                  |
|                                    | Porta server esterno                          | 4 80                    |                  |
| $\sim$                             | Accesso a distanza e inoltro delle fotografie |                         |                  |
|                                    | Prossimo aggiornamento                        | 0 sec                   |                  |
|                                    | Stato                                         |                         |                  |

1 Selezionare la casella "Accesso a distanza e inoltro delle fotografie". Fare clic su -> Salva . Fare clic su -> Disconnessione.

#### b. Creare l'account

Scopo: creare un indirizzo personalizzato per potersi connettere successivamente (= nome del subdominio).

Per poter creare un account sul server di indirizzi Somfy, il computer e la centrale/trasmettitore devono essere collegati sulla stessa linea ADSL (quella dell'abitazione in cui è installato il sistema d'allarme).

Sul computer, digitare **www.alarmsomfy.it** nella barra degli indirizzi del browser. Verrà visualizzata la pagina seguente:

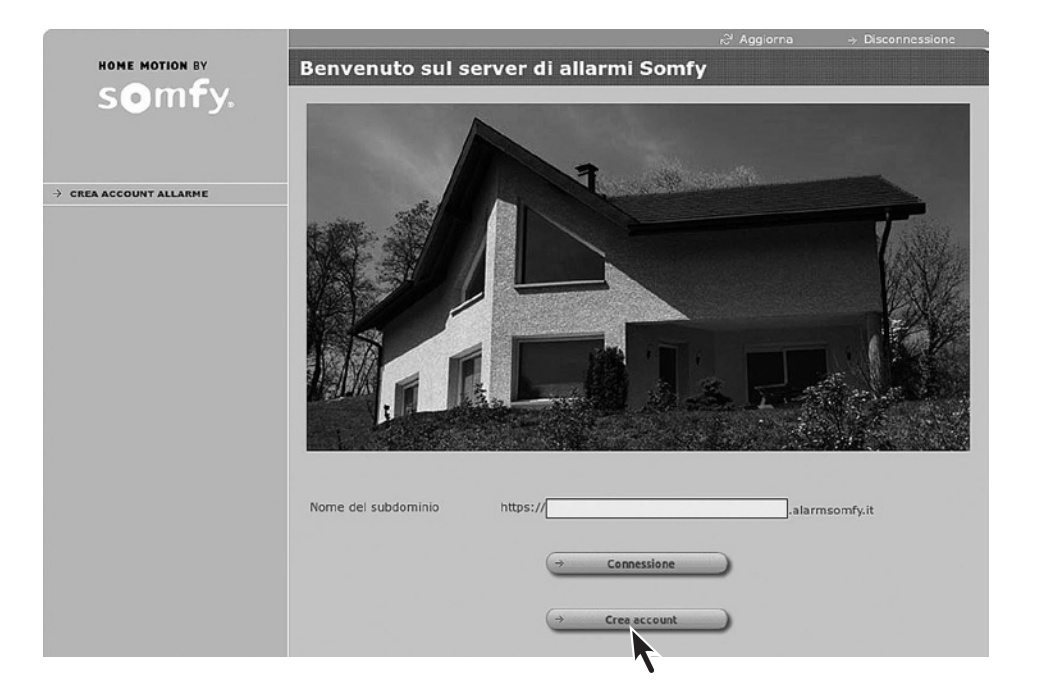

Fare clic su  $\rightarrow$  Crea account e seguire le istruzioni visualizzate.

Una volta creato l'account, il server invierà una prima e-mail contenente un link con cui attivare la connessione sul server di indirizzi Somfy.

Fare clic sul link per attivare la connessione.

Una volta attivato l'account, il server invierà una seconda e-mail (da conservare) contenente:

- Il nome con cui accedere a distanza tramite Internet al sistema d'allarme (nome del subdominio seguito da .alarmsomfy.it), da annotare di seguito: S.....
- Le impostazioni per poter modificare successivamente l'account sul server di indirizzi Somfy:
   l'ID (l'indirizzo e-mail del cliente);
  - a password (la password inserita in fase di creazione dell'account per l'accesso a distanza);
- Un file PDF in allegato che illustra con maggiori dettagli la configurazione del router/modem ADSL.

#### 2. Configurazione del router/modem ADSL

Tenuto conto della grande varietà di router/modem ADSL disponibili sul mercato, il servizio tecnico Somfy non esegue la procedura di configurazione del router/modem ADSL.

Per ottenere maggiori dettagli su questa procedura, consultare le istruzioni del router/modem ADSL o il file PDF inviato tramite e-mail.

Utilizzando le impostazioni fornite dal provider, completare la tabella riportata di seguito:

| ID (o login) del router/modem ADSL | : © |
|------------------------------------|-----|
| Password del router/modem ADSL     | : © |

Occorre accedere all'interfaccia di configurazione del router/modem ADSL e attenersi a quanto indicato nelle istruzioni del router/modem o nel file PDF trasmesso tramite e-mail.

#### 3. Connessione al sistema d'allarme dall'abitazione del cliente

Digitare l'indirizzo IP della centrale/trasmettitore oppure digitare http://alarmesomfy

#### 4. Connessione al sistema d'allarme dall'esterno dell'abitazione del cliente

Questa procedura si applica a una connessione dall'esterno dell'abitazione in cui è installato il sistema d'allarme. E' necessaria una connessione Internet.

#### Da un computer

Somfy non garantisce la durata dell'accesso a distanza al sistema di allarme tramite computer con browser diversi.

Consigliamo di scaricare l'applicazione allarme Somfy gratuita sullo smartphone.

# Configurare e utilizzare l'applicazione allarme Somfy gratuita per smartphone

Grazie all'applicazione gratuita **Allarme Somfy**, è possibile controllare il sistema d'allarme Somfy, ma anche tapparelle e illuminazione, con un semplice clic, a casa o a distanza. Disponendo della telecamera di sorveglianza IP Somfy o del sensore di movimento a immagini, sarà possibile visualizzare le immagini di un'allarme o di una sorveglianza dell'abitazione.

Applicazione compatibile con il sistema d'allarme Somfy Protexial io da scaricare gratuitamente via App Store o Google Play.

Questa applicazione funziona se le porte 80 e 443 del router/modem ADSL sono aperte (Consultare il file PDF ricevuto via mail durante la creazione dell'account sul server di indirizzi Somfy.).

Dopo il download, sarà visualizzata l'icona seguente:

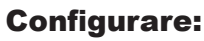

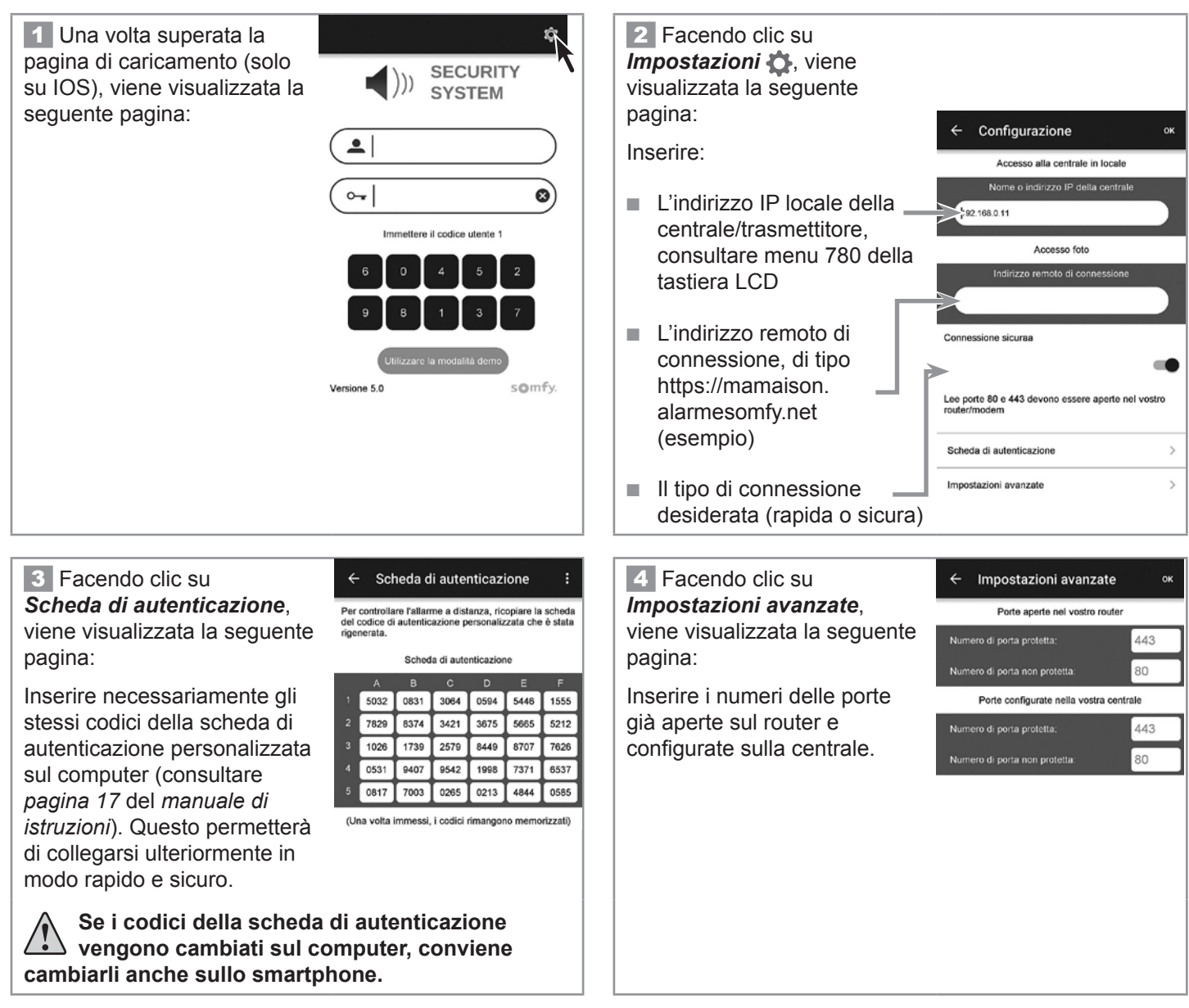

#### **Utilizzare:**

- **1** La prima pagina permette:
- l'attivazione (totale e per zona) e lo spegnimento dell'allarme
- la visualizzazione dello stato del sistema a colpo d'occhio 💽 e l'accesso a maggiori informazioni 💿 , se necessario.

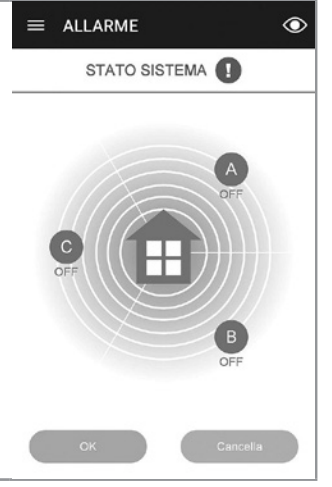

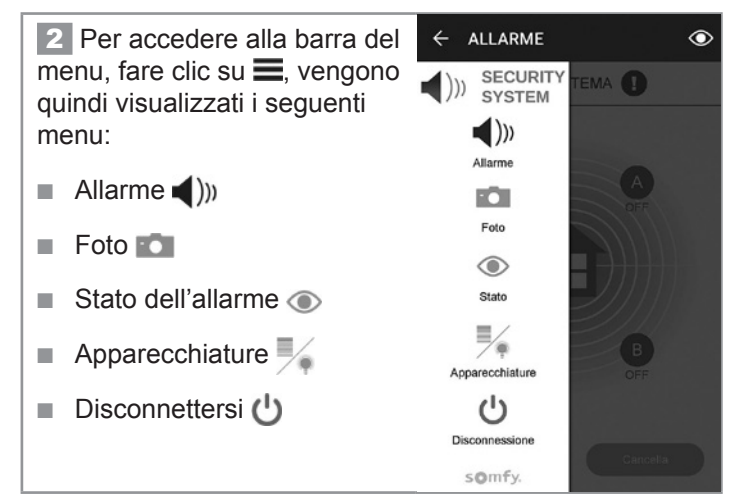

3 Foto 💼 : 0 3 ≡ FOTO STATO SISTEMA vedi tutte le foto attivare una Sorveglianza -11:12:16 18:27:02 10:24:01 accedere al Live accedere agli Archivi. 23:43 23:23:02 È inoltre possibile salvare le foto sul proprio smartphone. Sorveglianza Live > Consultare le foto > > Archivi

| 4 Stato dell'allarme 💿 :              | ≡ STATO DELL'ALLARME         |
|---------------------------------------|------------------------------|
|                                       | STATO SISTEMA 🚺              |
| Per conoscere lo stato del            | Nessun allarme               |
| sistema d'allarme con una             | Batterie OK                  |
| semplice occinata.                    | ((1)) Comunicazione radio OK |
| verde = OK,                           | Porta o finestra chiusa      |
|                                       | D Unità chiusa               |
| Tosso = anomalia,                     | Rete assente                 |
| grigio = modulo o prodotto<br>assente | Nessuna telecamera           |

5 Apparecchiature

Permette il controllo, su 2 pagine distinte:

delle tapparelle in modo cumulativo

della luce

# Configurare il sistema d'allarme tramite tastiera LCD

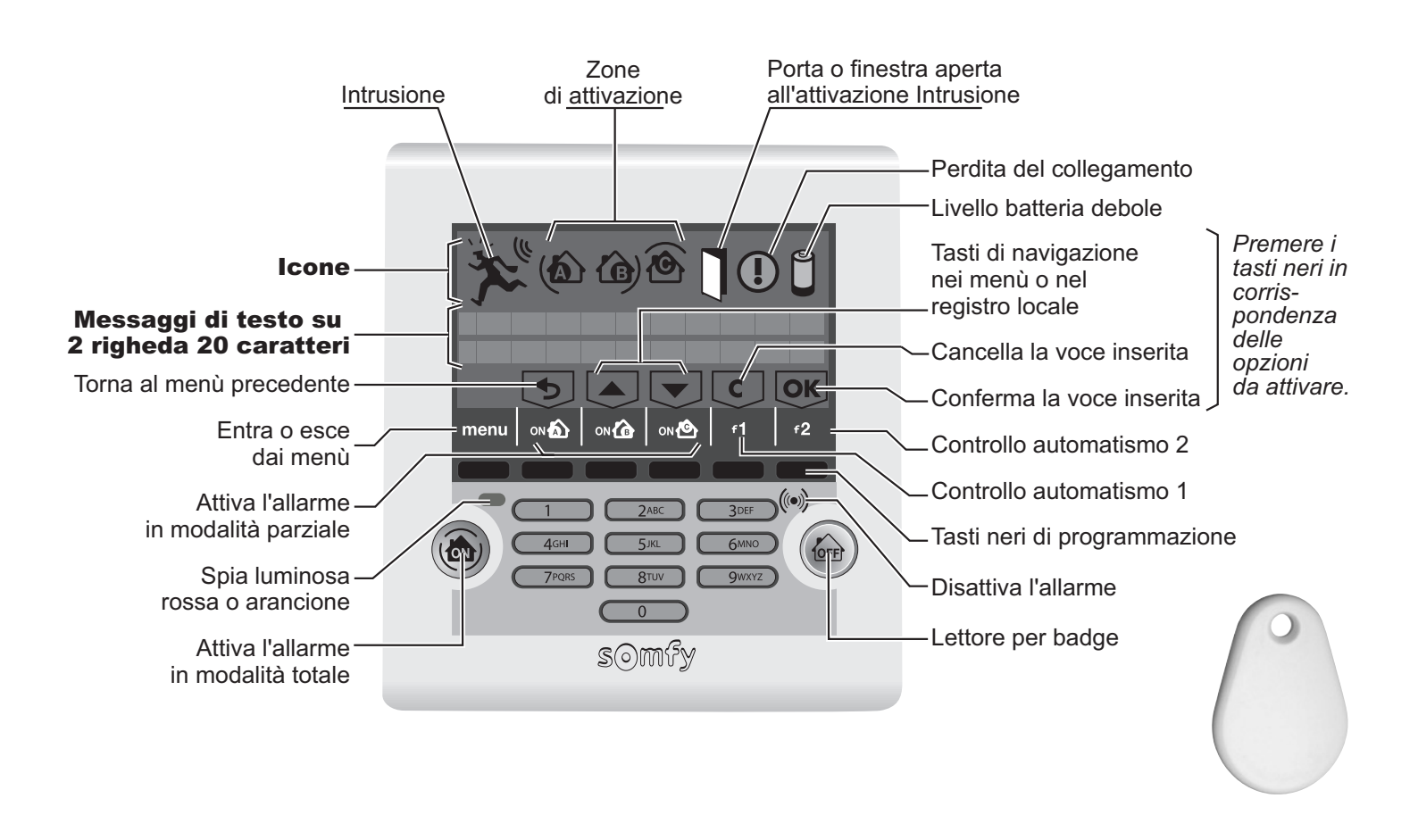

#### Per accedere ai menù

Entrare nel menù premendo menu.

Inserire il codice installatore (codice predefinito: 2222)

 menu
 Codice ?

 2
 2
 2
 2
 1Lingua

 2
 2
 2
 2
 2
 2

 5
 •
 •
 C
 OK

Sull'ultima riga dello schermo viene visualizzato un messaggio specifico durante la configurazione. Premere i tasti neri in corrispondenza delle opzioni da attivare.

#### Navigare nei menu

Per navigare tra i menù, utilizzare i tasti 🔺 o 🔻 + 💽, oppure digitare il numero del menù desiderato + 💽.

Dopo aver premuto il tasto **ok**, una sequenza animata sullo schermo precede la comparsa del menù richiesto. L'opzione desiderata resta visualizzata per 2 minuti, dopodiché lo schermo si spegne. Prima di inserire un dato, attendere che la spia rossa smetta di lampeggiare.

Per uscire definitivamente dai menù, premere menu fino allo spegnimento dello schermo.

#### Struttura dei menù - Funzioni di base

 $\triangle$ Occorre tassativamente memorizzare:

- i codici;
- i numeri di chiamata;
- il codice PIN;
- la data e l'ora.

| 1 Lingua             | 15 Italiano                        |                                                        |                             |  |  |  |  |
|----------------------|------------------------------------|--------------------------------------------------------|-----------------------------|--|--|--|--|
|                      | <b>20</b> Codice installatore      |                                                        |                             |  |  |  |  |
|                      | 21 Codice utente1                  |                                                        |                             |  |  |  |  |
|                      | 22 Codice utente 2                 |                                                        |                             |  |  |  |  |
| 2 Codici             | 23 Codice utente 3                 |                                                        |                             |  |  |  |  |
|                      | 24 Codice SOS muto                 |                                                        |                             |  |  |  |  |
|                      | <b>25</b> Codice SOS + sirena      |                                                        |                             |  |  |  |  |
|                      | <b>26</b> Attivazione senza codice |                                                        |                             |  |  |  |  |
|                      |                                    |                                                        | <b>3101</b> Numero tel 1    |  |  |  |  |
|                      |                                    | 310 Chiamata vocale                                    | <b>3102</b> Numero tel 2    |  |  |  |  |
|                      |                                    | (se RTC presente)                                      | <b>3103</b> Numero tel 3    |  |  |  |  |
|                      |                                    |                                                        | <b>3104</b> Numero tel 4    |  |  |  |  |
|                      | <b>31</b> N invio allarme          | 311 Impostazioni chiamata                              | 3110 Chiamata con conferma  |  |  |  |  |
|                      |                                    |                                                        | 3111 Intervallo di chiamata |  |  |  |  |
|                      |                                    |                                                        | <b>3121</b> Numero SMS 1    |  |  |  |  |
|                      |                                    | 312 Invio SMS                                          | <b>3122</b> Numero SMS 2    |  |  |  |  |
|                      |                                    | (da GSM)                                               | <b>3123</b> Numero SMS 3    |  |  |  |  |
|                      |                                    |                                                        | <b>3124</b> Numero SMS 4    |  |  |  |  |
| 3 Telefonia          | 32 Impostazioni SMS                | 320 Personalizzazione SMS                              |                             |  |  |  |  |
|                      |                                    | 330 Stato del modulo RTC                               |                             |  |  |  |  |
|                      | 33 Impostazioni RTC                | 331 Interruzione linea RTC                             |                             |  |  |  |  |
|                      |                                    | 334 Test chiamata vocale                               |                             |  |  |  |  |
|                      |                                    | 340 Stato del modulo GSM                               |                             |  |  |  |  |
|                      |                                    | 341 Interruzione rete GSM                              |                             |  |  |  |  |
|                      |                                    | 342 Test invio SMS su GSM                              |                             |  |  |  |  |
|                      | <b>34</b> Configurazione GSM       | 343 Nome operatore GSM                                 |                             |  |  |  |  |
|                      |                                    | 344 Inserimento codice PIN (in presenza di modulo GSM) |                             |  |  |  |  |
|                      |                                    | 345 Inserimento codice PUK                             |                             |  |  |  |  |
|                      |                                    | 346 Test ciclico del GSM                               |                             |  |  |  |  |
| 4 Data e ora         | 41 Data                            |                                                        |                             |  |  |  |  |
|                      | <b>42</b> Ora                      |                                                        |                             |  |  |  |  |
| 5 Elenco dispositivi |                                    |                                                        |                             |  |  |  |  |
| 6 Cronologia         |                                    |                                                        |                             |  |  |  |  |
| 7 Impostazioni       |                                    |                                                        |                             |  |  |  |  |
| 8 Telesorveglianza   |                                    |                                                        |                             |  |  |  |  |

| 1. Lingua             | di vis                                    | sualizzazi                                                           | ione della tas                                                                                            | tiera e della siı                                                                  | nte                    | esi vocale                                                                                                    |
|-----------------------|-------------------------------------------|----------------------------------------------------------------------|----------------------------------------------------------------------------------------------------|------------------------------------------------------------------------------------|------------------------|----------------------------------------------------------------------------------------------------|
| 1 Lingua              |                                           | L'italiano è gi                                                      | à selezionato.                                                                                            |                                                                                    |                        |                                                                                                    |
|                       |                                           |                                                                      |                                                                                                    |                                                                                    |                        |                                                                                                    |
| 2. Persor             | alizza                                    | zione de                                                             | i codici sulla                                                                                            | tastiera                                                                           |                        |                                                                                                    |
| 2 Codici              |                                           | 2 OK T                                                               | utti i codici da memoriz<br>i personalizzazione, ne                                                       | zzare devono essere cor<br>el <b>manuale di istruzioni</b>                         | npre<br><b>per</b>     | esi tra <b>0001</b> e <b>9998</b> . Riportarli sulla scheda<br><i>i l'utilizzatore</i> .                                                                  |
|                       |                                           | S<br>d                                                               | e la configurazione de<br>evono essere identic                                                            | l sistema tramite comput<br>i a quelli memorizzati t                               | er è<br>ram            | avvenuta con successo, questi codici<br>ite computer.                                                                                                    |
| 20Codice installatore | e                                         | II codice ins<br>II codice ins                                       | tallatore permette di a<br>tallatore deve essere                                                          | iccedere ai menù e di co<br>personalizzato e anno                                  | nfigi<br>tato          | urare il sistema d'allarme.<br>di seguito:                                                                                                    |
| 2 0 OK                | 2222                                      |                                                                      | 2 1 4 8 OK                                                                                                | 2148                                                                               | <b>→</b>               | Il nuovo codice installatore, 2148, viene                                                                                                    |
|                       | Viene visu<br>installatore<br><b>2222</b> | alizzato il codice<br>predefinito                                    |                                                                                                    |                                                                                    |                        | memonzzato (ad esempio)                                                                                                    |
| 21Codice utente 1     |                                           | l <b>codici uten</b><br>SOS, memor<br>e la cronolog<br>della simulaz | <b>ite 1, 2 e 3</b> permettono<br>izzare i 4 numeri di tel<br>ia, nonché di provvede<br>ione di presenza. | o di attivare o disattivare<br>efono, i 2 numeri di SMS<br>ere alla programmazione | il sis<br>5, la<br>ora | stema, personalizzare i codici utente e i codici<br>data e l'ora, consultare l'elenco dei dispositivi<br>ria dell'allarme, delle luci, delle tapparelle e |
|                       |                                           | A II codic<br>essere                                                 | e utente 1 deve esse<br>diversi.                                                                          | re personalizzato. I coo                                                           | dici                   | installatore e i 3 codici utente devono                                                                                                    |
| 2 1 OK                | 1111<br>Viene visu<br>utente 1 pr         | alizzato il codice<br>redefinito <b>1111</b>                         | 4 0 0 1 OK                                                                                                | 4001                                                                               | →                      | Il codice utente 1, 4001, viene memorizzato (ad esempio)                                                                                                  |
|                       |                                           |                                                                      | oppure 0 OK                                                                                               | Eliminato                                                                          | →                      | Il codice utente 1 viene eliminato                                                                                                    |
| 22Codice utente 2     |                                           | ] uguale a C                                                         | Codice utente 1.                                                                                          |                                                                                    |                        |                                                                                                    |
| 2 2 OK                | Vuoto                                     |                                                                      |                                                                                                    |                                                                                    |                        |                                                                                                    |
| 23Codice utente 3     |                                           | ] uguale a C                                                         | Codice utente 1.                                                                                          |                                                                                    |                        |                                                                                                    |
| 2 3 OK                | Vuoto                                     |                                                                      |                                                                                                    |                                                                                    |                        |                                                                                                    |
| 24Codice SOS muto     | )                                         | II <b>codice SO</b><br>discrezione u<br>ad esempio i                 | <b>S muto</b> permette, all'e<br>in messaggio d'allerta<br>I codice utente + 1.                           | ntrata in casa, di disattiv<br>tramite telefono senza a                            | are<br>ttiva           | l'allarme inviando automaticamente e con<br>izione delle sirene. Questo codice può essere                                                                 |
| 2 4 OK                | Vuoto                                     |                                                                      | 6 5 6 6 OK                                                                                                | 6566                                                                               | →                      | Il codice SOS muto, 6566, viene<br>memorizzato (ad esempio)                                                                                               |
|                       |                                           |                                                                      | oppure 0 OK                                                                                               | Eliminato                                                                          | <b>→</b>               | Il codice SOS muto viene eliminato                                                                                                    |
| 25Codice SOS + sire   | ena                                       | II <b>codice SO</b><br>messaggio d<br>codice utente                  | <b>S + sirena</b> permette, a<br>'allerta tramite telefond<br>e + 2.                                      | all'entrata in casa, di disa<br>o con attivazione delle si                         | ittiva<br>rene         | are l'allarme inviando automaticamente un<br>2. Questo codice può essere ad esempio il                                                                    |
| 2 5 OK                | Vuoto                                     |                                                                      | 4 8 9 7 OK                                                                                                | 4897                                                                               | →                      | II codice SOS + sirena, 4897, viene<br>memorizzato (ad esempio)                                                                                           |
|                       |                                           |                                                                      | oppure 0 OK                                                                                               | Eliminato                                                                          | →                      | Il codice SOS + sirena viene eliminato                                                                                                    |
| 26Attivazione senza   | codice                                    | Per attivare                                                         | l'allarme con o senza                                                                                     | a codice (Attivazione se                                                           | enza                   | a codice):                                                                                                    |
| 2 6 OK                | 1 sì, 0 no                                |                                                                      | 0 OK                                                                                                    | → Attivazione con coo                                                              | lice                   | (imp. predefinita)                                                                                                    |
|                       |                                           |                                                                      | oppure 1 OK                                                                                               | → Attivazione senza o                                                              | codic                  | Ce                                                                                                    |

| 3. Telefonia                                                             |                                                                                                    |                                                                                                    |                                                                                                    |
|--------------------------------------------------------------------------|----------------------------------------------------------------------------------------------------|----------------------------------------------------------------------------------------------------|----------------------------------------------------------------------------------------------------|
| 3Telefonia                                                               | 3 OK                                                                                                    |                                                                                                    |                                                                                                    |
| 31 N. invio allarme                                                      | <ul> <li>Per memorizzare:</li> <li>i 4 numeri di telefono per l'invi<br/>(RTC), oppure;</li> <li>i 4 numeri di SMS per l'invio d</li> <li>una combinazione delle due or</li> </ul> | io di messaggi d'allarme in sinte<br>di SMS d'allarme tramite GSM, o<br>pzioni di cui sopra, se l'impianto | esi vocale tramite la linea telefonica fissa<br>oppure;<br>comprende il modulo RTC + il modulo GSM.                                                                                                    |
| 3 1 OK<br>310 Chiamata vocale                                            | Per memorizzare 4 numeri di telefonica classica sui telefoni                                                                                                    | telefono per l'invio di messaggi<br>i cellulari o fissi di vicini, parenti                                 | d'allarme con sintesi vocale tramite la linea<br>o amici:                                                                                                    |
| 3 1 0 OK<br>3101 Numero tel. 1                                           | 3 1 0 1 OK Vuc                                                                                                    | ioto                                                                                                    |                                                                                                    |
| 995                                                                      | 0 9 6 4 8 7 2 OK 995                                                                                                    | 50964872 → II nuc<br>(ad e                                                                                 | vo numero di telefono viene memorizzato<br>sempio) (max 15 cifre)                                                                                                    |
|                                                                          | oppure 0 OK Elin                                                                                                    | minato → II nun                                                                                            | nero viene eliminato                                                                                                    |
| 3102 Numero tel. 2                                                       | 3 1 0 2 OK Vuc                                                                                                    | uguale                                                                                                    | al menù 3101                                                                                                    |
| 3103 Numero tel. 3                                                       | 3 1 0 3 OK Vuc                                                                                                    | uguale                                                                                                    | al menù 3101                                                                                                    |
| 3104 Numero tel. 4                                                       | 3 1 0 4 OK Vuc                                                                                                    | uguale                                                                                                    | al menù 3101                                                                                                    |
| Avvertire                                                                | i destinatari dei messaggi d'                                                                                                    | allarme che il loro numero                                                                                 | di telefono è stato memorizzato.                                                                                                    |
| Se il "Numero ch<br>conferma la rice:<br>numero success                  | iamata 1" non risponde o se il des<br>zione del messaggio premendo "9"<br>ivo e così via.                                                                                          | stinatario non<br>", verrà contattato il<br>@                                                              | Tempo 1' Tempo 2' Tempo 3' Tempo 4' Tempo 5'<br>Tempo 1' Tempo 2' Tempo 3' Tempo 5'<br>Num 1<br>Num 2<br>Mum 2<br>Mum 3<br>Mum 4<br>Num 3<br>Mum 4<br>Num 4<br>Num |
| I destinat<br>non esse<br>apparecchio t<br>È possibile di<br>menù 3110). | ari dei messaggi d'allarme ch<br>re sempre in grado di conferr<br>elefonico.<br>sattivare la conferma della ric                                                                    | he possiedono una linea to<br>mare la ricezione del mess<br>cezione del messaggio d'a                      | otalmente disaggregata potrebbero<br>saggio premendo "9" sul proprio<br>Ilarme da parte dei destinatari (vedi                                                                                                    |
| 3111mpostazioni chiamata                                                 | Permette di configurare l'invio                                                                                                    | ) dei messaggi d'allarme su line                                                                           | a fissa o GSM.                                                                                                    |
| 3 1 1 OK<br>3110 Chiamata con conf                                       | Per richiedere o meno la c<br>d'allarme con sintesi vocal                                                                                                    | conferma a distanza da parte de<br>le (pressione del tasto "9"):                                           | el destinatario della ricezione del messaggio                                                                                                    |
|                                                                          | 1                                                                                                    | OK Conferma con "9"                                                                                        | (imp. predefinita)                                                                                                    |
| Se il dest<br>totalment<br>d'allarme. In c<br>telefono in me             | inatario del messaggio d'alla<br>e disaggregata, occorre tass<br>juesto caso, il trasmettitore e<br>emoria (menù da 3101 a 3104                                                    | arme con sintesi vocale po<br>sativamente disattivare la c<br>effettuerà un solo ciclo di c<br>.).         | ssiede una linea telefonica<br>conferma di ricezione del messaggio<br>composizione dei 4 numeri di                                                                                                    |
| 3111 Intervallo di chiama           3         1         1         1      | ta Per evitare la trasmissione<br><b>OK</b> 10 → Ir<br>d                                                                                                    | e telefonica immediata in caso c<br>mpostazione dell'intervallo prim<br>di intrusione (da 0 a 30 secondi   | li attivazione dell'allarme per errore:<br>a dell'invio della chiamata telefonica in caso<br>max), <i>valore predefinito = 10 secondi.</i>                                                                                                    |

# Configurare il sistema d'allarme tramite tastiera LCD — **Installazione**

| 312 Invio SMS               | Per memorizzare 4 numer vicini, parenti o amici:         | i telefonici per l'invio di SI                | MS d'allarme, tramite GSM su telefoni cellulari di                                                                                                    |
|-----------------------------|----------------------------------------------------------|-----------------------------------------------|----------------------------------------------------------------------------------------------------|
| 3 1 2 OK                    |                                                          |                                               |                                                                                                    |
| 3121 Numero SMS 1           | 3 1 2 1 OK                                               | Vuoto                                         |                                                                                                    |
| 0 7 6 0                     | 9 6 4 8 1 2 OK                                           | 0760964812                                    | → Il nuovo numero di telefono viene memorizzato<br>(ad esempio) (max 15 cifre)                                                                                                    |
|                             | oppure <b>0 OK</b>                                       | Eliminato                                     | → Il numero viene eliminato                                                                                                    |
| 3122 Numero SMS 2           | 3 1 2 2 OK                                               | Vuoto                                         | uguale al menù 3121                                                                                                    |
| 3123 Numero SMS 3           | 3 1 2 3 OK                                               | Vuoto                                         | uguale al menù 3121                                                                                                    |
| 3124 Numero SMS 4           | 3 1 2 4 OK                                               | Vuoto                                         | uguale al menù 3121                                                                                                    |
|                             |                                                          |                                               |                                                                                                    |
| 32 Impostazioni SMS Pe      | ermette di personalizzare l                              | l'invio di SMS d'allerta.                     |                                                                                                    |
| 3 2 OK                      | 1                                                        |                                               |                                                                                                    |
| 320 Personalizzazione SMS   | Permette di personalizzare                               | e la provenienza dell'SMS                     |                                                                                                    |
|                             | 3 2 0 OK                                                 | Personalizzazione                             | tentarma (                                                                                                    |
| RO                          | BERTOOK                                                  | ROBERTO                                       | <ul> <li>Inserimento del nome o di<br/>una descrizione<br/>(max 15 caratteri)</li> <li>Sistema d'aliante<br/>di ROBERTO<br/>la ROBERTO<br/>la ROBERTO<br/>ROBERTO<br/>ROBERTO<br/>ROBERTO<br/>ROBERTO<br/>ROBERTO<br/>ROBERTO<br/>ROBERTO<br/>ROBERTO<br/>ROBERTO</li></ul> |
|                             | 0 OK                                                     | Vuoto                                         | → La personalizzazione                                                                                                    |
|                             |                                                          |                                               | viene eliminata                                                                                                    |
| Premere in suc              | cessione lo stesso tasto                                 | alfanumerico per selez                        | ionare la lettera desiderata. 🛛 🔍                                                                                                    |
|                             |                                                          |                                               |                                                                                                    |
| 322 SMS per codice utente 2 | Per ricevere un SMS d'alle                               | erta in seguito a un'attivaz                  | zione o a una disattivazione ( <b>unicamente se il</b>                                                                                                    |
|                             | sistema era in modalità a<br>inviato solo al 1° numero d | <b>attivazione totale</b> ) con co<br>di SMS. | odice utente 2 (memorizzato nel menù 22). verrà                                                                                                    |
|                             | La ricezione dell'SMS d'al                               | lerta sarà possibile unicar                   | mente:                                                                                                    |
|                             | <ul> <li>se il menù 333 è stato</li> </ul>               | attivato, oppure;                             |                                                                                                    |
|                             | <ul> <li>se la centrale/trasmetti</li> </ul>             | tore è provvista di module                    | o GSM;                                                                                                    |
|                             | - se il sistema era in mo                                | dalita attivazione totale.                    | die e ell'errive e elle rentenze delle denne delle                                                                                                    |
|                             | pulizie.                                                 | al rientro da scuola del fig                  | nio o all'arrivo e alla partenza della donna delle                                                                                                    |
|                             | 3 2 2 OK                                                 | 1 sì, 0 no                                    |                                                                                                    |
|                             | <b>0 OK</b>                                              | SMS non inviato                               | (imp. predefinita)                                                                                                    |
|                             | 1 <b>OK</b>                                              | Invio SMS OK                                  |                                                                                                    |
| 323 SMS per codice utente 3 | Permette di ricevere un SI                               | MS in seguito a un'attivaz                    | ione/disattivazione tramite codice utente 3                                                                                                    |
|                             | (memorizzato nel menù 23                                 | 3).                                           |                                                                                                    |
|                             | 3 2 3 OK                                                 | 1 sì, 0 no                                    | uguale al menù 322                                                                                                    |

| 33 Impostazioni RTC        | Permette di conoscere lo st<br>attivazione.                                                   | ato della linea telefonio                                  | ca fissa e di eseguire test di invio prima della prima                                                          |
|----------------------------|-----------------------------------------------------------------------------------------------|------------------------------------------------------------|----------------------------------------------------------------------------------------------------|
| 3 3 OK                     |                                                                                               |                                                            |                                                                                                    |
| 330 Stato del modulo RTC   | Permette di verificare l'atti                                                                 | ivazione o meno del moc                                    | tulo RTC <sup>.</sup>                                                                                           |
|                            | 3 3 0 OK                                                                                      | Presente                                                   | oppure "Assente".                                                                                               |
|                            |                                                                                               |                                                            | -                                                                                                    |
| 331 Interruzione linea RTC | Consente l'invio di un mes<br>telefonica fissa (unicamer                                      | ssaggio d'allarme e l'attiv<br>ite se il sistema è in mod  | vazione delle sirene in caso di interruzione della linea<br>lalità attivazione totale):                         |
|                            | Se la linea telefor<br>di router/modem                                                        | nica fissa non funzio<br>ADSL), non attivare l             | na in caso di alimentazione assente (presenza<br>la sorveglianza dell'interruzione della linea<br>dell'allerme) |
|                            | fissa (onde evitare l'a                                                                       | ttivazione impropria                                       | dell'allarme).                                                                                                  |
|                            | 3 3 1 OK                                                                                      | 1 sì, 0 no                                                 |                                                                                                    |
|                            | 0 OK                                                                                          | Nessuna sorveglianza                                       |                                                                                                    |
|                            | 1 OK                                                                                          | Sorveglianza OK                                            |                                                                                                    |
| 334 Test chiamata vocale   | Permette di verificare il co                                                                  | rretto invio di un messac                                  | agio d'allarme con sintesi vocale sulla linea telefonica                                                        |
|                            | fissa (RTC: Funziona unica                                                                    | amente con linea France                                    | Telecom).                                                                                                    |
|                            | 3 3 4 OK                                                                                      | Test d'invio OK                                            | → Chiama solo il 1° numero: invio dell'annuncio<br>perconalizzato                                               |
|                            |                                                                                               |                                                            | Premere il tasto 9 per confermare la ricezione.                                                                 |
|                            |                                                                                               |                                                            | Una volta premuto il tasto 9, la centrale/trasmettitore                                                         |
|                            |                                                                                               |                                                            | interrompe la comunicazione.                                                                                    |
| 34 Impostazioni GSM        | Permette di identificare il no<br>conoscere lo stato della line<br>SMS d'allarme sul 1º numer | ome della rete GSM più<br>ea GSM, di configurare<br>o.     | potente al momento dell'installazione, di<br>la scheda SIM e di effettuare un test di invio di                  |
| 340 Stato del modulo GSM   | Permette di conoscere in                                                                      | qualsiasi momento lo sta                                   | to della connessione alla rete GSM.                                                                             |
|                            | Elenco dell'ordine dei mes                                                                    | ssaggi:                                                    |                                                                                                    |
|                            | 3 4 0 OK                                                                                      | GSM OFF                                                    | → L'alimentazione è interrotta.                                                                                 |
|                            |                                                                                               | GSM non inizializzato                                      | → (Messaggio transitorio)                                                                                       |
|                            |                                                                                               | GSM PIN rifiutato                                          |                                                                                                    |
|                            |                                                                                               | GSM prob. accesso SIM                                      |                                                                                                    |
|                            |                                                                                               | GSM errore PIN                                             | → Occorre inserire un nuovo codice PIN.                                                                         |
|                            |                                                                                               | Connessione in corso                                       |                                                                                                    |
|                            |                                                                                               | Connessione non riuscita                                   |                                                                                                    |
|                            |                                                                                               | GSM connesso alla rete 3/5                                 | → Il numero da 0 a 5 indica la potenza della rete<br>(5/5 corrisponde alla potenza massima).                    |
|                            |                                                                                               | GSM assente                                                | → Nessun modulo GSM rilevato.                                                                                   |
|                            |                                                                                               |                                                            |                                                                                                    |
| 341 Perdita rete GSM       | Permette di impostare la c<br>tramite SMS su linea fissa                                      | durata in minuti (tra 0 e 2<br>ເ o IP (se è stato aperto ເ | 40 minuti) dopo la quale si desidera essere avvertiti<br>un account).                                           |
|                            | 3 4 1 OK                                                                                      | 15                                                         | → 15 (valore predefinito = 15 minuti), il messaggio inviato sarà: "Guasto rete GSM".                            |
|                            | 0 OK                                                                                          |                                                            | → Funzione disattivata.                                                                                         |
| 342 Test invio SMS su GSM  | Permette di verificare il co<br>SMS memorizzato (vedi n                                       | rretto invio di un SMS di<br>nenù 3111).                   | prova su GSM. Il test viene eseguito sul 1° numero di                                                           |
|                            | 3 4 2 OK                                                                                      | Test d'invio OK                                            | → L'SMS inviato sarà: "Test invio SMS".                                                                         |

| 343 Nome operatore GSM     | Permette di verificare il no                                 | me dell'operatore.                                       |                             |                                                                                                    |
|----------------------------|--------------------------------------------------------------|----------------------------------------------------------|-----------------------------|----------------------------------------------------------------------------------------------------|
|                            | 3 4 3 OK                                                     | Nome operatore                                           | $\rightarrow$ $\rightarrow$ | Prima dell'inserimento della scheda SIM nel<br>modulo GSM del trasmettitore, verrà visualizzato<br>il nome dell'operatore con la rete più potente.<br>Una volta inserita la scheda SIM e digitato un<br>codice PIN valido, verrà visualizzato il nome<br>dell'operatore della scheda SIM. |
| 344 Inserimento codice PIN | Inserire il codice PIN a 4 ci scheda SIM.                    | fre riportato sul contratto                              | di a                        | bbonamento, se il codice PIN è attivato sulla                                                                                                    |
|                            | In caso di inserimento ripet<br>SIM o richiederlo all'operat | tuto di 3 codici PIN errati,<br>ore GSM per sbloccare la | ind<br>a sc                 | ividuare il codice PUK sul supporto della scheda<br>heda SIM.                                                                                                    |
|                            | 3 4 4 OK                                                     | XXXX                                                     |                             |                                                                                                    |
|                            | oppure 0 OK                                                  | Eliminato                                                | <b>→</b>                    | Il codice PIN viene eliminato.                                                                                                    |
| 345 Inserimento codice PUK | Da effettuare unicamente i                                   | n caso di blocco della sch                               | neda                        | a SIM.                                                                                                    |
|                            | Inserire il codice PUK com                                   | unicato dall'operatore di t                              | elef                        | fonia GSM.                                                                                                    |
|                            | 3 4 5 OK                                                     | XXXX                                                     |                             |                                                                                                    |
|                            | oppure 0 OK                                                  | Eliminato                                                | ⇒                           | Il codice PUK viene eliminato.                                                                                                    |
| 346 Test ciclico del GSM   | Per ricevere un SMS auton<br>GSM. verrà inviato solo al      | natico alle ore 12.00, per<br>1° numero di SMS.          | cor                         | fermare il corretto funzionamento della funzione                                                                                                    |
|                            | 3 4 6 OK                                                     | 14                                                       | <b>→</b>                    | Inserire un numero di giorni compreso tra 1 e<br>14 ( <i>valore predefinito = 14 giorni</i> ). L'SMS inviato<br>sarà: "Test ciclico GSM".                                                                                                    |
|                            | 0 OK                                                         | Eliminato                                                | →                           | Nessun test ciclico GSM.                                                                                                    |
|                            |                                                              |                                                          |                             |                                                                                                    |

| 4. Memorizza                                                                       | azione de | lla data e dell'ora                                                                                                    |
|------------------------------------------------------------------------------------|-----------|----------------------------------------------------------------------------------------------------|
| 4Data e ora                                                                        | 4 OK      | Questo menù permette di impostare la data e l'ora indicata nei messaggi d'allarme.<br>Se l'impianto comprende un modulo IP e la centrale/trasmettitore è collegata a un router/<br>modem ADSL, la centrale/trasmettitore gestisce automaticamente il passaggio all'ora<br>solare/legale.                                                                                                    |
| 41Data                                                                             |           |                                                                                                    |
| Data: 01/01/2010                                                                   | 2 4 0 9   | 2 0 1 3 OK 24/09/2013 → La nuova data viene memorizzata (ad esempio)                                                                                                    |
| 420ra                                                                              |           |                                                                                                    |
| Ora: 12.00                                                                         | -         | 0 8 5 0 OK 08.50 → La nuova ora viene memorizzata (ad esempio).                                                                                                    |
| 5. Personaliz                                                                      | zazione   | dei dispositivi                                                                                                    |
| 5Elenco dispositivi                                                                | 5 OK      | <ul> <li>Questo menù permette di:</li> <li>definire il nome di ogni dispositivo per personalizzare completamente l'impianto e agevolare l'individuazione in caso di guasto o di perdita del collegamento;</li> </ul>                                                                                                    |
|                                                                                    |           | <ul> <li>conoscere lo stato di ogni dispositivo del sistema in qualsiasi momento (livello delle<br/>batterie,allarme, rimozione, collegamento radio) passando da un dispositivo all'altro tramite<br/>tasti      o      o.</li> </ul>                                                                                                    |
| Prodotto:<br>Trasmettitore<br>523456 Z: SYS<br>Numero Zona del                     | Passa     | <ul> <li>conoscere lo stato di ogni dispositivo del sistema in qualsiasi momento (livello delle batterie,allarme, rimozione, collegamento radio) passando da un dispositivo all'altro tramite tasti          <ul> <li>o</li> <li>.</li> </ul> </li> <li>re ad un altro evento: premere          <ul> <li>o</li> <li>.</li> </ul> </li> </ul>                                                                                               |
| Prodotto:<br>Trasmettitore<br>523456 Z: SYS<br>Numero Zona del<br>di serie sistema | Passa     | <ul> <li>conoscere lo stato di ogni dispositivo del sistema in qualsiasi momento (livello delle batterie,allarme, rimozione, collegamento radio) passando da un dispositivo all'altro tramite tasti ▲ o ▼.</li> <li>re ad un altro evento: premere ▲ o ▼.</li> </ul>                                                                                                    |
| Prodotto:<br>Trasmettitore<br>523456 Z: SYS<br>Numero Zona del<br>di serie sistema | Passa     | <ul> <li>conoscere lo stato di ogni dispositivo del sistema in qualsiasi momento (livello delle batterie, allarme, rimozione, collegamento radio) passando da un dispositivo all'altro tramite tasti ▲ o ▼.</li> <li>re ad un altro evento: premere ▲ o ▼.</li> <li>OK Nome dispositivo? → Personalizzare il nome di questo dispositivo.</li> <li>X X X OK XXXX → Inserire il nome (15 caratteri max), ad esempio porta garage.</li> </ul> |

#### 6. Cronologia ultimi eventi

```
6Cronologia
```

**6 OK** Questo menù permette di visualizzare gli ultimi 500 eventi (allarmi, guasti, attivazioni/ disattivazioni, perdite del collegamento, inizio e fine di invio messaggi d'allarme, rimozione di dispositivi, inserimento di codici, batterie deboli) con la rispettiva data e ora.

Disattivazione 161166Z:ABC02/0116h36 → Visualizzazione dell'ultimo evento (ad esempio) Passare ad un altro evento: premere o .

### Struttura dei menù (seguito), Funzioni avanzate

|                    | 71 Intervallo di inserimento    |                                         |                                          |  |  |
|--------------------|---------------------------------|-----------------------------------------|------------------------------------------|--|--|
|                    | 72 Eliminazione dei guasti      |                                         |                                          |  |  |
|                    |                                 | 731 Kiela attivo                        |                                          |  |  |
|                    |                                 | 732 Bip su trasmettitore                |                                          |  |  |
|                    |                                 | 733 Sirena integrata                    |                                          |  |  |
|                    | <b>73</b> Opzioni sonore        | 734 Alto per attivazione parziale       |                                          |  |  |
|                    |                                 | <b>735</b> Livello Kiela                |                                          |  |  |
|                    |                                 | <b>736</b> Livello delle sirene         |                                          |  |  |
|                    | 74 Rilevamento di disturbi      |                                         |                                          |  |  |
|                    |                                 | 751 Chiamata attivazione parziale       |                                          |  |  |
|                    |                                 | 752 Blocco TLS                          |                                          |  |  |
|                    |                                 | 753 Apertura memoria                    |                                          |  |  |
|                    | <b>75</b> Funzioni avanzate     |                                         |                                          |  |  |
|                    |                                 | 754 Chiusula memoria                    |                                          |  |  |
|                    |                                 | 755 Versione                            | aantrala/traamattitara                   |  |  |
|                    |                                 |                                         |                                          |  |  |
|                    |                                 |                                         | 7612 Prog. Juni                          |  |  |
|                    |                                 | 761 Programmazione automatismi          |                                          |  |  |
|                    |                                 |                                         | 7613 Prog. cancello                      |  |  |
|                    |                                 | 700 Taska (4                            | <b>7614</b> Prog. porta garage           |  |  |
|                    |                                 |                                         |                                          |  |  |
|                    |                                 | <b>763</b> Tasto f2                     |                                          |  |  |
|                    | <b>76</b> Controllo automatismi | <b>764</b> Discesa tapparelle           | 7641 Chiusura con intrusione             |  |  |
|                    |                                 |                                         | 7642 Chiusura all'attivazione            |  |  |
|                    |                                 | <b>765</b> Salita tapparelle            | <b>7651</b> Apertura con fumo            |  |  |
| 7 Impostazioni     |                                 |                                         | <b>7652</b> Apertura alla disattivazione |  |  |
|                    |                                 | <b>766</b> Luci                         | 7661 Luci con intrusione                 |  |  |
|                    |                                 |                                         | 7662 Luci all'attivazione                |  |  |
|                    |                                 |                                         | 7663 Luci alla disattivazione            |  |  |
|                    |                                 |                                         | <b>7664</b> T luci                       |  |  |
|                    |                                 |                                         | 7711 Ora attivazione 1                   |  |  |
|                    |                                 |                                         | 7712 Zone attivazione 1                  |  |  |
|                    |                                 | 771 Attivazione automatica              | 7713 Ora attivazione 2                   |  |  |
|                    |                                 | dell'allarme                            | 7714 Zone attivazione 2                  |  |  |
|                    |                                 |                                         | 7715 Selezione giorni                    |  |  |
|                    |                                 |                                         | 7716 Bip di preavviso                    |  |  |
|                    |                                 |                                         | 7721 Luci accese 1                       |  |  |
|                    |                                 |                                         | 7722 Luci spente 1                       |  |  |
|                    | 77 Programmazione oraria        | 772 Luci automatiche                    | 7723 Luci accese 2                       |  |  |
|                    |                                 |                                         | 7724 Luci spente 2                       |  |  |
|                    |                                 |                                         | 7725 Selezione giorni                    |  |  |
|                    |                                 |                                         | 7726 Ritardo simulazione                 |  |  |
|                    |                                 |                                         | 7731 Salita tapparelle                   |  |  |
|                    |                                 | 772 Tannaralla automaticha              | 7732 Discesa tapparelle                  |  |  |
|                    |                                 | <b>113</b> Tapparelle automatiche       | 7733 Selezione giorni                    |  |  |
|                    |                                 |                                         | 7734 Ritardo simulazione                 |  |  |
|                    |                                 | 774 Simulazione di presenza             |                                          |  |  |
|                    |                                 | 775 Ritardo comando tapparelle          |                                          |  |  |
|                    |                                 | 780 Indirizzo IP centrale/trasmettitore |                                          |  |  |
|                    |                                 | 781 Indirizzo IP router/modem           |                                          |  |  |
| 8 Telesorveglianza |                                 |                                         |                                          |  |  |

| 7. Configurazi                     | one funzioni avanzate                                                                                                    |
|------------------------------------|----------------------------------------------------------------------------------------------------|
| 7Impostazioni                      | 7 OK                                                                                                    |
| 71Intervallo inserim.              | Per regolare il ritardo di attivazione dei sensori di intrusione della zona A con attivazione temporizzata, da 1 a 60 secondi dopo l'attivazione dell'allarme:                              |
| 7 1 OK                             |                                                                                                    |
| 45                                 | X X OK Intervallo: XX -> Il nuovo tempo di ritardo viene memorizzato                                                                                                    |
| (valore predefinito<br>45 secondi) | =                                                                                                    |
| 72Eliminazione guasti              | Permette di eliminare la lista dei guasti e spegnere la spia arancione sulla tastiera LCD:                                                                                                  |
| 7 2 OK                             |                                                                                                    |
| 73Opzioni sonore                   | I menù seguenti permettono di personalizzare i BIP! sonori e il funzionamento delle sirene                                                                                                  |
|                                    | dell'impianto.                                                                                                    |
| 7 3 OK                             |                                                                                                    |
| 731Kiela attivo                    | Permette di impostare un <b>DING DONG!</b> (cicalino) sulla sirena interna all'apertura di una porta protetta                                                                               |
|                                    |                                                                                                    |
|                                    |                                                                                                    |
|                                    |                                                                                                    |
|                                    |                                                                                                    |
| 732Bip trasmettitore               | Permette di attivare i BIP! sonori sulla centrale/trasmettitore all'attivazione/ disattivazione:                                                                                            |
|                                    | 7 3 2 OK 1 sì, 0 no                                                                                                    |
|                                    | O OK Inattivo → Nessun BIP!                                                                                                    |
|                                    | <b>1</b> OK Attivo → BIP! (imp. predefinita)                                                                                                    |
| 733Sirena integrata                | Non è possibile modificare questo menù.                                                                                                    |
| 734Alto per attivazione par        | ziale Permette di personalizzare il funzionamento delle sirene in caso di attivazione parziale dell'allarme:                                                                                |
|                                    | 7 3 4 OK 1 sì, 0 no                                                                                                    |
|                                    | O OK Inattivo → Sirena esterna disattivata e sirena interna bassa.                                                                                                    |
|                                    | <b>1</b> OK Attivo → Sirena esterna ed interna alte ( <i>imp. predefinita</i> ) se                                                                                                    |
|                                    | è stato selezionato il livello alto nel menù <b>736</b> .                                                                                                    |
| 735Livello Kiela                   | Permette di impostare il livello sonoro del DING DONG! e del BIP! sulle sirene:                                                                                                    |
|                                    | Il rilevamento di un sensore di apertura nella zona A con attivazione temporizzata produce un                                                                                               |
|                                    | DING DONG! sulla sirena interna (funzione Kiela) se il sistema è attivato in modalità parziale sulla zona<br>A e se la funzione Kiela è stata selezionata dal menù <b>731</b> di cui sopra. |
|                                    | 7         3         5         OK         Livello 1, 2 o 3                                                                                                    |
|                                    | 1 OK Livello basso                                                                                                    |
|                                    | <b>2 OK</b> Livello medio (imp. predefinita)                                                                                                    |
|                                    | 3 OK Livello alto                                                                                                    |
| 736Livello sirene                  | Permette di impostare il livello sonoro di tutte le sirene dell'impianto:                                                                                                    |
|                                    | 7 3 6 OK Livello 1, 2 o 3                                                                                                    |
|                                    | 1 OK Livello basso                                                                                                    |
|                                    | 2 OK Livello medio                                                                                                    |
|                                    | 3 OK Livello atto (imp. predefinita)                                                                                                    |

| 74Sens. Disturbi radio         | Permette di creare un mess<br>disturbi radio:                                       | saggio nel registro even                                               | ti s     | ulla tastiera LCD in caso di rilevamento di                                                                                                    |
|--------------------------------|-------------------------------------------------------------------------------------|------------------------------------------------------------------------|----------|----------------------------------------------------------------------------------------------------|
| 7 4 OK                         | 0.0%                                                                                | NO rilovam dist                                                        |          | Necessaria in consultation and the second state of the second                                                                                                    |
| 1 31, 0 110                    | U UK                                                                                |                                                                        | ->       | radio ( <i>imp. predefinita</i> )                                                                                                    |
|                                | 1 <b>OK</b>                                                                         | Sens. dist. OK                                                         | →        | Messaggio in caso di rilevamento disturbi radio                                                                                                    |
| 75Funzioni avanzate            |                                                                                     |                                                                        |          |                                                                                                    |
| 7 5 OK                         | Permette di inviare o mer                                                           | o un messaggio d'allarme                                               | e in     | modalità attivazione parziale:                                                                                                    |
| 751Chiamata attivazione parzia | ale 7 5 1 OK                                                                        | 1 sì, 0 no                                                             |          |                                                                                                    |
|                                | 0 <b>OK</b>                                                                         | Senza chiamata                                                         |          |                                                                                                    |
|                                | <b>1</b> OK                                                                         | Con chiamata                                                           | (im      | pp. predefinita)                                                                                                    |
| 752Blocco TLS                  | In caso di contratto con<br>verrà fornito dal centro di                             | <b>telesorveglianza</b> , sarà r<br>telesorveglianza:                  | nece     | essario memorizzare un numero di blocco che                                                                                                    |
|                                | 7 5 2 OK                                                                            | Num. TLS                                                               |          |                                                                                                    |
| X X X X                        | X X X X X X OK                                                                      | XXXXXXXXXX                                                             | ⇒        | Il numero viene memorizzato                                                                                                    |
| 753Apertura memoria            | Permette l'attivazione del<br>in caso di memorizzazion<br>quando il sistema è già o | la modalità memorizzazio<br>e di dispositivi aggiuntivi s<br>perativo: | ne suco  | sulla centrale/trasmettitore telefonico per 2 minuti, cessivi all'installazione della centrale/trasmettitore,                                                                          |
|                                | 7 5 3 OK                                                                            | Memoria aperta                                                         | <b>→</b> | Viene visualizzato il messaggio "Memoria aperta",<br>dopodiché la tastiera si spegne. L'utente dispone<br>di 2 minuti per memorizzare un dispositivo<br>(vedi <b>2.3</b> ) <b>b</b> ). |
| 754Chiusura memoria            | Permette di terminare la r                                                          | nodalità memorizzazione:                                               |          |                                                                                                    |
|                                | 7 5 4 OK                                                                            | Memoria chiusa                                                         | <b>→</b> | Viene visualizzato il messaggio "Memoria chiusa",<br>dopodiché la tastiera si spegne. La modalità<br>memorizzazione viene disinserita.                                                 |
| 755Versione                    | Lettura della versione.                                                             |                                                                        |          |                                                                                                    |
| 756 Alimentazione assente      | Permette di essere inform                                                           | ati tramite SMS di un'inte                                             | rruz     | ione dell'alimentazione sulla centrale/trasmettitore:                                                                                                    |
|                                | 7 5 6 OK                                                                            | 15                                                                     | ÷        | Impostazione dell'intervallo prima dell'invio di un SMS "Alimentazione assente", da 0 a 240 minuti (valore predefinito = 15 minuti).                                                   |
|                                | 0 OK                                                                                |                                                                        | →        | Funzione disattivata.                                                                                                    |
|                                | Ciò presuppone che la ce                                                            | ntrale/trasmettitore sia st                                            | ata      | collegata una volta all'alimentatore e che il modulo                                                                                                    |

Ciò presuppone che la centrale/trasmettitore sia stata collegata una volta all'alimentatore e che il modulo GSM sia presente per l'invio dell'SMS.

| 76Com. automatismi                                    | <ul> <li>Questo menù permette di:</li> <li>memorizzare gli automatismi Somfy (tapparelle, cancello, porta del garage) o il ricevitore per luci Somfy;</li> <li>assegnare i tasti f1 e f2 della tastiera LCD a questi automatismi;</li> <li>definire scenari di salita/discesa tapparelle o di accensione/spegnimento luci.</li> <li>Fare riferimento al manuale del motore/ricevitore Somfy da attivare (vedi capitolo "Memorizzazione dei telecomandi").</li> </ul>                                                                                                    |
|-------------------------------------------------------|----------------------------------------------------------------------------------------------------|
| 7 6 OK<br>761Prog. automatismi                        |                                                                                                    |
| 7 6 1 OK                                              |                                                                                                    |
| 7611Prog. tapparelle                                  | Per memorizzare il ricevitore per tapparelle:  aprire la memoria del ricevitore per tapparelle (consultare le rispettive istruzioni);  premere 7 6 1 1 0K and ll ricevitore per tapparelle viene memorizzato                                                                                                    |
| 7612Prog. luci                                        | Per memorizzare il ricevitore per luci:                                                                                                    |
|                                                       | <ul> <li>aprire la memoria del ricevitore per luci (consultare le rispettive istruzioni);</li> <li>premere 7 6 1 2 0K → Il ricevitore per luci viene memorizzato</li> </ul>                                                                                                    |
| 7613Prog. cancello<br>7614Porta garage<br>762Tasto f1 | <ul> <li>Per memorizzare la motorizzazione del cancello: <ul> <li>scollegare il cavo telefonico della centrale/trasmettitore telefonico sul lato del muro;</li> <li>disabilitare l'anti-manomissione della centrale/trasmettitore telefonico premendo OFF sul telecomando fino allo spegnimento della spia;</li> <li>l'utente dispone di 2 minuti per aprire la centrale/trasmettitore telefonico e rimuoverla dal muro;</li> <li>scollegare tutti i cavi all'interno della centrale/trasmettitore telefonico;</li> <li>aprire il coperchio della motorizzazione del cancello;</li> <li>avvicinare il centro della centrale/trasmettitore telefonico all'unità elettronica del cancello, sotto al coperchio;</li> <li>aprire la memoria della motorizzazione del cancello (consultare le rispettive istruzioni);</li> <li>premere 7 6 1 3 OK → La motorizzazione del garage:</li> <li>aprire la memoria della motorizzazione della porta del garage (consultare le rispettive istruzioni);</li> <li>premere 7 6 1 4 OK → La motorizzazione della porta del garage viene memorizzata</li> </ul> </li> </ul> |
|                                                       | tutte le tastiere LCD presenti nell'impianto):                                                                                                    |
|                                                       | <ul> <li>OK → Eliminare l'assegnazione del tasto f1 (imp. predefinita)</li> <li>OK → I tasto f1 controlla le tapparelle.</li> <li>OK → I tasto f1 controlla le luci.</li> <li>OK → I tasto f1 controlla il cancello.</li> <li>OK → I tasto f1 controlla la porta del garage.</li> </ul>                                                                                                    |
| 763Tasto f2                                           | Questo menù permette di assegnare un automatismo Somfy al tasto f2 ella tastiera LCD (e di tutte le tastiere LCD presenti nell'impianto):<br>7 6 3 OK 0                                                                                                    |
|                                                       | <ul> <li>OK → Eliminare l'assegnazione del tasto f2 (imp. predefinita).</li> <li>OK → I tasto f2 controlla le tapparelle.</li> </ul>                                                                                                    |
|                                                       | <ul> <li>2 OK → I tasto f2 controlla le luci.</li> <li>3 OK → I tasto f2 controlla il cancello.</li> </ul>                                                                                                    |
|                                                       | <b>4 OK</b> $\rightarrow$ I tasto <b>f</b> <sup>2</sup> controlla la porta del garage.                                                                                                    |

| 764Discesa tapparelle | Questo menù permette d                         | li dare un cor                           | mando di chiusura delle tapparelle:                           |                   |
|-----------------------|------------------------------------------------|------------------------------------------|---------------------------------------------------------------|-------------------|
|                       | - durante un'intrusione,                       | per proteggere                           | e l'abitazione;                                               |                   |
| 76404                 | - Oppure all allivazione                       | ]<br>]                                   |                                                               |                   |
|                       | 76440K                                         | 1 sì 0 no                                |                                                               |                   |
|                       |                                                |                                          | relle nen vengene ekkessete in esse di intrusione <i>(i</i> r | nn nrodofinita)   |
|                       | U OK                                           | → Le tappar                              | elle non vengono abbassate in caso di intrusione (ir          | np. predefinita). |
|                       |                                                |                                          | delle tapparelle in caso di intrusione.                       |                   |
|                       | 7642Chiusura all'attivazione                   |                                          |                                                               |                   |
|                       | 7 6 4 2 OK                                     | 0                                        |                                                               |                   |
|                       | 0 OK                                           | → Nessun c                               | comando <i>(imp. predefinita).</i>                            |                   |
|                       | 1 OK                                           | → Discesa (                              | delle tapparelle in caso di attivazione totale (zone A        | <b>\+B+C)</b> .   |
|                       | <b>2</b> OK                                    | → Discesa d                              | delle tapparelle in caso di attivazione totale o parzi        | ale.              |
| 765Salita tapparelle  | Queste menù permette d                         | li dara un cor                           | mando di aportura dollo tapparollo:                           |                   |
|                       | <ul> <li>– al rilevamento di fumo</li> </ul>   | da parte del s                           | ensore di fumo Somfy (rif.: 2400443) per aiutare l'a          | aerazione,        |
|                       | oppure;<br>alla disattivazione dell'           | allarmo al rion                          | atro presso l'abitazione                                      |                   |
| 7 6 5 OK              | 7651Apertura con fumo                          | <br>                                     |                                                               |                   |
|                       | 7 6 5 1 OK                                     | 1 sì 0 no                                |                                                               |                   |
|                       |                                                |                                          | rollo non vongono alzato in esso di rilovamento di t          | fumo <i>(im</i> n |
|                       | U UK                                           | predefinit                               | ta).                                                          | uno ( <i>mp.</i>  |
|                       | 1 OK                                           | → Salita del                             | lle tapparelle in caso di rilevamento di fumo.                |                   |
|                       | 7652Apertura alla disattivazione               |                                          |                                                               |                   |
|                       | 7 6 5 2 OK                                     | 0                                        |                                                               |                   |
|                       | 0 OK                                           | → Nessun c                               | comando (imp. predefinita).                                   |                   |
|                       | 1 <b>OK</b>                                    | → Salita del                             | lle tapparelle alla disattivazione dell'allarme.              |                   |
|                       | 1                                              |                                          |                                                               |                   |
| 766Luci               | Questo menù permette o                         | <b>li dare un cor</b><br>per dare l'idea | mando di accensione delle luci:                               |                   |
|                       | <ul> <li>all'attivazione dell'allar</li> </ul> | me quando si                             | lascia l'abitazione, oppure alla disattivazione dell'a        | allarme al        |
|                       | rientro presso l'abitazio                      | one.                                     |                                                               |                   |
| 7 6 6 OK              | 7661Luci con intrusione                        | ]                                        |                                                               |                   |
|                       | 7 6 6 1 OK                                     | 1 sì, 0 no                               |                                                               |                   |
|                       | 0 OK                                           | → Le luci no                             | on vengono accese in caso di intrusione (imp. pred            | efinita).         |
|                       | 1 OK                                           | → Accensio                               | ne delle luci in caso di intrusione.                          |                   |
|                       | 7662Luci all'attivazione                       |                                          |                                                               |                   |
|                       | 7 6 6 2 OK                                     | 0                                        | Accensione delle luci all'attivazione dell'a                  | allarme.          |
|                       | <b>0</b> OK                                    | → Nessun c                               | comando <i>(imp. predefinita).</i>                            |                   |
|                       | 1 <b>OK</b>                                    | → Accensio                               | ne delle luci all'attivazione totale.                         |                   |
|                       | 2 OK                                           | → Accensio                               | ne delle luci all'attivazione totale o parziale.              |                   |
|                       | 7663Luci alla disattivazione                   |                                          |                                                               |                   |
|                       | 7 6 6 3 OK                                     | 0                                        | Accensione delle luci alla disattivazione                     | e dell'allarme    |
|                       | 0.0K                                           |                                          | comando (imp. predefinita)                                    |                   |
|                       |                                                |                                          |                                                               |                   |
|                       |                                                |                                          | אוב עבווב ועט מוומ טוסמנווימבוטרופ עפון מוומודופ.             |                   |
|                       | 7 6 6 4 01/                                    | 120                                      | Durata di appangiana dalla lugi suglara                       | prodofinito -     |
|                       | 7 0 0 4 UK                                     | 120                                      | 120 secondi.                                                  | predefinito =     |
|                       |                                                |                                          | Se valore=0, le luci restano sempre ac                        | cese.             |
|                       | 0 OK                                           | → Nessun c                               | comando.                                                      |                   |

# **Installazione** — Configurare il sistema d'allarme tramite tastiera LCD

| 77Program. oraria   | Questo menù permette di pro<br>presenza (luci o tapparelle). | grammare l'attivazione a                                                 | utomatica del sistema e di eseguire la simulazione di                                                                          |
|---------------------|--------------------------------------------------------------|--------------------------------------------------------------------------|----------------------------------------------------------------------------------------------------|
| 7 7 OK              |                                                              |                                                                          |                                                                                                    |
| 771Attivaz. allarme | Permette di programmai<br>mattino, quando tutti lascia       | re una o due attivazioni<br>ano l'abitazione, o alle 23                  | <b>automatiche dell'allarme</b> (ad esempio alle 8.50 del 3.00, quando tutti sono a dormire).                                  |
| 7 7 1 OK            | 7711Ora attivaz. 1                                           | Permette di memorizz                                                     | are l'ora di attivazione automatica 1 dell'allarme:                                                                            |
|                     | 7 7 1 1 OK                                                   | 18h30                                                                    | (imp. predefinita)                                                                                                    |
|                     | 0 8 5 0 OK                                                   | 08h50                                                                    | → Ora di attivazione automatica 1 memorizzata                                                                                  |
|                     | 7712Zone attivaz. 1                                          | Permette di scegliere attivazione automatic                              | la zona o le zone su cui attivare l'allarme all'ora di<br>a 1:                                                                 |
|                     | 7 7 1 2 OK                                                   | 0                                                                        | Selezione della zona:                                                                                                    |
|                     | 0 OK                                                         | → Eliminare la prograr                                                   | nmazione dell'attivazione automatica 1                                                                                         |
|                     | 1 OK                                                         | → Zona A                                                                 |                                                                                                    |
|                     | <b>2</b> OK                                                  | → Zona B                                                                 |                                                                                                    |
|                     | 3 OK                                                         | → Zone A e B                                                             |                                                                                                    |
|                     | <b>4 OK</b>                                                  | → Zona C                                                                 |                                                                                                    |
|                     | 5 OK                                                         | → Zone A e C                                                             |                                                                                                    |
|                     | 6 OK                                                         | → Zone B e C                                                             |                                                                                                    |
|                     | 7 OK                                                         | → Zone A, B e C (attiv                                                   | azione totale)                                                                                                    |
|                     | 7713Ora attivaz. 2                                           | Permette di memorizz                                                     | are l'ora di attivazione automatica 2 dell'allarme:                                                                            |
|                     | 7 7 1 3 OK                                                   | 18.30                                                                    | (imp. predefinita)                                                                                                    |
|                     | 2 3 0 0 OK                                                   | 23.00                                                                    | → Ora di attivazione automatica 2 memorizzata                                                                                  |
|                     | 7714Zone attivazione 2                                       | Permette di scegliere attivazione automatic                              | la zona o le zone su cui attivare l'allarme all'ora di<br>a 2:                                                                 |
|                     | 7 7 1 4 OK                                                   | 0                                                                        | Selezione della zona: uguale al menù 7712                                                                                      |
|                     | 77450 - 1                                                    |                                                                          |                                                                                                    |
|                     |                                                              | Permette di scegliere                                                    | i giorni di attivazione automatica 1 e 2:                                                                                      |
| _                   | 7 7 1 5 OK                                                   |                                                                          | 1" indica la selezione del giorno, altrimenti "0"<br>(valore predefinito = tutti i giorni)                                     |
| 0                   | 1 0 0 1 1 0 OK                                               | LMMJVSD: 0100110                                                         | → Esempio: per attivare l'allarme di martedì, venerdì e sabato e non gli altri giorni                                          |
|                     |                                                              | Per annullare la progra                                                  | mmazione oraria, impostare tutti i giorni su " <b>0</b> ".                                                                     |
|                     | 7716Bip di preavviso                                         | Permette di produrre<br>dell'allarme e di impo<br>automatica dell'allarm | o meno un <b>BIP!</b> sonoro all'attivazione automatica<br>stare l'intervallo tra il <b>BIP!</b> sonoro e l'attivazione<br>ne: |
|                     | 7 7 1 6 OK                                                   | 0                                                                        | (val. predefinito = zero secondi e nessun BIP!)                                                                                |
|                     | X X X OK                                                     | Intervallo : XXX                                                         | → Impostazione dell'intervallo da 1 a 120 secondi                                                                              |

| 772Luci       | Permette di effettuare la simulazione di presenza programmando l'accensione e lo spegnimento di una luce. |                                                                               |                                                                                                    |  |
|---------------|----------------------------------------------------------------------------------------------------|-------------------------------------------------------------------------------|----------------------------------------------------------------------------------------------------|--|
| 7 7 2 OK      | 7721Luci accese 1                                                                                         | Ora di accensione della luce, fascia oraria 1:                                |                                                                                                    |  |
|               | 7 7 2 1 OK                                                                                                | 07.30                                                                         | ]                                                                                                    |  |
|               | 0 6 4 5 OK                                                                                                | 06.45                                                                         | → Ora di accensione 1 memorizzata.                                                                                                    |  |
|               | 7722Luci spente 1                                                                                         | Ora di spegnimento d                                                          | lella luce, fascia oraria 1:                                                                                                    |  |
|               | 7 7 2 2 OK                                                                                                | 07.30                                                                         |                                                                                                    |  |
|               | 0 8 1 5 OK                                                                                                | 08.15                                                                         | → Ora di spegnimento 1 memorizzata.                                                                                                    |  |
|               |                                                                                                    | Per annullare la progra<br>l'accensione e lo spegr                            | mmazione luci <b>1</b> , immettere la stessa ora per<br>nimento.                                                                                             |  |
|               | 7723Luci accese 2                                                                                         | Ora di accensione de                                                          | lla luce, fascia oraria 2:                                                                                                    |  |
|               | 7 7 2 3 OK                                                                                                | 18.30                                                                         | ]                                                                                                    |  |
|               | 1 9 2 5 OK                                                                                                | 19.25                                                                         | ] → Ora di accensione <b>2</b> memorizzata.                                                                                                    |  |
|               | 7724Luci spente 2                                                                                         | Ora di spegnimento d                                                          | lella luce, fascia oraria 2:                                                                                                    |  |
|               | 7 7 2 4 OK                                                                                                | 18.30                                                                         |                                                                                                    |  |
|               | 2 2 3 0 OK                                                                                                | 22.30                                                                         | → Ora di spegnimento 2 memorizzata.                                                                                                    |  |
|               |                                                                                                    | Per annullare la progra<br>l'accensione e lo spegr                            | mmazione luci <b>2</b> , immettere la stessa ora per<br>nimento.                                                                                             |  |
|               | 7725Selezione giorni                                                                                      | Permette di scegliere                                                         | i giorni di simulazione di presenza tramite luci:                                                                                                    |  |
|               | 7 7 2 5 OK                                                                                                | LMMJVSD: 1111111                                                              | <ul> <li>→ "1" indica la selezione del giorno, altrimenti</li> <li>"0" (valore predefinito = tutti i giorni)</li> </ul>                                      |  |
| 1             | 0 1 0 0 1 0 OK                                                                                            | LMMJVSD: 1010010                                                              | J → Esempio: per simulare una presenza di lunedì,<br>mercoledì e sabato ma non gli altri giorni                                                              |  |
|               |                                                                                                    | Per annullare la progra                                                       | mmazione oraria, impostare tutti i giorni su " <b>0</b> ".                                                                                                   |  |
|               | 7726Ritardo simulaz.                                                                                      | Permette di regolare l<br>accensione e spegnir                                | l'intervallo tra l'ora programmata e l'ora effettiva di<br>nento, in modo casuale:                                                                           |  |
|               | 7 7 2 6 OK                                                                                                | 0                                                                             | (valore predefinito = zero minuti)                                                                                                    |  |
|               | X X OK                                                                                                    | Intervallo: XX                                                                | → Impostazione dell'intervallo da 1 a 59 minuti.                                                                                                    |  |
|               |                                                                                                    | Esempio: se l'intervallo<br>programmata per le 19<br>19.00 e le 19.15, a un'o | è stato impostato su 15 minuti e l'accensione è stata<br>.00, l'ora effettiva di accensione sarà compresa tra le<br>pra diversa per ogni giorno selezionato. |  |
| 773Tapparelle | Simulazione di presenza salita e la discesa delle ta                                                      | <b>o con tapparelle:</b> per effe<br>pparelle.                                | ettuare la simulazione di presenza programmando la                                                                                                    |  |
| 7 7 3 OK      | 7731Sa lita tap par elle                                                                                  | Ora di salita delle tap                                                       | par elle:                                                                                                    |  |
|               | 7 7 3 1 OK                                                                                                | 18.30                                                                         | ]                                                                                                    |  |
|               | 0 8 3 0 OK                                                                                                | 08.30                                                                         | → Ora di salita memorizzata.                                                                                                    |  |
|               | 7 732Di sce sa tappar elle                                                                                | ] Ora di discesa delle ta                                                     | apparelle:                                                                                                    |  |
|               | 7 7 3 2 OK                                                                                                | 18.30                                                                         |                                                                                                    |  |
|               | 2 0 1 5 OK                                                                                                | 20.15                                                                         | → Ora di discesa memorizzata.                                                                                                    |  |

Per annullare la programmazione, inserire la stessa ora di salita e discesa.

# **Installazione** — Configurare il sistema d'allarme tramite tastiera LCD

| 7733Selezione giorni                                                     | Permette di scegliere<br>con salita e discesa d                                | i giorni in cui eseguire la simulazione di presenza<br>elle tapparelle:                                                                           |
|--------------------------------------------------------------------------|--------------------------------------------------------------------------------|----------------------------------------------------------------------------------------------------|
| 7 7 3 3 OK                                                               | LMMJVSD: 1111111                                                               | <ul> <li>→ "1" indica la selezione del giorno, altrimenti</li> <li>"0" (valore predefinito = tutti i giorni)</li> </ul>                           |
| 1 0 1 0 0 1 0 OK                                                         | LMMJVSD: 1010010                                                               | → Esempio: per simulare una presenza di lunedì,<br>mercoledì e sabato ma non gli altri giorni                                                     |
|                                                                          | Per annullare la progra                                                        | mmazione oraria, impostare tutti i giorni su " <b>0</b> ".                                                                                        |
| 7734Ritardo simulaz.                                                     | Permette di regolare l<br>salita e discesa, in mo                              | 'intervallo tra l'ora programmata e l'ora effettiva di<br>odo casuale:                                                                            |
| 7 7 3 4 OK                                                               | 0                                                                              | (valore predefinito = zero minuti)                                                                                                    |
| ХХОК                                                                     | Intervallo: XX                                                                 | → Impostazione dell'intervallo da 1 a 59 minuti                                                                                                   |
|                                                                          | Esempio: se l'intervallo<br>programmata per le 8.3<br>8.45, a un'ora diversa p | è stato impostato su 15 minuti e la salita è stata<br>0, l'ora effettiva di salita sarà compresa tra le 8.30 e le<br>per ogni giorno selezionato. |
| 774Simul. presenza<br>riproduzione delle simulaz                         | i legate allo stato del si<br>ioni di presenza (luci e ta                      | stema: Attivo permette di avviare automaticamente la apparelle) in funzione dello stato del sistema.                                              |
| 7 7 4 OK                                                                 | 0                                                                              | (imp. predefinita)                                                                                                    |
| 0 OK                                                                     | Attivo<br>0                                                                    | → La simulazione ha luogo con allarme attivato o meno (imp. predefinita).                                                                         |
| 1 OK                                                                     | Attivo<br>1                                                                    | → La simulazione ha luogo unicamente quando il sistema è in modalità attivazione totale.                                                          |
| 2 OK                                                                     | Attivo<br>2                                                                    | → La simulazione ha luogo unicamente quando il sistema è in modalità attivazione parziale o totale.                                               |
| 3 OK                                                                     | Attivo<br>3                                                                    | → La simulazione ha luogo unicamente quando il sistema è disattivato.                                                                             |
| 775Ritardo com. tappar. Permette di impostare il movimento esterno, da 1 | ritardo del comando al<br>I a 120 secondi:                                     | le tapparelle dopo l'attivazione del sensore di                                                                                                   |
| 7 7 5 OK                                                                 | 02                                                                             | (valore predefinito = 2 secondi)                                                                                                    |
| ХХОК                                                                     | Intervallo : XX                                                                | → Il nuovo valore viene memorizzato.                                                                                                    |

| 78Configurazione IP    | Questo menù permette di visualizzare l'indirizzo IP della centrale/trasmettitore e l'indirizzo IP del router/<br>modem ADSL.          |
|------------------------|----------------------------------------------------------------------------------------------------|
| 780Indirizzo IP trasm. | Indirizzo IP della centrale/trasmettitore (da riportare sulla scheda personalizzazioni del manuale di istruzioni per l'utilizzatore). |
| 781Indirizzo IP router | Indirizzo IP del router/modem ADSL (da riportare sulla scheda personalizzazioni del manuale di istruzioni per l'utilizzatore.         |

#### 8Telesorveglianza

Questo menu permette di collegarsi a un centro di telesorveglianza tramite protocollo SIA IP. Il sistema d'allarme Somfy è compatibile i servizi offerti dalle aziende di videosorveglianza. Per collegarsi, contattare direttamente un'azienda specializzata. Nota: in questo menu non c'è nulla da configurare.

# Scheda di personalizzazione

Annotare le caratteristiche dell'impianto qui di seguito:

| Selezione della zona             | Sensore - Descrizione                 | Ubicazione - Stanza                     |
|----------------------------------|---------------------------------------|-----------------------------------------|
| AT - Attivazione<br>temporizzata | Ad es. sensore di apertura - Ingresso | Ad es. Sulla porta d'entrata - Ingresso |
| A - Attivazione<br>immediata     |                                       |                                         |
| B - Attivazione<br>immediata     |                                       |                                         |
| C - Attivazione<br>immediata     |                                       |                                         |

| Codice utente 1                                    |             |  |
|----------------------------------------------------|-------------|--|
| Codice utente 2                                    |             |  |
| Codice utente 3                                    |             |  |
| Codice SOS senza sirena                            |             |  |
| Codice SOS con sirena                              |             |  |
| Attivazione con codice                             |             |  |
| Attivazione senza codice                           |             |  |
| Tastiera LCD: tasto                                |             |  |
| Tastiera LCD: tasto <b>f</b> 2                     |             |  |
| Telecomando multifunzione: tasto 💿                 |             |  |
| Telecomando multifunzione: tasto 🞯                 |             |  |
| Numero telefonico 1                                |             |  |
| Numero telefonico 2<br>Numero telefonico 3         |             |  |
|                                                    |             |  |
| Numero telefonico 4                                |             |  |
| Numero SMS 1                                       |             |  |
| Numero SMS 2                                       | tramite CSM |  |
| Numero SMS 3                                       |             |  |
| Numero SMS 4                                       |             |  |
| Indirizzo IP centrale/trasmettitore                |             |  |
| Sensore di movimento esterno: funzioni programmate |             |  |
|                                                    |             |  |
|                                                    |             |  |
## Registrazione del messaggio di allarme personalizzato

### Questa registrazione è possibile unicamente se la centrale/trasmettitore è provvista del modulo RTC.

L'annuncio di personalizzazione serve da introduzione al messaggio d'allarme enunciato con sintesi vocale. La registrazione ha luogo unicamente a distanza e nel modo seguente:

# Entrare in comunicazione con il trasmettitore telefonico da un'altra linea telefonica o da un telefono cellulare.

Sulla tastiera LCD, premere OFF + codice utente 1 (oppure OFF sul telecomando).

- Con un altro telefono rispetto a quello collegato alla centrale/trasmettitore:
- 1. Comporre il numero di telefono della linea cui è collegato il trasmettitore. Attendere 3 squilli...
- 2. Riagganciare, attendere 10s.
- 3. Comporre lo stesso numero di telefono. Attendere che la centrale risponda al 2° o 3° squillo...
- **4.** Comporre il codice installatore

Se il codice è errato, il trasmettitore riaggancia. In tal caso occorre ripetere la procedura.

### Il trasmettitore telefonico comunica lo stato del sistema:

- 🛶 1 bip sonoro, sistema disattivato,
- 2 bip sonori, sistema parzialmente attivato,

- 3 bip sonori, sistema totalmente attivato.

Eventuali inserimenti non vengono presi in considerazione durante la diffusione del messaggio vocale.

### Registrare il messaggio iniziale

| Parametro                            | Selez.<br>menù   | Inserimento dell'annuncio                                                                                              |   | Azione                           |
|--------------------------------------|------------------|----------------------------------------------------------------------------------------------------|---|----------------------------------|
| Registrare un messaggio<br>iniziale  | 3 <b>米</b>       | Attendere il segnale acustico prima de parlare:<br>"Siete in comunicazione con il sistema d'allarme del<br>sig. Rossi" | # | Ascolto del messaggio registrato |
| Ascoltare il messaggio<br>registrato | 4 <b>米</b>       |                                                                                                    |   | Ascolto del messaggio registrato |
| Eliminare il messaggio<br>registrato | 3 <del>X</del> # |                                                                                                    |   |                                  |

## Collaudo dell'impianto

## Collaudo dei sensori

1 Con l'allarme disattivato, premere il pulsante del sensore.

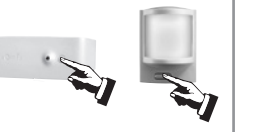

2 Per 2 minuti, la spia del sensore si accende a ogni rilevamento

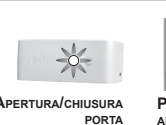

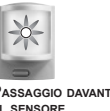

Per il sensore di movimento esterno, fare riferimento alle istruzioni specifiche.

## Collaudo delle sirene e del trasmettitore telefonico

### 1 Attivare l'allarme.

Con un **telecomando**, tenere premuto il tasto la fino allo spegnimento della spia, oppure

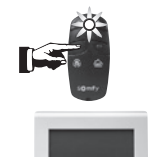

Con una **tastiera**, premere **(a)** + **codice SOS** + **sirena** (deve essere memorizzato nel menù 25).

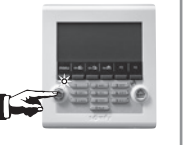

**2** Le sirene si attivano per 2 minuti e il trasmettitore telefonico prende la linea.

È possibile interrompere le sirene e il ciclo di chiamata premendo il tasto **OFF** del telecomando o **OFF + codice utente 1** sulla tastiera.

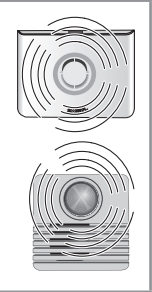

### Collaudo della trasmissione telefonica (no sirena)

Effettuare questo test se non è già stato fatto con il computer.

### Per verificare il corretto invio di un SMS tramite GSM

1 Sulla tastiera LCD, digitare:

**3 4 2 OK** Test d'invio OK

2 L'SMS inviato sarà: "Test invio SMS".

Il test viene eseguito sul 1° numero di SMS in memoria.

### Per verificare il corretto invio di un SMS sui 4 numeri in memoria

1 Sulla tastiera LCD, premere **OFF + codice SOS muto** (deve essere memorizzato nel menù 24).

**2** Il ciclo di invio del messaggio d'allarme sui 4 numeri di telefono ha inizio.

Interrompere il ciclo di invio dei messaggi d'allarme premendo **OFF** sul telecomando oppure **OFF** + **codice utente 1** sulla tastiera.

### Collaudo di tutto il sistema

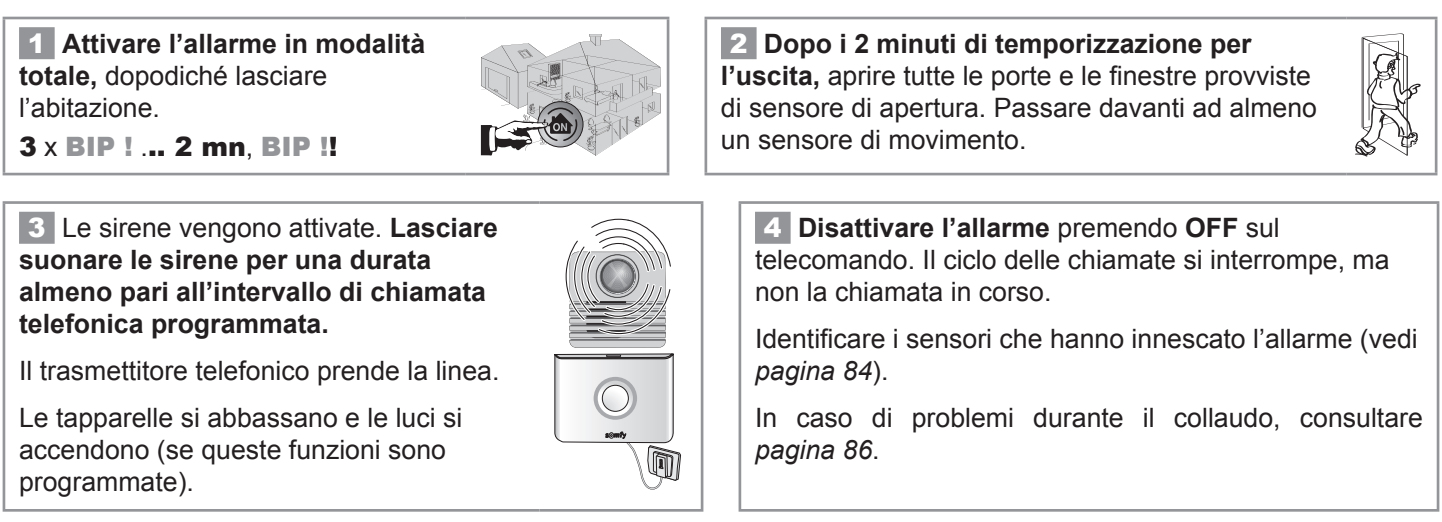

## Smarrimento della scheda personalizzata con i codici di autenticazione o di ripristino della configurazione di fabbrica della scheda di interfaccia computer

Per ripristinare la configurazione di fabbrica dell'interfaccia del PC occorre:

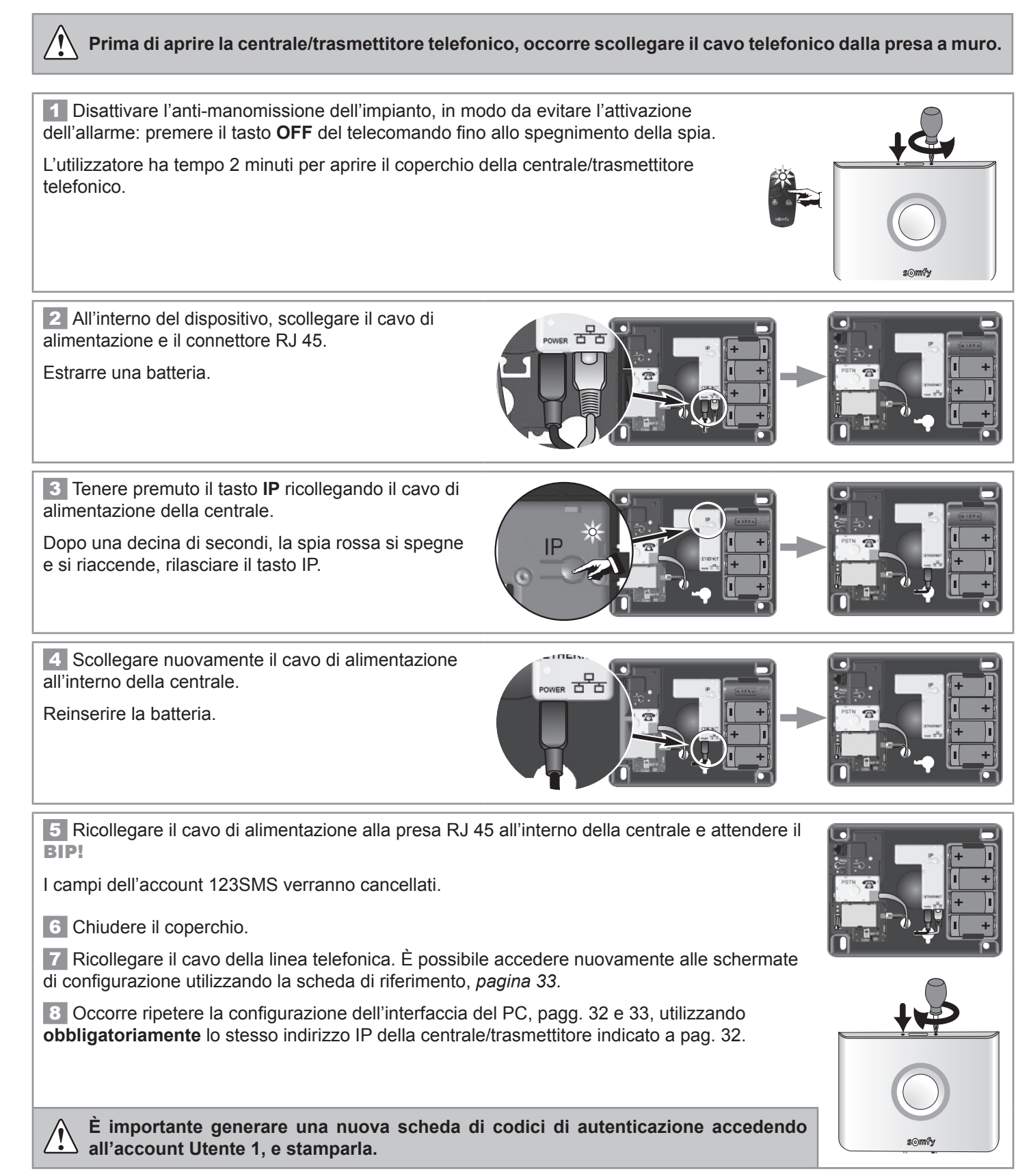

## Utilizzo

## Attivazione dell'allarme

### In modalità parziale (allarme inserito su 2 zone max)

### Da un **tastiera**, premere 🚳 o 🚳 o 🚳.

Inserire un codice utente (tranne se si è in modalità Attivazione senza codice, memorizzata nel menù 26) oppure posizionare il badge sul lettore.

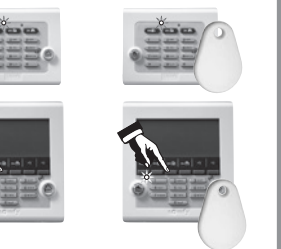

Da un **telecomando**, premere 🔊 o 🔞.

...BIP! BIP! sulla centrale e la spia verde lampeggia due volte per confermare l'avvenuta trasmissione.

...BIP! BIP! sulla centrale.

### In modalità totale (allarme inserito su 3 zone)

### Da un tastiera, premere 🔊.

Inserire un codice utente (tranne se si è in modalità Attivazione senza codice, memorizzata nel menù 26) oppure posizionare il badge sul lettore.

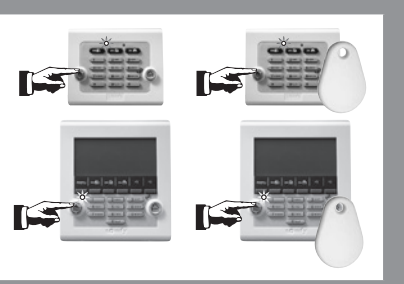

Da un **telecomando**, premere 🚳

...BIP! BIP! BIP! sulla centrale e la spia verde lampeggia tre volte per confermare l'avvenuta trasmissione.

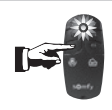

Una serie di BIP! lenti segnala la presenza di porte aperte. Una serie di BIP! rapidi segnala un guasto: vedi pag.79

In fase di attivazione dell'allarme, il sistema è operativo dopo 2 minuti. Durante questo intervallo, eventuali spostamenti non vengono rilevati (ad eccezione della modalità Kiela).

## Disattivazione dell'allarme

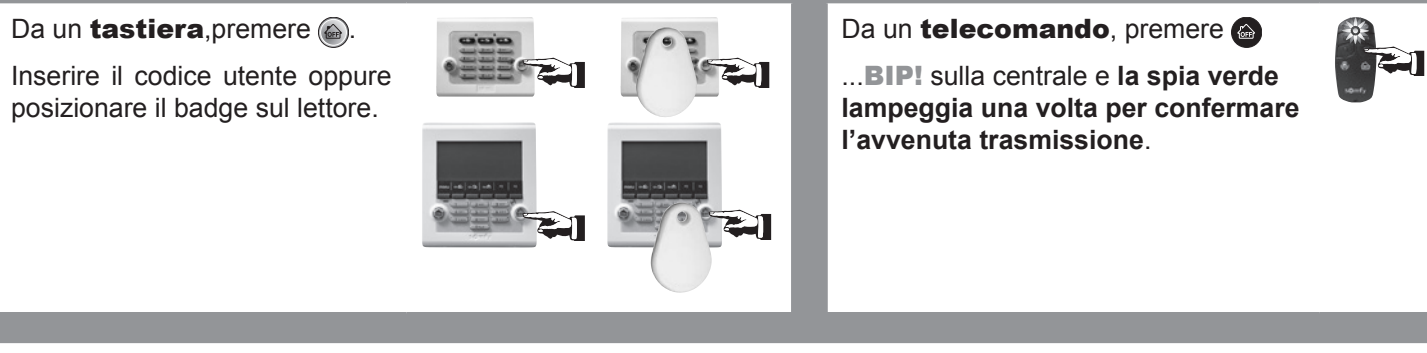

Eventuali allarmi vengono segnalati sulla tastiera LCD (spia lampeggiante, schermo, menù Cronologia). Per ulteriori dettagli, pagg. 82 e 83.

## In caso di intrusione e di aggressione...

### È possibile attivare interamente l'allarme

Da un **telecomando**, tenere premuto fino allo spegnimento della spia, o

Da un **tastiera**, tenere premuto o digitare il **codice SOS sirena** (vedi scheda di personalizzazione) **+ OFF** 

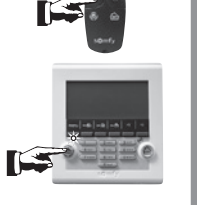

si attivano e il trasmettitore telefonico prende la linea.

2 Le sirene

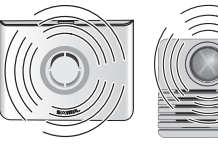

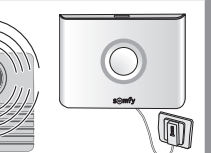

### In caso di pericolo, è possibile simulare la disattivazione del sistema

**1** Da un **tastiera**, premere **.** Digitare il **codice SOS muto** (vedi scheda di personalizzazione).

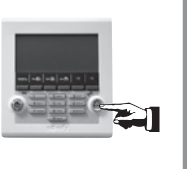

**2** Le sirene non vengono attivate e il trasmettitore telefonico invia un messaggio d'allarme.

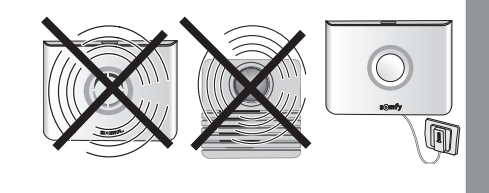

## Funzionamento in caso di intrusione con il modulo RTC

### Le sirene vengono attivate per 2 minuti. Il ciclo di chiamate viene avviato.

Una volta ascoltato il messaggio, il destinatario deve premere il tasto **"9"** sulla tastiera del telefono. In questo modo conferma la ricezione del messaggio, il trasmettitore riaggancia e il ciclo di chiamate viene interrotto.

Se il primo destinatario non conferma la ricezione del messaggio, verrà contattato il secondo destinatario, e così via.

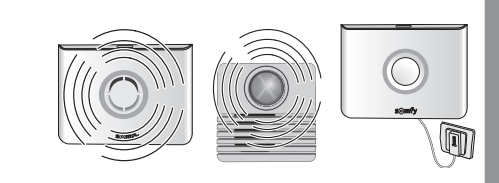

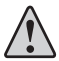

Illustrare bene ai destinatari questa procedura di conferma.

### ... se la modalità Kiela è attiva (menù 731) (unicamente con attivazione parziale)

### Zona A con attivazione temporizzata:

- ...DING DONG! su sirena interna,
- nessun avviso acustico su sirena esterna,
- nessuna trasmissione telefonica.

### Zona A con attivazione immediata

- avviso acustico su sirena interna,
- avviso acustico su sirena esterna e trasmissione telefonica configurate.

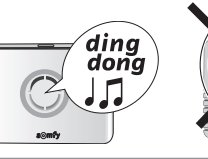

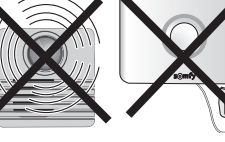

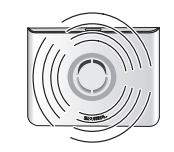

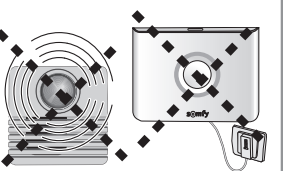

## Funzionamento in caso di intrusione con il modulo GSM

### In caso di intrusione, le sirene vengono attivate per 2 minuti.

### Il ciclo di invio di SMS viene avviato.

La centrale/trasmettitore GSM invia un SMS d'allarme ai 4 destinatari, uno dopo l'altro.

Accertarsi che il telefono cellulare sia configurato in modo da segnalare acusticamente la ricezione di un SMS.

... se la modalità Kiela è attiva (unicamente con attivazione parziale)

#### Zona A con attivazione temporizzata:

- ...DING DONG! su sirena interna,
- nessun avviso acustico su sirena esterna,
- nessuna trasmissione telefonica.

### Zona A con attivazione immediata

- avviso acustico su sirena interna,
- avviso acustico su sirena esterna e trasmissione telefonica configurate.

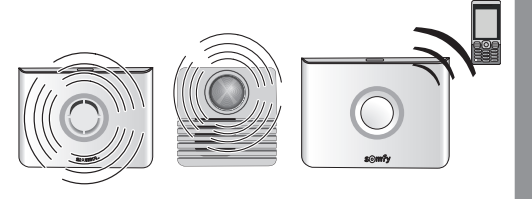

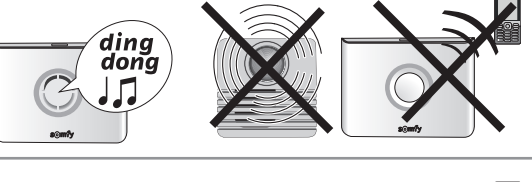

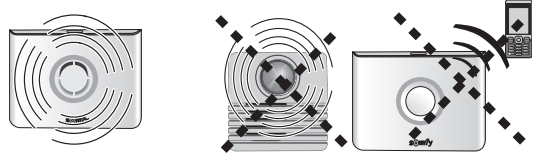

## Funzionamento in caso di intrusione con il modulo RTC e il modulo GSM

### Le sirene vengono attivate per 2 minuti.

### Il ciclo di invio di SMS viene avviato ed è seguito dal ciclo di chiamate.

La centrale/trasmettitore RTC + GSM invia:

- in via prioritaria un SMS d'allarme ai 4 destinatari, uno dopo l'altro;
- quindi un messaggio d'allarme con sintesi vocale ai 4 destinatari, uno dopo l'altro.

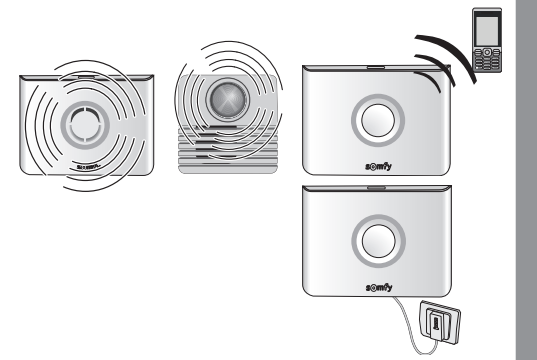

# Informazioni trasmesse sotto forma di SMS sulla la linea telefonica fissa e GSM

### Messaggi d'allarme prioritari ai 4 destinatari di

| Evento             | Esempio di messaggio inviato                                      | Esempio di messaggio personalizzato se è stato assegnato<br>un nome ai dispositivi e l'SMS è stato personalizzato |
|--------------------|-------------------------------------------------------------------|----------------------------------------------------------------------------------------------------|
| Intrusione/Allarme | Sistema d'allarme. Il 13/05 alle 15.05, rilevam. apertura XXXXXX. | Sistema d'allarme di <b>ROBERTO</b> . Il 13/05 alle 15.05, Allarme rilevam.<br>Apertura <b>porta entrata</b> .    |
| Antimanomissione   | Sistema d'allarme. Il 13/05 alle 15.05, dispositivo manomesso.    | Sistema d'allarme di <b>ROBERTO</b> . Il 13/05 alle 15.05, dispositivo manomesso <b>Camera Lucia</b> .            |

### Messaggi d'allerta al 1º destinatario di SMS

| Evento                      | Esempio di messaggio inviato                                         | Esempio di messaggio personalizzato se è stato assegnato<br>un nome ai dispositivi e l'SMS è stato personalizzato |
|-----------------------------|----------------------------------------------------------------------|----------------------------------------------------------------------------------------------------|
| Guasto batteria             | Sistema d'allarme. Il 13/05 alle 15.05,<br>Batterie deboli.          | Sistema d'allarme di <b>ROBERTO</b> . Il 13/05 alle 15.05, Batterie deboli<br>Camera Lucia.                       |
| Perdita del<br>collegamento | Sistema d'allarme. Il 13/05 alle 15.05,<br>Perdita del collegamento. | Sistema d'allarme di <b>ROBERTO</b> . Il 13/05 alle 15.05, Perdita del<br>collegamento Tastiera.                  |
| Attivazione<br>allarme      | Sistema d'allarme. Il 13/05 alle 15.05,<br>Attivazione.              | Sistema d'allarme di <b>ROBERTO</b> . Il 13/05 alle 15.05, Attivazione -<br>codice utente 2 o codice utente 3.    |
| Disattivazione              | Sistema d'allarme. Il 13/05 alle 15.05,<br>Disattivazione.           | Sistema d'allarme di <b>ROBERTO</b> . Il 13/05 alle 15.05, Disattivazione - codice utente 2 o codice utente 3.    |
| Interruzione rete<br>GSM    | Sistema d'allarme. Il 13/05 alle 15.05,<br>Guasto rete GSM.          | Sistema d'allarme di ROBERTO. Il 13/05 alle 15.05, Guasto rete GSM                                                |

### Altri eventi che implicano l'invio di un messaggio d'allerta al 10 destinatario di SMS:

Batteria debole del GSM; guasto batteria GSM; SMS di prova su GSM; test ciclico del GSM; interruzione linea telefonica, guasto telecamera (telecamera non visibile da oltre 4 ore); guasto server (la centrale non riesce a connettersi al server da oltre 4 ore).

In seguito a un'intrusione, invio di un 20 SMS con un link per consultare le immagini.

## Comandare gli automatismi e i ricevitori SOMFY dalla tastiera LCD

È possibile comandare due gruppi di automatismi Somfy (aprire/chiudere una porta di garage o un cancello motorizzato, ricevitore luci, tapparelle motorizzate Somfy) utilizzando i tasti fi e f2, se è stata eseguita la rispettiva programmazione (vedi *pag. 41*).

Fare riferimento al manuale dell'automatismo SOMFY da attivare. Per motivi di sicurezza, è necessario tenere sotto controllo visivo gli automatismi al momento dell'invio del comando sulla tastiera LCD.

### Premere il tasto f1 0 f2.

In base alla programmazione:

- le luci si accendono e si spengono automaticamente nell'arco di xx secondi (vedi pag. 42 o menu 7664, pag. 67);
- le tapparelle salgono o scendono;
- il cancello si apre;
- la porta del garage si apre.

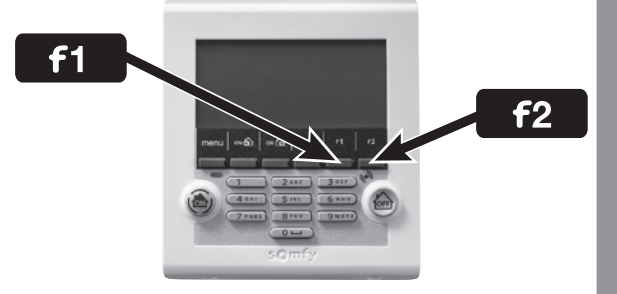

# Consultazione delle informazioni memorizzate quando la spia arancione lampeggia sulla tastiera LCD

Al rilevamento di un guasto, la spia arancione lampeggia e il guasto viene segnalato sullo schermo.

Entrare nel registro, digitare il codice installatore, premere menu e consultare il menù 5 Elenco dispositivi per ulteriori dettagli.

|                                                            |     | Tipo di messaggio memorizzato                                                  |  |  |  |  |
|------------------------------------------------------------|-----|--------------------------------------------------------------------------------|--|--|--|--|
| Categoria +                                                |     | Gruppo                                                                         |  |  |  |  |
| Allarme                                                    | AT  | zona A - <i>Temporizzata</i>                                                   |  |  |  |  |
| O<br>Batteria<br>bassa<br>O<br>Perdita del<br>collegamento | А   | zona A - Immediata                                                             |  |  |  |  |
|                                                            | В   | zona B - Immediata                                                             |  |  |  |  |
|                                                            | С   | zona C - Immediata                                                             |  |  |  |  |
|                                                            | Sys | Sistema (tastiere, sirene, trasmettitore telefonico, telecamera IP scollegata) |  |  |  |  |
|                                                            | Тес | Tecnico (sensori di fumo, di presenza d'acqua o di alimentazione assente)      |  |  |  |  |

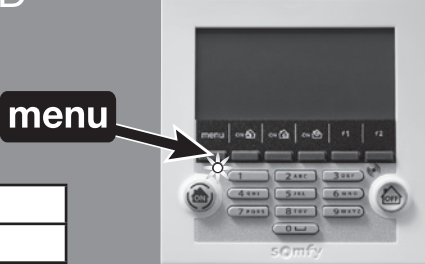

Per eliminare la memorizzazione dei guasti e spegnere la spia arancione su una tastiera, attivare l'allarme in modalità totale, quindi disattivare l'allarme agendo sulla tastiera oppure utilizzare il menù 72 "Eliminazione guasti". Se non vengono corretti, i guasti legati a batterie e perdita di collegamento ricompariranno in seguito.

## Controllo a distanza tramite telefono con il modulo RTC

Con alcune linee telefoniche non è garantito il corretto funzionamento della funzione "Utilizzo a distanza" tramite telefono con il modulo RTC.

- 1 Entrare in comunicazione con il trasmettitore telefonico da un telefono esterno all'abitazione:
- 1. Comporre il numero di telefono della linea cui è collegato il trasmettitore. Attendere 3 squilli...
- 2. Riagganciare. Attendere 10s.
- 3. Comporre lo stesso numero di telefono Attendere che la centrale risponda al 2° o 3° squillo...
- 4. Inserire il codice utente 1

Se il codice è errato, il trasmettitore riaggancia. In tal caso occorre ripetere la procedura.

- 2 Il trasmettitore telefonico comunica lo stato del sistema:
- 1 bip sonoro, sistema disattivato
- 2 bip sonori, sistema parzialmente attivato
- 3 bip sonori, sistema totalmente attivato.

3 Modificare lo stato del sistema:

Digitare il numero desiderato, quindi premere «★ e #».

Eventuali inserimenti non vengono presi in considerazione durante la diffusione del messaggio vocale.

| Stato del sistema          | Selez. |
|----------------------------|--------|
| Disattivazione allarme     | 0      |
| Attivazione allarme totale | 1      |
| Attivazione allarme zona A | 2      |
| Attivazione allarme zona B | 3      |
| Attivazione allarme zona C | 4      |
| Discesa delle tapparelle   | 5      |
| Salita delle tapparelle    | 6      |
| Spegnere la luce           | 7      |
| Accendere la luce          | 8      |

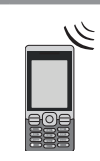

## Controllo a distanza tramite SMS con il modulo GSM

È possibile controllare determinate funzioni del sistema d'allarme inviando un SMS di comando (**in caratteri minuscoli o maiuscoli, ma senza accenti ne punteggiatura**) alla centrale/trasmettitore GSM componendo il numero di telefono associato alla scheda SIM:

| Tipo di comando              | SMS da inviare |
|------------------------------|----------------|
| Attivazione allarme zona A   | Attiva A       |
| Attivazione allarme zona B   | Attiva B       |
| Attivazione allarme zona C   | Attiva C       |
| Attivazione allarme zone A+B | Attiva AB      |
| Attivazione allarme zone A+C | Attiva AC      |
| Attivazione allarme zone B+C | Attiva BC      |
| Attivazione allarme totale   | Attiva ABC     |
| Disattivazione allarme       | Disattiva ABC  |
| Salita delle tapparelle      | Tapparelle su  |
| Discesa delle tapparelle     | Tapparelle giu |
| Accendere la luce            | Accendi luce   |
| Spegnere la luce             | Spegni luce    |
| Stato del sistema            | Stato          |

Il modulo GSM deve essere collegato all'alimentazione.

| 1 Comporre I'SMS corrispondente al comando desiderato:                                                                                                    | Esempi:               |  |
|----------------------------------------------------------------------------------------------------|-----------------------|--|
| Per motivi di sicurezza, l'SMS da inviare alla centrale/trasmettitore GSM deve cominciare con le 4 cifre del codice utente 1 (personalizzato nel menù 21). | 1111 Disattiva<br>ABC |  |
| Scrivere il messaggio rispettando correttamente gli spazi.                                                                                                 | 1111 Disattiva        |  |
| È possibile inserire un doppio comando lasciando uno spazio tra i due messaggi.                                                                            | ABC Accendi<br>luce   |  |

**2** Comporre il numero della scheda SIM della centrale/trasmettitore GSM e inviare 2 il messaggio.

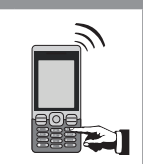

Per motivi di sicurezza, occorre tenere segreto il numero di telefono GSM della scheda SIM della centrale/ trasmettitore GSM. È tuttavia necessario conservarlo per il controllo del sistema a distanza tramite SMS.

**3** La centrale/trasmettitore GSM provvederà a inviare un **messaggio di avvenuta** ricezione con indicazione delle zone di attivazione dell'allarme.

Esempio:

Se è stato inviato l'SMS di comando "Attiva AC", il messaggio di avvenuta ricezione sarà "zona/e attiva/e: AC".

Per gli ultimi 4 comandi (tapparelle e luci), il messaggio di avvenuta ricezione dalla centrale/trasmettitore sarà "OK".

## Funzionamento del sistema in sintesi

| Attivazione sirena esterna     Attivazione sirena     Trasmiss       con lampeggiante     Attivazione luci     Attivazione                                                                                                    | Attivazione sirena esterna<br>con lampeggiante     Attivazione luci     Attivazione                                                               | Attivazione sirena esterna<br>con lampeggiante Attivazione luci Attivazione Vocal | rena esterna<br>iggiante Attivazione luci Attivazione Vocal | Attivazione luci Attivazione Vocal | Attivazione Vocal                             | Trasmiss                                              | io                                                       | e telefonica di un m<br>SMS                          | lessaggio            | ne<br>Prizza-                         |
|----------------------------------------------------------------------------------------------------|----------------------------------------------------------------------------------------------------|-----------------------------------------------------------------------------------|-------------------------------------------------------------|------------------------------------|-----------------------------------------------|-------------------------------------------------------|----------------------------------------------------------|------------------------------------------------------|----------------------|---------------------------------------|
| Ione del SIStema interna Sirena zione Lampeggiant<br>(120 s) (120 s)                                                                                                    | interna Sirena zione Lampeggiant<br>(120 s) (120 s)                                                                                               | Sirena zione Lampeggiant<br>(dopo 10 s) (120 s)                                   | Lampeggiant<br>(120 s)                                      | Ð                                  | (120 s)                                       | tapparelle                                            | vocal<br>In base alla c                                  | onfigurazione                                        |                      | Telesorv. (con<br>abbonamento<br>TLS) |
| Bip o serie di bip     Bip o serie di bip       del sistema     (in base alla config. (in base alla config. della sirena)                                                                                                    | Bip o serie di bip Bip o serie di bip<br>(in base alla config. (in base alla config. della sirena) della sirena)                                  | Bip o serie di bip<br>(in base alla config. No<br>della sirena)                   | °N<br>N                                                     |                                    | In base alla<br>config.                       | Discesa Sì/No in<br>base alla config.                 | oN                                                       | In base alla config.                                 |                      | °Z                                    |
| Bip o serie di bip     Bip o serie di bip       istema     (in base alla config.       della sirena)     della sirena)                                                                                                    | Bip o serie di bip Bip o serie di bip (in base alla config. (in base alla config. della sirena) della sirena)                                     | Bip o serie di bip<br>(in base alla config. No<br>della sirena)                   | Q                                                           |                                    | In base alla<br>config.                       | Discesa Sì/No in<br>base alla config.                 | oZ                                                       | In base alla config.                                 | N                    | 1                                     |
| S con sirena Sì Sì Sì                                                                                                    | S]<br>S]                                                                                                    | Si                                                                                | Sì                                                          |                                    | Sì in base alla<br>config.                    | Discesa Sì/No in base alla config.                    | Sì (tranne con TLS)                                      | S                                                    | Sì                   |                                       |
| S senza sirena No No No                                                                                                    | No No                                                                                                    | No                                                                                | No                                                          |                                    | No                                            | No                                                    | Sì (tranne con TLS)                                      | S                                                    | Sì                   | ••                                    |
| spositivo dopo OFF prolungato No No No                                                                                                    | No No No                                                                                                    | No                                                                                | No                                                          |                                    | No                                            | No                                                    | No                                                       | No                                                   | No                   |                                       |
| eria di un dispositivo No No No                                                                                                    | No No                                                                                                    | No                                                                                | No                                                          |                                    | No                                            | No                                                    | No                                                       | Sì sul 1° numero                                     | Sì (al test ciclico) | 0,                                    |
| bilegamento di un dispositivo No No No                                                                                                    | No No No                                                                                                    | No                                                                                | No                                                          |                                    | No                                            | No                                                    | No                                                       | Sì sul 1° numero                                     | Sì (al test ciclico) | 05                                    |
| io (con funz. confermata) No No No                                                                                                    | No No No                                                                                                    | No                                                                                | No                                                          |                                    | No                                            | No                                                    | No                                                       | No                                                   | No                   | S                                     |
| di un sensore presenza d'acqua Sì (potenza ridotta) No No                                                                                                    | Sì (potenza ridotta) No No                                                                                                    | No                                                                                | No                                                          |                                    | No                                            | No                                                    | Sì (tranne con TLS)                                      | Sì                                                   | Sì                   | S                                     |
| evamento alimentazione assente Serie di Bip dopo<br>temporizzazione No No<br>del sensore                                                                                                    | Serie di Bip dopo<br>temporizzazione No No<br>del sensore                                                                                         | ON<br>N                                                                           | No                                                          |                                    | No                                            | No                                                    | Sì (tranne con TLS)<br>in base alla config.              | Sì, almeno<br>sul 1° numero                          | Sì                   | Sì                                    |
| di un sensore di fumo Sì Sì Sì Sì                                                                                                    | Si Si Si                                                                                                    | Si                                                                                | Sì                                                          |                                    | No                                            | Salita Sì/No in base alla config.                     | Sì (tranne con TLS)                                      | Sì                                                   | Sì                   | S                                     |
| : rete GSM No No No                                                                                                    | No                                                                                                    | ON<br>ON                                                                          | No                                                          |                                    | oZ                                            | No                                                    | No                                                       | Sì, tramite RTC o<br>GSM al ripristino<br>della rete | No                   | Sì                                    |
| St bassa o alta         St bassa o alta         N/No         In caso           spositivo non autorizzata         tin base alla config.         in base alla config.         sirena esterna                                           | Si bassa o alta Si/No lin caso in base alla config. In base alla config.                                                                          | Si/No<br>in base alla config. sirena esterna                                      | In caso<br>diattivazione<br>sirena esterna                  | m                                  | Sì/No in base<br>alla config.                 | Discesa Sì/No in<br>base alla config.                 | Sì/No<br>in base alla config.<br>(tranne con TLS)        | In base alla config.                                 | S)                   | Sì                                    |
| l linea telefonica fissa (con funzione<br>1ù 331 e se la linea è stata presente<br>volta)                                                                                                    | No                                                                                                    | °N<br>N<br>N                                                                      | No                                                          |                                    | oZ                                            | oZ                                                    | I                                                        | oZ                                                   | I                    | S                                     |
| di un sensore della zona A     Si bassa o alta     Si/No     In caso       di un sensore della zona A     in base alla config.     Possibilità di Bip Kiela     In caso       a     No con Kiela     No con Kiela     sirena esterni | Si bassa o alta Si/No In caso in base alla config. In base alla config. Possibilità di Bip Kiela No con Kiela sirena esterni in base alla config. | SI/No In caso<br>in base alla config. diattivazione<br>No con Kiela sirena estern | In caso<br>diattivazione<br>sirena estern                   | m                                  | Si/No in base<br>alla config. No<br>con Kiela | Discesa SI/No in<br>base alla config.<br>No con Kiela | In base alla config.<br>(tranne con TLS)<br>No con Kiela | Sì No con Kiela                                      | õ                    | S                                     |
| immediata di un sensore delle Sì bassa o alta Si No diattivazione C in base alla config. A sirena esterna                                                                                                    | Si bassa o alta Si/No In caso in base alla config. In base alla config.                                                                           | Si/No diattivazione in base alla config. sirena esterna                           | In caso<br>diattivazione<br>sirena esterna                  | r.                                 | Sì/No in base<br>alla config.                 | Discesa Sì/No in<br>base alla config.                 | In base alla config.<br>(tranne con TLS)                 | In base alla config.                                 | Sì                   | Sì                                    |
| spositivo non autorizzata Si bassa o alta Si/No In caso in base alla config. In base alla config. Sirena esterm                                                                                                    | Si bassa o alta Si/No In caso in base alla config. In base alla config.                                                                           | Si/No diattivazione in base alla config. sirena esterni                           | In caso<br>diattivazione<br>sirena esterna                  | m                                  | Sì/No in base<br>alla config.                 | Discesa Sì/No in<br>base alla config.                 | In base alla config.<br>(tranne con TLS)                 | In base alla config.                                 | S                    | Si                                    |
| l linea telefonica fissa (con funzione<br>1ù 331 e se la linea è stata presente<br>volta)                                                                                                    | No                                                                                                    | °N<br>N<br>N                                                                      | N                                                           |                                    | oZ                                            | oZ                                                    | I                                                        | oZ                                                   | I                    | S                                     |
| di un sensore della zona A Sì Sì Sì Sì                                                                                                    | Si Si Si                                                                                                    | SI                                                                                | S                                                           |                                    | Sì                                            | Discesa Sì/No in base alla config.                    | Sì (tranne con TLS)                                      | S                                                    | S1                   | S                                     |
| immediata di un sensore delle zone Sì Sì Sì                                                                                                    | Si Si                                                                                                    | S                                                                                 | ß                                                           |                                    | ß                                             | Discesa Sì/No in base alla config.                    | Sì (tranne con TLS)                                      | ĩ                                                    | S                    | S                                     |
| spositivo non autorizzata Sì Sì Sì                                                                                                    | Si Si Si                                                                                                    | Si                                                                                | S                                                           |                                    | Sì                                            | Discesa Sì/No in base alla config.                    | Sì (tranne con TLS)                                      | S                                                    | Sì                   | S                                     |
| s u linea telefonica fissa (con funzione Sì 331 e se la linea è stata presente Sì Sì Sì volta)                                                                                                    | S<br>S                                                                                                    | ũ                                                                                 | ß                                                           |                                    | Ñ                                             | Discesa Sì/No in<br>base alla config.                 | I                                                        | Sì sul 1° numero                                     | I                    | Sì                                    |

| Informazioni disponik<br>all'attivazione/alla dis | bili<br>sattivazione                              | Sul telecomando      | Messaggio visualizzato<br>sulla tastiera LCD | Segnalazione sonora<br>sulle sirene |
|---------------------------------------------------|---------------------------------------------------|----------------------|----------------------------------------------|-------------------------------------|
|                                                   | Con allarme memorizzato                           | Serie di spie rosse  | "Disatt. allarme" "Allarme memorizzato"      | Serie di Bip rapidi                 |
| DISALIIVAZIONE                                    | Senza allarme memorizzato                         | 1 spia verde         | "Disatt. allarme"                            | 1 Bip sonoro                        |
|                                                   | Con porta aperta                                  | Serie di spie lente  | "Porta aperta" "Gruppo: x x x"               | Serie di Bip lenti                  |
| Attion of Lower                                   | Con guasto batteria / perdita colleg. memorizzato | Serie di spie rapide | "Batteria / Collegamento" "Gruppo: x x x"    | Serie di Bip rapidi                 |
|                                                   | Parziale                                          | 2 spie verdi         | "Attivaz. allarme" "Gruppo: x x x"           | 2 Bip sonori                        |
|                                                   | Totale                                            | 3 spie verdi         | "Attivaz. allarme" "Gruppo: x x x"           | 3 Bip sonori                        |
|                                                   |                                                   |                      |                                              |                                     |

|                                                    | Trasmesse                                            | a distanza                                                                    | Memorizzate nel menù "Cronologia"<br>della tastiera LCD                       |
|----------------------------------------------------|------------------------------------------------------|-------------------------------------------------------------------------------|-------------------------------------------------------------------------------|
| Informazioni sul sistema                           | Messaggio di personalizzazione<br>con sintesi vocale | Messaggio di personalizzazione<br>+ data e ora<br>+ messaggio specifico (SMS) | Messaggio specifico<br>+ messaggio di personalizzazione<br>+ data e ora       |
| Apertura dispositivo dopo OFF prolungato           | 1                                                    | I                                                                             | Apertura unità                                                                |
| Apertura dispositivo non autorizzata               | Allarme dispositivo manomesso zona X                 | Dispositivo manomesso                                                         | Dispositivo manomesso                                                         |
| Guasto batteria di un dispositivo                  | 1                                                    | Batteria bassa                                                                | Batteria bassa                                                                |
| Interr. del collegamento di un dispositivo         | 1                                                    | Perdita del collegamento                                                      | Perdita del collegamento                                                      |
| Disturbo radio                                     | 1                                                    | 1                                                                             | Disturbo radio                                                                |
| Interruzione linea telefonica fissa                | I                                                    | I                                                                             | Interruz. tel.                                                                |
| Interruzione rete GSM                              | Ι                                                    | Guasto rete GSM                                                               | Guasto rete GSM                                                               |
| Allarme SOS con sirena                             | Allarme SOS                                          | Allarme SOS                                                                   | Allarme SOS                                                                   |
| Allarme SOS senza sirena                           | Allarme SOS                                          | Allarme SOS                                                                   | Allarme SOS                                                                   |
| Attivazione di un sensore presenza d'acqua         | Allarme sensore d'acqua                              | Messaggio di personalizzazione del sensore                                    | Allarme<br>+ messaggio di personalizzazione del sensore                       |
| Attivazione di un sensore di alimentazione assente | Alimentazione assente                                | Messaggio di personalizzazione del sensore                                    | Allarme alimentazione assente<br>+ messaggio di personalizzazione del sensore |
| Attivazione di un sensore di fumo                  | Allarme sensore di fumo                              | Messaggio di personalizzazione del sensore                                    | Allarme<br>+ messaggio di personalizzazione del sensore                       |
| Attivazione di un sensore della zona A, B o C      | Allarme zona A, B o C                                | Messaggio di personalizzazione del sensore                                    | Allarme zona X<br>+ messaggio di personalizzazione del sensore                |
|                                                    |                                                      |                                                                               |                                                                               |

|                       | Tutti gli eventi         Premere o la larme, guasto, attivazione/disattivazione)         sualizzare le varie voci del registro         vengono memorizzati nel registro         con data e ora |  |
|-----------------------|----------------------------------------------------------------------------------------------------|--|
|                       | Per accedere al menù "6Cronologia"<br>Inserire il Codice installatore + manu<br>6 OK                                                                                                    |  |
| Registro informazioni | Consultazione della cronologia sulla tastiera LCD                                                                                                    |  |

# Funzionamento del sistema in sintesi

## Sostituzione delle batterie

## Come capire quando occorre sostituire le batterie di un dispositivo?

BIP! BIP! BIP! BIP!

Una serie di **BIP!** rapidi risuona all'attivazione dell'allarme.

L'icona 🗂 della tastiera LCD lampeggia.

Viene visualizzato il messaggio seguente: BATTERIA / COLLEGAMENTO

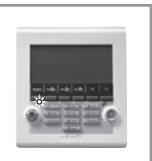

## Identificare il dispositivo interessato

| Per identificare il dispositivo, | 0 | Premere il tasto del sensore.                                            |    |
|----------------------------------|---|--------------------------------------------------------------------------|----|
| entrare nel <b>menù 5</b> e      |   | Se la spia non si accende, occorre sostituire le batterie.               | 21 |
| premere 💌 📥.                     |   | Se si sente una serie di BIP e la spia si illumina, il sensore e attivo. |    |

## Sostituire le batterie di un dispositivo

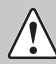

Scollegare il cavo telefonico prima di aprire la centrale/trasmettitore telefonico.

**1** Disattivare l'anti-manomissione dell'impianto, per non fare scattare l'allarme : Inserire il codice utente 1, quindi premere OFF fino allo spegnimento della spia.

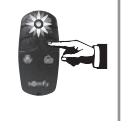

L'utente dispone di 2 minuti per aprire il dispositivo interessato.

### 2 Sostituire le batterie del dispositivo

Inserire batterie alcaline o al litio (telecomando, sensore di apertura) nuove della stessa marca, provenienti dallo stesso lotto, rispettando le polarità + e -.

### Contribuiamo alla protezione dell'ambiente!

Il sistema d'allarme contiene numerosi materiali riciclabili, tra cui le batterie. Le batterie e gli altri prodotti vanno smaltiti

presso un punto di raccolta o un centro assistenza certificato.

È necessario riprogrammare la data e l'ora del trasmettitore telefonico dopo la sostituzione delle batterie.

## Tipo di batterie

| Dispositivo                                           |     | Batterie        |                                         |  |  |
|-------------------------------------------------------|-----|-----------------|-----------------------------------------|--|--|
| Dispositivo                                           | qtà | tipo            | durata*                                 |  |  |
| Sirena interna                                        | 4   | LR20            | 4 anni                                  |  |  |
| Sirena esterna con lampeggiante                       | 4   | LR20            | 4 anni                                  |  |  |
| Tastiera LCD                                          | 4   | LR03            | 4 anni                                  |  |  |
| Tastiera di comando                                   | 4   | LR03            | 4 anni                                  |  |  |
| Sensore di movimento                                  | 2   | LR6             | 4 anni                                  |  |  |
| Sensore di movimento per animali di<br>piccola taglia | 1   | CR123A<br>litio | 3 anni                                  |  |  |
| Sensore di movimento per cani di taglia medio/grande  | 2   | LR6             | 4 anni                                  |  |  |
| Sensore di movimento con fotocamera                   |     | LR6             | 4 anni<br>(con 12<br>immagini/<br>anno) |  |  |
| Sensore di movimento esterno                          | 3   | LR03            | 4 anni                                  |  |  |
| Sensore di apertura                                   | 1   | CR2450          | 4 anni                                  |  |  |
| Sensore di apertura e rottura vetro                   | 1   | litio           | 4 anni                                  |  |  |

| Dianasitiva                                |     | Batterie        |         |  |  |
|--------------------------------------------|-----|-----------------|---------|--|--|
| Dispositivo                                | qtà | tipo            | durata* |  |  |
| Sensore di apertura della porta del garage | 2   | LR03            | 4 anni  |  |  |
| Sensore di apertura tapparella             | 2   | LR03            | 4 anni  |  |  |
| Sensore di rottura vetro audiosonico       | 2   | LR03            | 4 anni  |  |  |
| Sensore di fumo                            | 1   | 6LR61           | 3 anni  |  |  |
| Sensore di presenza d'acqua                | 2   | LR03            | 4 anni  |  |  |
| Sensore di alimentazione assente           | 2   | LR03            | 4 anni  |  |  |
| Telecomando on/off + zone                  |     | 0.000           | 4 anni  |  |  |
| Telecomando on/off                         |     | CR2430<br>litio | 4 anni  |  |  |
| Telecomando multi-funzione                 |     | indio           | 4 anni  |  |  |
| Centrale/trasmettitore telefonico          | 4   | LR20            | 4 anni  |  |  |
| Batteria GSM                               | 1   | Somfy           | 5 anni  |  |  |

\* Utilizzo quotidiano standard per un abitazione residenziale.

## Reset del sistema

### In caso di smarrimento o furto di un telecomando o di un badge

Eliminare il dispositivo corrispondente dalla schermata "Elenco degli elementi", vedi pag. 37 o nel menu della tastiera LCD "5Elenco dei dispositivi", vedi pag. 62.

### In caso di smarrimento del codice installatore

### Eliminare tutti i dispositivi memorizzati sulla centrale/trasmettitore

**1** Disattivare l'anti-manomissione dell'impianto, in modo da evitare l'attivazione dell'allarme: premere il tasto OFF del telecomando fino allo spegnimento della spia.

L'utilizzatore ha tempo 2 minuti per aprire il coperchio della centrale/trasmettitore telefonico.

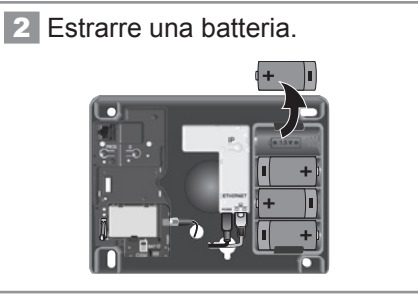

3 Reinserire la batteria tenendo premuto il pulsante PROG.

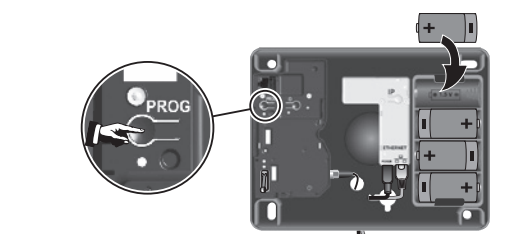

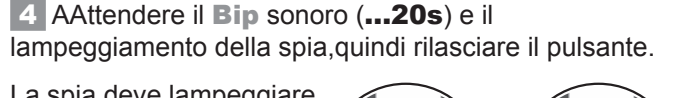

La spia deve lampeggiare.

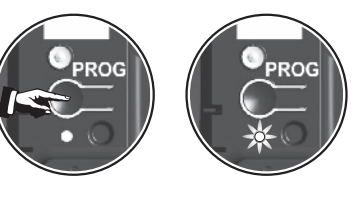

Tutti i dispositivi dell'impianto vengono eliminati dalla centrale/trasmettitore, anche il codice installatore.

Ripetere la memorizzazione di tutti i dispositivi, vedi pagina 11. Personalizzare nuovamente tutti i codici, vedi pagina 38. Memorizzare nuovamente la data e l'ora, vedi pagina 36. Personalizzare nuovamente i dispositivi, vedi pagina 37.

### Riepilogo di cosa è rimasto memorizzato o meno dopo l'eliminazione

| Cosa è stato eliminato               | Cosa è rimasto salvato                        |
|--------------------------------------|-----------------------------------------------|
| Tutti i codici                       | I numeri di telefono per l'invio dell'allarme |
| Tutti i dispositivi riconosciuti     | La personalizzazione degli SMS                |
| La data e l'ora                      | La programmazione di tutti gli automatismi    |
| La personalizzazione dei dispositivi | Tutte le programmazioni orarie                |

## Risoluzione problemi

Le soluzioni ai problemi più comuni sono disponibili sul nostro sito Internet www.somfy.it

### su una sirena

|                                                                                   | (car)                                                                                                    |
|-----------------------------------------------------------------------------------|----------------------------------------------------------------------------------------------------|
| Problema                                                                          | Soluzione                                                                                                    |
| Assenza di bip sonoro all'attivazione/alla<br>disattivazione del sistema          | <ul> <li>Le batterie sono state inserite nella sirena?</li> <li>Le batterie sono in buono stato e installate correttamente?</li> <li>La sirena è stata memorizzata nella centrale/trasmettitore?</li> <li>Il bip sonoro è stato programmato correttamente nella sirena? (vedi <i>pagina 20</i>)</li> </ul>                           |
| Serie di bip sonori all'attivazione<br>del sistema                                | <ul> <li>Porta aperta?</li> <li>Batterie difettose (vedi <i>pagina 84</i>, "Sostituzione delle batterie").</li> </ul>                                                                                                    |
| Impossibile memorizzare la sirena nella centrale/trasmettitore premendo il tasto. | <ul> <li>Le batterie sono state inserite nella sirena?</li> <li>La centrale/trasmettitore è in modalità memorizzazione?</li> <li>Il senso di inserimento delle batterie è esatto?</li> </ul>                                                                                                    |
| Mancata attivazione della sirena<br>durante un allarme                            | <ul> <li>È in corso l'intervallo di 2 minuti dopo l'uscita da casa?</li> <li>È in corso l'intervallo di 10 secondi sulla sirena esterna dopo l'attivazione?</li> </ul>                                                                                                    |
| Attivazione della sirena con potenza ridotta                                      | <ul> <li>È in corso l'intervallo di 10 secondi sulla sirena esterna dopo l'attivazione?</li> <li>È in corso l'intervallo di 10 secondi sulla sirena interna dopo l'attivazione?</li> <li>È stata effettuata correttamente l'impostazione del livello sonoro dalla tastiera LCD?</li> <li>Le batterie sono in buono stato?</li> </ul> |
| Attivazione della sirena all'attivazione                                          | <ul> <li>La sirena è fissata correttamente a parete?</li> <li>Il coperchio è chiuso e bloccato?</li> <li>La levetta anti-manomissione è posizionata correttamente?</li> </ul>                                                                                                    |
| Assenza di bip sonoro in fase di<br>memorizzazione                                | Può essere dovuto a una pressione eccessivamente prolungata sul pulsante all'interno della<br>sirena. Verificare la presenza della sirena nell'"Elenco dei dispositivi del systema". Se è<br>presente, eliminarla e ripetere la memorizzazione esercitando una pressione breve sul pulsante<br>della sirena.                         |

### ... su un sensore di movimento

| su un sensore di movimento                                                          |                                                                                                    |  |  |  |
|-------------------------------------------------------------------------------------|----------------------------------------------------------------------------------------------------|--|--|--|
| Problema                                                                            | Soluzione                                                                                                    |  |  |  |
| Assenza di bip sonoro alla pressione<br>del tasto del sensore                       | <ul> <li>Il coperchio è chiuso? Il sensore è memorizzato nella centrale/trasmettitore?</li> <li>Le batterie sono state inserite nel sensore?</li> <li>Le batterie sono in buono stato e installate correttamente?</li> </ul>                                                                               |  |  |  |
| Impossibile memorizzare il sensore nella centrale/trasmettitore premendo il tasto.  | <ul> <li>Il coperchio è chiuso?</li> <li>Le batterie sono state inserite nel sensore?</li> <li>La centrale/trasmettitore è in modalità memorizzazione?</li> </ul>                                                                                                    |  |  |  |
| La spia del sensore non si accende in<br>seguito a un movimento durante il collaudo | <ul> <li>Il sensore è fissato a parete a un'altezza adeguata?</li> <li>Sono stati attraversati almeno due raggi (vedi <i>pagina 13</i>)</li> <li>Le batterie sono in buono stato e installate correttamente?</li> <li>Le batterie sono installate nel senso corretto da almeno 1 minuto?</li> </ul>        |  |  |  |
| Attivazione del sistema con allarme<br>disinserito in caso di rilevamento           | <ul> <li>Il sensore è fissato correttamente alla parete?</li> <li>Il coperchio è chiuso? La levetta di anti-manomissione è posizionata correttamente?</li> </ul>                                                                                                    |  |  |  |
| Mancata attivazione del sistema con<br>allarme inserito in caso di rilevamento      | <ul> <li>Il locale in cui è posizionato il sensore era vuoto da più di 2 minuti?</li> <li>Il commutatori di gruppo sono impostati correttamente? (vedi <i>pagina 9</i>)</li> <li>Verificare l'area di copertura del sensore.</li> </ul>                                                                    |  |  |  |
| Attivazione improvvisa<br>del sistema con allarme inserito                          | <ul> <li>Il sensore è posizionato in prossimità di fonti di calore?</li> <li>È possibile che vi siano animali nel locale interessato (roditori, volatili)?</li> <li>È possibile che vi siano oggetti in movimento nel campo d'azione del sensore (tende o piante in seguito a correnti d'aria)?</li> </ul> |  |  |  |
| Impossibile inoltrare le immagini del<br>sensore di movimento con fotocamera        | È stata attivata una sorveglianza?                                                                                                    |  |  |  |

0 0

## ... su un sensore di apertura

| su un sensore di apertura                                                                                        |                                                                                                    |                                                                                                    |
|----------------------------------------------------------------------------------------------------|----------------------------------------------------------------------------------------------------|----------------------------------------------------------------------------------------------------|
| Problema                                                                                                    | Soluzione                                                                                                    | and the second second sec |
| Assenza di bip sonoro alla pressione<br>del tasto del sensore                                                    | <ul> <li>La batteria è stata inserita nel sensore? Il sensore è stato memorizzato?</li> <li>La batteria è in buono stato e installata correttamente (il + verso l'alto)?</li> </ul>                                                    |                                                                                                    |
| Impossibile memorizzare il sensore nella<br>centrale/trasmettitore premendo il tasto.                            | <ul><li>La batteria è stata inserita nel sensore nel senso giusto?</li><li>La centrale/trasmettitore è in modalità memorizzazione?</li></ul>                                                                                           |                                                                                                    |
| La spia del sensore non si accende in<br>seguito all'apertura o alla chiusura della<br>porta durante il collaudo | <ul> <li>II magnete è installato a una distanza corretta dal sensore?</li> <li>II riferimenti sono allineati? (vedi <i>pagina 12</i>)</li> <li>La batteria è in buono stato e installata correttamente (il + verso l'alto)?</li> </ul> |                                                                                                    |
| Attivazione del sistema con allarme<br>disinserito in caso di rilevamento                                        | <ul> <li>Il sensore è fissato correttamente alla porta o alla finestra?</li> <li>Il coperchio è chiuso?</li> <li>La levetta anti-manomissione è posizionata correttamente?</li> </ul>                                                  |                                                                                                    |
| Mancata attivazione del sistema con<br>allarme inserito in caso di rilevamento                                   | <ul> <li>È in corso l'intervallo di 2 minuti dopo l'uscita da casa?</li> <li>I commutatori di zona sono impostati correttamente? (vedi pagine 12)</li> </ul>                                                                           |                                                                                                    |

### ... su un dispositivo di comando

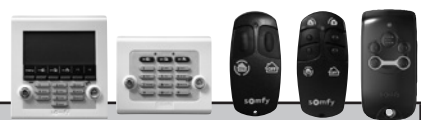

| Problema                                                   | Soluzione                                                                                                    |
|------------------------------------------------------------|----------------------------------------------------------------------------------------------------|
| Impossibile attivare o disattivare<br>il sistema d'allarme | <ul> <li>Le pile sono inserite correttamente nel dispositivo di comando? Il sensore è stato memorizzato?</li> <li>Le batterie sono in buono stato e installate correttamente?</li> <li>Il dispositivo di comando è stato memorizzato sulla centrale/trasmettitore?</li> <li>È stato inserito ripetutamente per 3 volte un codice errato (il blocco dura 2 minuti)?</li> </ul> |
| La spia arancione sulla tastiera lampeggia                 | Consultare il capitolo "Consultazione delle informazioni memorizzate quando la spia arancione lampeggia sulla tastiera LCD", vedi <i>pagina 80</i> ).                                                                                                    |

## ... su un trasmettitore telefonico

| Problema                                                                                                    | Soluzione                                                                                                    |
|----------------------------------------------------------------------------------------------------|----------------------------------------------------------------------------------------------------|
| Assenza di bip sonoro all'attivazione/<br>alla disattivazione del sistema                                                    | <ul> <li>Le batterie sono state inserite nel trasmettitore?</li> <li>Le batterie sono in buono stato e installate correttamente?</li> <li>Il bip sonoro è stato programmato correttamente sul trasmettitore? (vedi <i>pagina 20</i>).</li> </ul>                                                                                                    |
| Mancata trasmissione telefonica<br>durante un allarme                                                                        | <ul> <li>I numeri per la chiamata telefonica sono stati programmati correttamente?</li> <li>Il sistema era attivato in modalità totale?</li> <li>L'intervallo per la chiamata telefonica è trascorso?</li> <li>Il cavo telefonico è collegato correttamente?</li> </ul>                                                                                                    |
| Mancata trasmissione di SMS in caso di<br>attivazione/disattivazione (funzione<br>accessibile unicamente dalla tastiera LCD) | <ul> <li>I numeri per l'invio degli SMS sono stati programmati correttamente? La trasmissione telefonica è stata confermata sul codice utente 2 o 3?</li> <li>È stata effettuata l'attivazione totale o la disattivazione tramite i codici utente 2 o 3?</li> <li>Il telefono a cui è stato inviato l'SMS era funzionante e raggiungibile al momento dell'invio?</li> </ul> |
| La spia rossa lampeggia<br>rapidamente sul modulo GSM                                                                        | <ul> <li>Scheda SIM assente o posizionata in modo errato.</li> <li>Antenna non collegata.</li> </ul>                                                                                                    |

# Tabella delle specifiche

| Dispositivo                                                 | Utilizzo             | Temperatura<br>d'esercizio | Protezione               | Funzionamento                                                                                                    |
|-------------------------------------------------------------|----------------------|----------------------------|--------------------------|----------------------------------------------------------------------------------------------------|
| Sirena interna                                              | Interno              | Da + 5 a +<br>40 °C        | Apertura<br>Manomissione | Attivazione di un allarme sonoro attenuato per 10 secondi (95 dB),<br>quindi 110 secondi a potenza massima (112 dB) o attivazione<br>dell'allarme per 2 minuti in modalità attenuata (95 dB) a seconda della<br>configurazione.                     |
| Sirena esterna<br>con lampeggiante                          | Esterno<br>al riparo | Da – 25 a +<br>55 °C       | Apertura<br>Manomissione | Mancata attivazione dell'allarme sonoro per 10 secondi, dopodiché<br>attivazione dell'allarme sonoro attenuato per 10 secondi (90 dB) e<br>quindi 100 secondi alla massima potenza (108 dB). Attivazione del<br>lampeggiante per 120 secondi. IP43. |
| Tastiera LCD                                                | Interno              | Da + 5 a +<br>40 °C        | Apertura<br>Manomissione | <ul> <li>Ritorno delle informazioni sul display all'utilizzo dei comandi.</li> <li>Possibilità di visualizzare un registro eventi.</li> <li>Comandi diretti dell'allarme o degli automatismi tramite i tasti<br/>f1 e f2.</li> </ul>                |
| Tastiera di comando                                         | Interno              | Da + 5 a +<br>40 °C        | Apertura<br>Manomissione | 3 funzioni: attivazione parziale, attivazione totale e disattivazione del sistema.                                                                                                    |
| Sensore di movimento                                        | Interno              | Da + 5 a +<br>40 °C        | Apertura                 | Raggio d'azione di 10 metri con un angolo di 90°.                                                                                                    |
| Sensore di movimento<br>per animali di piccola<br>taglia    | Interno              | Da– 10 a +<br>50 °C        | Apertura                 | Raggio d'azione di 12 metri con un angolo di 85°.                                                                                                    |
| Sensore di movimento<br>per cani di taglia medio/<br>grande | Interno              | Da + 5 a +<br>40 °C        | Apertura                 | <ul> <li>Raggio d'azione di 10 metri con un angolo di 110°.</li> <li>Nessun rilevamento tra il pavimento e il sensore.</li> </ul>                                                                                                    |
| Sensore di movimento<br>con fotocamera                      | Interno              | Da + 5 a +<br>40 °C        | Apertura<br>Manomissione | <ul> <li>Raggio d'azione di 10 metri con un angolo di 90°.</li> <li>Campo ottico di rilevamento di 90°.</li> <li>Fino a 4 fotografie.</li> <li>Portata del lampeggiante fino a 7 metri.</li> </ul>                                                  |
| Sensore di movimento<br>esterno                             | Esterno              | Da– 25 a +<br>50 °C        | Apertura                 | Raggio d'azione in base alle impostazioni: vedere il sensore. IP55                                                                                                    |
| Telecamera IP Esterna                                       | Esterno              | Da– 20 a +<br>50 °C        | _                        | <ul> <li>Angolo di rilevamento 66°.</li> <li>Illuminazione minima: 1 lux (non funziona al buio)</li> <li>Sensibilità alla luce: 10.000 lux</li> <li>IP66 (contenitore stagno e anti-UV).</li> </ul>                                                 |
| Sensore di apertura                                         | Interno              | Da– 10 a +<br>55 °C        | Apertura                 | Distanza massima tra magnete e sensore di 10 mm su legno e di 5<br>mm su ferro dolce.                                                                                                    |
| Sensore di apertura e<br>rottura vetro                      | Interno              | Da– 10 a +<br>55 °C        | Apertura                 | Rileva la rottura dei vetri e l'apertura della finestra.                                                                                                    |
| Sensore di apertura<br>della porta del garage               | Interno              | Da– 10 a +<br>55 °C        | Apertura                 | <ul> <li>Rileva l'apertura della porta del garage.</li> </ul>                                                                                                    |
| Sensore di apertura<br>tapparella                           | Interno              | Da– 10 a +<br>55 °C        | Apertura                 | Rileva un sollevamento di 5 cm dell'ultima stecca della tapparella.                                                                                                    |
| Sensore di rottura vetro<br>audiosonico                     | Interno              | Da + 5 a +<br>40 °C        | —                        | Rileva la rottura del vetro delle finestre (unicamente quelle affacciate verso l'esterno).                                                                                                    |
| Sensore di fumo                                             | Interno              | Da + 5 a +<br>40 °C        | —                        | Rileva la presenza di fumo a livello del sensore. Va installato tassativamente sul soffitto.                                                                                                    |
| Sensore di presenza<br>d'acqua                              | Interno              | Da + 5 a +<br>40 °C        | _                        | Rileva la presenza d'acqua a livello degli elettrodi.                                                                                                    |

# Tabella delle specifiche

| Dispositivo                          | Utilizzo           | Temperatura<br>d'esercizio | Protezione               | Funzionamento                                                                                                    |
|--------------------------------------|--------------------|----------------------------|--------------------------|----------------------------------------------------------------------------------------------------|
| Sensore di alimentazione<br>assente  | Interno            | Da + 5 a +<br>40 °C        | _                        | <ul> <li>Rileva un'interruzione di corrente.</li> </ul>                                                                                                    |
| Telecomandi                          | Interno<br>Esterno | Da + 5 a +<br>40 °C        |                          | <ul> <li>Attivazione/disattivazione del sistema.</li> <li>Ritorno di informazioni sul display all'utilizzo dei comandi (variabile in base al modello).</li> </ul>                                                                                                    |
| Telecomando<br>multifunzione         | Interno<br>Esterno | Da– 20 a +<br>70 °C        |                          | <ul> <li>Attivazione/disattivazione del sistema.</li> <li>Controllo di 2 automatismi RTS Somfy.</li> <li>Ritorno di informazioni sul display all'utilizzo dei comandi.</li> </ul>                                                                                                    |
| Centrale/trasmettitore<br>telefonico | Interno            | Da + 5 a +<br>40 °C        | Apertura<br>Manomissione | <ul> <li>Utilizzabile unicamente su linea analogica compatibile (tramite codici DTMF) per il modulo RTC.</li> <li>Configurazione locale con tastiera LCD o tramite computer, in base alla versione.</li> <li>Registrazione a distanza da telefono di un messaggio vocale di accompagnamento per i messaggi d'allarme pre-registrati inviati tramite RTC.</li> <li>Trasmissione telefonica vocale tramite RTC, SMS via GSM o digitale (per la telesorveglianza) per gli allarmi con possibilità di differire l'invio fino a 30 secondi (onde evitare la trasmissione in caso di manipolazione impropria).</li> <li>Possibilità di invio di SMS all'attivazione/disattivazione sui due codici d'accesso. Conferma dell'allarme tramite pressione del tasto 9 sull'apparecchio telefonico (codici DTMF).</li> <li>Alimentazione: 100-240 v~ 50/60 Hz - 0,15 A, Uscita: 5 vCC ; 0,6 A</li> <li>La centrale/trasmettitore deve essere collegata a una rete di telecomunicazione TRT3.</li> <li>Classificazione: Alimentatore: hazardous voltage/tensione pericolosa; Modulo GSM: SELv/TBTS; Modulo IP vIDEO: SELv/TBTS; Scheda madre: SELv/TBTS; Modulo RTC: TNv-3/TRT3.</li> </ul> |
| Modulo RTC                           | Interno            | Da + 5 a +<br>40 °C        | _                        | Invio di messaggi d'allarme in sintesi vocale su linea fissa.                                                                                                    |
| Modulo GSM                           | Interno            | Da + 5 a +<br>40 °C        | _                        | Invio di SMS d'allarme via GSM.                                                                                                    |

Tasso d'umidità massimo del 75% per tutti i dispositivi.

# Indice

| Comando a distanza                       |                     |
|------------------------------------------|---------------------|
| ADSL                                     |                     |
| Messaggio iniziale                       | 73                  |
| Automatismi                              |                     |
| Anti-manomissione                        |                     |
| Bip sonori                               |                     |
| Codice installatore e codici utente      |                     |
| Codici SOS muto e SOS + sirena           |                     |
| Data                                     |                     |
| Attivazione immediata, temporizzata      | 9                   |
| Luci                                     |                     |
| GSM (modulo)                             | 5, 6, 24, 27, 28    |
| Ora                                      |                     |
| Cronologia                               |                     |
| Memorizzazione di dispositivi aggiuntivi | 11, 37, 65          |
| Attivazione                              | 8, 57 (menu 26), 76 |
| Attivazione automatica dell'allarme      |                     |
| Numero di chiamata                       |                     |
| Personalizzazione dei dispositivi        |                     |
| Batterie                                 |                     |
| Struttura dei menù                       |                     |
| Portata radio                            | 7                   |
| RTC (modulo)                             | 5, 6, 24            |
| Simulazione di presenza con luci         |                     |
| Simulazione di presenza con tapparelle   |                     |
| SMS                                      |                     |
| Zone (A, B, C)                           |                     |

Somfy Italia srl Via Copernico 38/40 20090 Trezzano Sul Naviglio (MI) Italia

www.somfy.it

CE

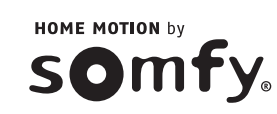